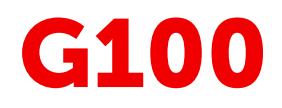

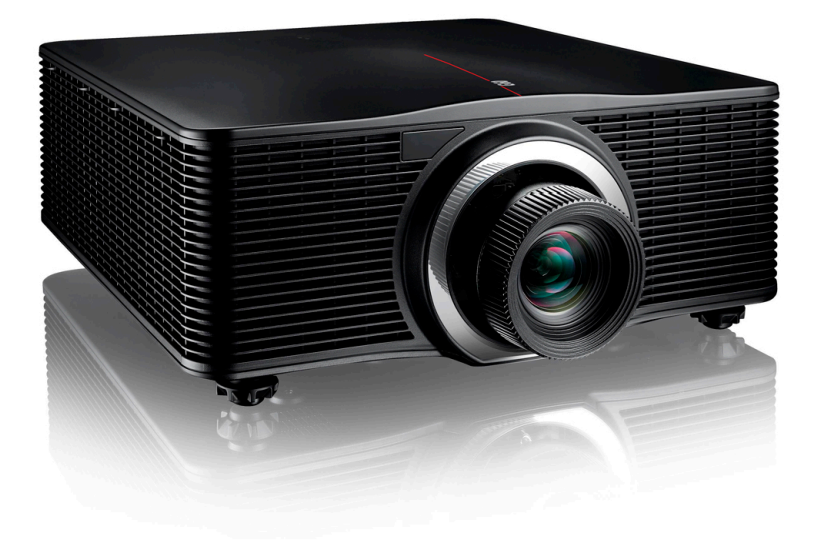

User Guide

BARCO

Barco NV Beneluxpark 21, 8500 Kortrijk, Belgium www.barco.com/en/support www.barco.com

Registered office: Barco NV President Kennedypark 35, 8500 Kortrijk, Belgium www.barco.com/en/support www.barco.com

#### Copyright ©

All rights reserved. No part of this document may be copied, reproduced or translated. It shall not otherwise be recorded, transmitted or stored in a retrieval system without the prior written consent of Barco.

#### Changes

Barco provides this manual 'as is' without warranty of any kind, either expressed or implied, including but not limited to the implied warranties or merchantability and fitness for a particular purpose. Barco may make improvements and/or changes to the product(s) and/or the program(s) described in this publication at any time without notice.

This publication could contain technical inaccuracies or typographical errors. Changes are periodically made to the information in this publication; these changes are incorporated in new editions of this publication.

The latest edition of Barco manuals can be downloaded from the Barco web site <u>www.barco.com</u> or from the secured Barco web site <u>https://www.barco.com/en/signin</u>.

#### Trademarks

Brand and product names mentioned in this manual may be trademarks, registered trademarks or copyrights of their respective holders. All brand and product names mentioned in this manual serve as comments or examples and are not to be understood as advertising for the products or their manufacturers.

#### Trademarks

- Crestron is a registered trademark of Crestron Electronics, Inc. of the United States.
- Extron is a registered trademark of Extron Electronics, Inc. of the United States.
- AMX is a registered trademark of AMX LLC of the United States.
- PJLink applied for trademark and logo registration in Japan, the United States of America, and other countries by JBMIA.

#### **Guarantee and Compensation**

Barco provides a guarantee relating to perfect manufacturing as part of the legally stipulated terms of guarantee. On receipt, the purchaser must immediately inspect all delivered goods for damage incurred during transport, as well as for material and manufacturing faults Barco must be informed immediately in writing of any complaints.

The period of guarantee begins on the date of transfer of risks, in the case of special systems and software on the date of commissioning, at latest 30 days after the transfer of risks. In the event of justified notice of complaint, Barco can repair the fault or provide a replacement at its own discretion within an appropriate period. If this measure proves to be impossible or unsuccessful, the purchaser can demand a reduction in the purchase price or cancellation of the contract. All other claims, in particular those relating to compensation for direct or indirect damage, and also damage attributed to the operation of software as well as to other services provided by Barco, being a component of the system or independent service, will be deemed invalid provided the damage is not proven to be attributed to the absence of properties guaranteed in writing or due to the intent or gross negligence or part of Barco.

If the purchaser or a third party carries out modifications or repairs on goods delivered by Barco, or if the goods are handled incorrectly, in particular if the systems are operated incorrectly or if, after the transfer of risks, the goods are subject to influences not agreed upon in the contract, all guarantee claims of the purchaser will be rendered invalid. Not included in the guarantee coverage are system failures which are attributed to programs or special electronic circuitry provided by the purchaser, e.g. interfaces. Normal wear as well as normal maintenance are not subject to the guarantee provided by Barco either.

The environmental conditions as well as the servicing and maintenance regulations specified in this manual must be complied with by the customer.

#### Federal Communications Commission (FCC Statement)

This equipment has been tested and found to comply with the limits for a class A digital device, pursuant to Part 15 of the FCC rules. These limits are designed to provide reasonable protection against harmful interference when the equipment is operated in a commercial environment. This equipment generates, uses, and can radiate radio frequency energy and, if not installed and used in accordance with the instruction manual, may cause harmful interference to radio communications. Operation of this equipment in a residential

area may cause harmful interference, in which case the user will be responsible for correcting any interference at his own expense

Changes or modifications not expressly approved by the party responsible for compliance could void the user's authority to operate the equipment

| FCC responsible: | Barco Inc.                      |
|------------------|---------------------------------|
|                  | 3059 Premiere Parkway Suite 400 |
|                  | 30097 Duluth GA, United States  |
|                  | Tel: +1 678 475 8000            |

#### **Patent protection**

Please refer to <u>www.barco.com/about-barco/legal/patents</u>

#### **EMC** notices

#### EN55032/CISPR32 Class A MME (MultiMedia Equipment)

**Warning :** This equipment is compliant with Class A of CISPR 32. In a residential environment this equipment may cause radio interference.

#### GB/T 9254 Class A ITE (Information Technology Equipment)

**Warning :** This is a class A product. In a domestic environment this product may cause radio interference in which case the user may be required to take adequate measures.

#### **BSMI** Taiwan Class A statement:

警告使用者:此為甲類資訊技術設備,於居住環境中使用 ,可能會造成射頻擾動,在此情況下,使用者會被要 求採取某些適當的對策。

#### **Disclaimer for camera usage**

The projector comes with a built-in camera to help with the automatic setup and adjustment of the projector settings. Barco disclaims any liability for any use of the camera outside this intended use.

#### **Disclaimer for network usage**

Barco highly recommends to install the projector in a **closed network** environment to minimize the risk of leaking, hacking or corrupting of company confidential information; commercial sensitive information and/or personal data. Furthermore, strengthen your network security to protect the projector against unauthorized access by third parties. To the maximum extent permitted by law, Barco disclaims any liability for the use of the projector in an open network environment.

### **Table of contents**

| 1 | Safe  | .ty                                                | 7  |
|---|-------|----------------------------------------------------|----|
|   | 1.1   | General considerations                             | 8  |
|   | 1.2   | Important safety instructions                      | 9  |
|   | 1.3   | Product safety labels                              |    |
|   | 1.4   | Risk Group 3 Safety                                |    |
|   |       | 1.4.1 General considerations                       |    |
|   |       | 1.4.2 High Brightness precautions: Hazard Distance |    |
|   |       | 1.4.3 HD for fully enclosed projection systems     |    |
| 2 | Getti | ing started                                        |    |
|   | 2.1   | Getting to know the projector                      |    |
|   | 2.2   | Powering on the projector                          |    |
|   | 2.3   | Start image projection                             | 21 |
|   | 2.4   | Powering off the projector                         |    |
| 3 | Rem   | note Control Unit (RCU)                            |    |
|   | 3.1   | RCU battery installation                           | 24 |
|   | 3.2   | Overview of the RCU                                |    |
|   | 3.3   | Projector Address (ID)                             |    |
|   | 3.4   | Using the RCU                                      |    |
| 4 | Inpu  | t & Communication                                  |    |
|   | 4.1   | Input/Output (I/O) Panel                           |    |
|   | 4.2   | Control panel                                      |    |
| 5 | User  | r controls                                         |    |
|   | 5.1   | GUI Overview                                       |    |
|   | 5.2   | Installation menu                                  |    |
|   | 5.3   | Image settings                                     |    |
|   | 5.4   | Communication                                      |    |
|   | 5.5   | Controlling the projector over network             |    |
|   | 5.6   | Using the web control center                       |    |
|   | 5.7   | Using RS232 command by Telnet                      |    |
|   | 5.8   | System Settings                                    |    |
|   | 5.9   | Scheduling                                         |    |
|   | 5.10  | Information menu                                   | 54 |

| 6 | Maint | enance                                 |    |
|---|-------|----------------------------------------|----|
|   | 6.1   | Cleaning the lens                      |    |
|   | 6.2   | Cleaning the exterior of the projector |    |
|   | 6.3   | Replacing the fuse                     |    |
|   | 6.4   | Software update                        |    |
| 7 | Troub | pleshooting                            |    |
|   | 7.1   | LED indication chart                   | 64 |
|   | 7.2   | Projector Problems                     |    |
| Α | Speci | ifications                             |    |
|   | A.1   | Product specifications of the G100-W16 |    |
|   | A.2   | Product specifications of the G100–W19 |    |
|   | A.3   | Product specifications of the G100–W22 |    |
|   | A.4   | Ceiling mount information              | 72 |
|   | A.5   | Compatibility modes                    |    |
|   | A.6   | Overview video timings – PC            |    |
|   | A.7   | Overview video timings – TV            |    |
|   | A.8   | Overview video timings – SDI           |    |
|   | A.9   | Overview video timings – 3D            |    |
|   | A.10  | Overview video timings – 4K            |    |
|   | A.11  | EDID table                             |    |
| В | Comr  | nunication protocols                   |    |
|   | B.1   | Serial control                         |    |
|   | B.2   | LAN                                    |    |
| С | Envir | onmental information                   |    |
|   | C.1   | Turkey RoHS compliance                 |    |
|   | C.2   | Disposal information                   |    |
|   | C.3   | Contact information                    |    |
|   | Index | ۲                                      |    |

## 1

## Safety

| 1.1 | General considerations        | 8  |
|-----|-------------------------------|----|
| 1.2 | Important safety instructions | 9  |
| 1.3 | Product safety labels         | 12 |
| 1.4 | Risk Group 3 Safety           | 13 |

#### About this document

Read this document attentively. It contains important information to prevent personal injury while installing and using the G100 projector. Furthermore, it includes several cautions to prevent damage to the G100 projector. Ensure that you understand and follow all safety guidelines, safety instructions and warnings mentioned in this chapter before installing the G100 projector.

#### Clarification of the term "G100" used in this document

When referring in this document to the term "G100" means that the content is applicable for following Barco products:

• G100-W16, G100-W19, G100-W22

#### Model certification name

• G100

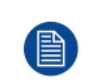

Barco provides a guarantee relating to perfect manufacturing as part of the legally stipulated terms of guarantee. Observing the specification mentioned in this chapter is critical for projector performance. Neglecting this can result in loss of warranty.

#### **1.1 General considerations**

#### **General safety instructions**

- Before operating this equipment please read this manual thoroughly and retain it for future reference.
- Installation and preliminary adjustments should be performed by qualified Barco personnel or by authorized Barco service dealers.
- All warnings on the projector and in the documentation manuals should be adhered to.
- All instructions for operating and use of this equipment must be followed precisely.
- · All local installation codes should be adhered to.
- IEC/EN 60825-1: 2014 Laser class 1 RG2 or RG3.
- IEC/EN 62471-5:2015 RG2 or RG3.
- Additional instructions to supervise children, no staring, and not use optical aids.
- Additional instructions to install above the reach of children.
- Notice is given to supervise children and to never allow them to stare into the projector beam at any distance from the projector.
- Notice is given to use caution when using the remote control for starting the projector while in front of the projection lens.
- Notice is given to the user to avoid the use of optical aids such as binoculars or telescopes inside the beam.
- "As with any bright light source, do not stare into the beam, RG2 IEC 62471-5:2015".
- "WARNING: MOUNT ABOVE THE HEADS OF CHILDREN. The use of a ceiling mount is recommended with this product to place it above the eyes of children.

#### Notice on safety

This equipment is built in accordance with the requirements of the applicable international safety standards. These safety standards impose important requirements on the use of safety critical components, materials and insulation, in order to protect the user or operator against risk of electric shock and energy hazard and having access to live parts. Safety standards also impose limits to the internal and external temperature rises, radiation levels, mechanical stability and strength, enclosure construction and protection against the risk of fire. Simulated single fault condition testing ensures the safety of the equipment to the user even when the equipment's normal operation fails.

#### Laser safety precautions for G100 Series

This product is classified as CLASS 1 LASER PRODUCT - RISK GROUP 2 of IEC 60825-1 : 2014 and also complies with 21 CFR 1040.10 and 1040.11 except for conformance as a Risk Group 2 LIP as defined in IEC 62471-5:Ed. 1.0. For more information, see Laser Notice No. 57, dated May 8, 2019.

When installed with G LENS (2.0 - 4.0 : 1) and G LENS (4.0-7.2 : 1) lens (throw ratio greater than 2.0), this projector may become Class 1 Laser Product-Risk Group 3 (RG3) according to IEC 60825-1:2014, IEC 62471-5: 2015, and also make a variance approvals under 21 CFR 1010.4 for RG3 LIP according to Classification and Requirements for Laser Illuminated Projectors (LIPs) (Laser Notice No. 57).

To ensure safety operation, read all laser safety precautions before installing and operating the projector.

This projector uses extremely high brightness laser. Do not stare into the direct light beam, as the extremely high

brightness may cause permanent eye damage. (Risk Group 2 of IEC 62471-5:2015).

- No direct exposure to the beam shall be permitted. (Risk Group 3 of IEC 62471-5:2015).
- This product is not for household use.
- Possibly hazardous optical radiation emitted from this product.
- This projector has a built-in Class 4 laser module. Never attempt to disassemble or modify the laser module.
- Any operation or adjustment not specifically instructed in the User manual creates the risk of hazardous laser

radiation exposure.

- Do not stare into beam when the projector is on. When turning on the projector, make sure no one within projection range is looking into the lens.
- Follow the control, adjustment, or operation procedures to avoid damage or injury from exposure of laser radiation.

The instructions for the assembly, operation, and maintenance include clear warnings concerning precautions to

avoid possible exposure to hazardous laser radiation.

#### Light Intensity Hazard Distance for G100 Series

This projector may become Laser Product-Risk Group 3 (RG3) when installed with lens with throw ratio greater than 2.0. Permanent eye injury is possible when exposed to the high intensity light beam within the hazard distance (HD).

|                                |            | Hazard Distance (HD) |                    |
|--------------------------------|------------|----------------------|--------------------|
| Projection Lens<br>Throw ratio | Risk Group | G100–W22             | G100–W16, G100–W19 |
| 0.38 - 2.0                     | RG2        | NA                   | NA                 |
| 2.0 - 4.0                      | RG3        | 1940 mm              | 1165 mm            |
| 4.0 - 7.2                      | RG3        | 4565 mm              | 4120 mm            |

Lens information with resolution WUXGA (0.96"):

Follow the precautions to avoid light intensity hazard.

- NEVER look into the lens! High intensity light beam.
- Permanent eye injury is possible when exposed to the high intensity light beam within the hazard distance.
- Operators shall control access to the light beam within the hazard distance or install the product at a height that will prevent eye exposure within the hazard distance.
- Do not place any reflective objects in the light path of the projector.

#### **1.2 Important safety instructions**

#### To prevent the risk of electrical shock

- This product should be operated from a mono phase AC power source.
- This apparatus must be grounded (earthed) via the supplied 3 conductor AC power cable. If none of the
  supplied power cables are the correct one, consult your dealer. If you are unable to insert the plug into the
  outlet, contact your electrician to replace your obsolete outlet. Do not defeat the purpose of the groundingtype plug.
- Do not allow anything to rest on the power cord. Do not locate this product where persons will walk on the cord. To disconnect the cord, pull it out by the plug. Never pull the cord itself.
- Use only the power cord supplied with your device. While appearing to be similar, other power cords have not been safety tested at the factory and may not be used to power the device. For a replacement power cord, contact your dealer.
- Do not operate the projector with a damaged cord. Replace the cord.
- Do not operate the projector if the projector has been dropped or damaged until it has been examined and approved for operation by a qualified service technician. Position the cord so that it will not be tripped over, pulled, or contact hot surfaces.
- If an extension cord is necessary, a cord with a current rating at least equal to that of the projector should be used. A cord rated for less amperage than the projector may overheat.
- Never push objects of any kind into this product through cabinet slots as they may touch dangerous voltage points or short out parts that could result in a risk of fire or electrical shock.
- Do not expose this projector to rain or moisture.
- Do not immerse or expose this projector in water or other liquids.
- Do not spill liquid of any kind on this projector.
- Should any liquid or solid object fall into the cabinet, unplug the set and have it checked by qualified service personnel before resuming operations.
- Do not disassemble this projector, always take it to an authorized trained service person when service or repair work is required.
- Do not use an accessory attachment which is not recommended by the manufacturer.

• Lightning - For added protection for this video product during a lightning storm, or when it is left unattended and unused for long periods of time, unplug it from the wall outlet. This will prevent damage to the device due to lightning and AC power-line surges.

#### To prevent personal injury

- To prevent injury and physical damage, always read this manual and all labels on the system before connecting to the wall outlet or adjusting the projector.
- To prevent injury, take note of the weight of the projector.
- To prevent injury, ensure that the lens and all covers are correctly installed. See installation procedures.
- Warning: high intensity light beam. NEVER look into the lens ! High luminance could result in damage to the eye.
- Warning: extremely high brightness laser: This projector uses extremely high brightness laser. Never attempt to look directly into the lens or at the laser.
- Before attempting to remove any of the projector's covers, you must turn off the projector and disconnect from the wall outlet.
- When required to switch off the projector, to access parts inside, always disconnect the power cord from the power net.
- The power input at the projector side is considered as the disconnect device. When required to switch off
  the projector, to access parts inside, always disconnect the power cord at the projector side. In case the
  power input at the projector side is not accessible (e.g. ceiling mount), the socket outlet supplying the
  projector shall be installed nearby the projector and be easily accessible, or a readily accessible general
  disconnect device shall be incorporated in the fixed wiring.
- Do not place this equipment on an unstable cart, stand, or table. The product may fall, causing serious damage to it and possible injury to the user.
- It is hazardous to operate without lens or shield. Lenses, shields or ultra violet screens shall be changed if they have become visibly damaged to such an extent that their effectiveness is impaired. For example by cracks or deep scratches.
- Exposure to UV radiation: Some medications are known to make individuals extra sensitive to UV radiation. The American Conference of Governmental Industrial Hygienists (ACGIH) recommends occupational UV exposure for an-8 hour day to be less than 0,1 micro-watts per square centimeters of effective UV radiation. An evaluation of the workplace is advised to assure employees are not exposed to cumulative radiation levels exceeding these government guidelines. The exposer of this UV radiation is allowed for only 1 hour per day for maintenance and service persons.

#### To prevent fire hazard

- · Do not place flammable or combustible materials near the projector!
- Barco large screen projection products are designed and manufactured to meet the most stringent safety regulations. This projector radiates heat on its external surfaces and from ventilation ducts during normal operation, which is both normal and safe. Exposing flammable or combustible materials into close proximity of this projector could result in the spontaneous ignition of that material, resulting in a fire. For this reason, it is absolutely necessary to leave an "exclusion zone" around all external surfaces of the projector whereby no flammable or combustible materials are present. The exclusion zone must be not less than 100 cm (39.4") for all DLP projectors. The exclusion zone on the lens side must be at least 5 m. Do not cover the projector or the lens with any material while the projector is in operation. Keep flammable and combustible materials away from the projector at all times. Mount the projector to rain or moisture. In the event of fire, use sand, CO2 or dry powder fire extinguishers. Never use water on an electrical fire. Always have service performed on this projector by authorized Barco service personnel. Always insist on genuine Barco replacement parts. Never use non- Barco replacement parts as they may degrade the safety of this projector.
- Slots and openings in this equipment are provided for ventilation. To ensure reliable operation of the
  projector and to protect it from overheating, these openings must not be blocked or covered. The openings
  should never be blocked by placing the projector too close to walls, or other similar surface. This projector
  should never be placed near or over a radiator or heat register. This projector should not be placed in a
  built-in installation or enclosure unless proper ventilation is provided.
- · Projection rooms must be well ventilated or cooled in order to avoid build up of heat.
- Let the projector cool down completely before storing. Remove cord from the projector when storing.

#### To prevent projector damage

- Always remove lens cap before switching on the projector. If the lens cap is not removed, it may melt due to the high energy light emitted through the lens. Melting the lens cap may permanently damage the surface of the projection lens.
- The air filters of the projector must be cleaned or replaced on a regular basis. Cleaning the booth area would be monthly minimum. Neglecting this could result in disrupting the air flow inside the projector, causing overheating. Overheating may lead to the projector shutting down during operation.
- The projector must always be installed in a manner which ensures free flow of air into its air inlets and unimpeded evacuation of the hot air from its cooling system.
- If more than one projector is installed in a common projection booth, the exhaust air flow requirements are valid for EACH individual projector system. Note that inadequate air extraction or cooling will result in decreased life expectancy of the projector as a whole as well as causing premature failure of the lasers.
- In order to ensure that correct airflow is maintained, and that the projector complies with Electromagnetic Compatibility (EMC) requirements, it should always be operated with all of its covers in place.
- Slots and openings in the cabinet are provided for ventilation. To ensure reliable operation of the product and to protect it from overheating, these openings must not be blocked or covered. The openings should never be blocked by placing the product on a bed, sofa, rug, or other similar surface. This product should never be placed near or over a radiator or heat register. The device should not be placed in a built-in installation or enclosure unless proper ventilation is provided.
- Ensure that nothing can be spilled on, or dropped inside the projector. If this does happen, switch off and unplug the mains supply immediately. Do not operate the projector again until it has been checked by qualified service personnel.
- Do not block the projector cooling fans or free air movement around the projector.
- Do not use this equipment near water.
- Special care for Laser Beams: Special care should be used when DLP projectors are used in the same room as high power laser equipment. Direct or indirect hitting of a laser beam on to the lens can severely damage the Digital Mirror Devices<sup>™</sup> in which case there is a loss of warranty.
- Never place the projector in direct sun light. Sun light on the lens can severely damage the Digital Mirror Devices<sup>™</sup> in which case there is a loss of warranty.
- Save the original shipping carton and packing material. They will come in handy if you ever have to ship your equipment. For maximum protection, repack your set as it was originally packed at the factory.
- Unplug this product from the wall outlet before cleaning. Do not use liquid cleaners or aerosol cleaners. Use a damp cloth for cleaning. Never use strong solvents, such as thinner or benzine, or abrasive cleaners, since these will damage the cabinet. Stubborn stains may be removed with a cloth lightly dampened with mild detergent solution.
- To ensure the highest optical performance and resolution, the projection lenses are specially treated with an anti-reflective coating, therefore, avoid touching the lens. To remove dust on the lens, use a soft dry cloth. Do not use a damp cloth, detergent solution, or thinner.
- Rated operating ambient temperature: ta= 0 °C (32 °F) to 50 °C (122 °F).
- Rated operating humidity: 10% RH to 85% RH (non-condensing). This projector can be set to any angle within 360° range.
- Allowing proper space around the projector is critical for proper air circulation and cooling of the unit. The dimensions shown here indicate the minimum space required.

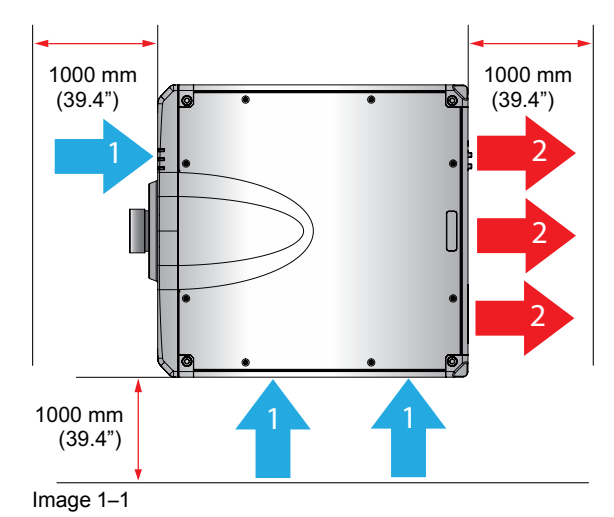

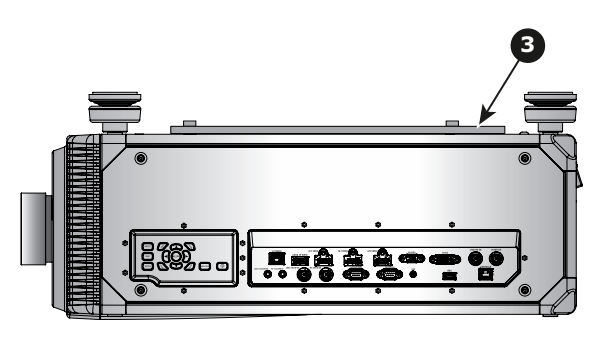

R5913459 /02 G100 11

- 1 Air Inlet.
- Air outlet.
   Ceiling mount plate.

#### To prevent battery explosion

- · Danger of explosion if battery is incorrectly installed.
- · Replace only with the same or equivalent type recommended by the manufacturer.
- For disposal of used batteries, always consult federal, state, local and provincial hazardous waste disposal rules and regulations to ensure proper disposal.

#### On servicing

- Do not attempt to service this product yourself, as opening or removing covers may expose you to dangerous voltage potentials and risk of electric shock.
- · Refer all servicing to qualified service personnel.
- Attempts to alter the factory-set internal controls or to change other control settings not specially discussed in this manual can lead to permanent damage to the projector and cancellation of the warranty.
- Remove all power from the projector and refer servicing to qualified service technicians under the following conditions:
  - When the power cord or plug is damaged or frayed.
  - If liquid has been spilled into the equipment.
  - If the product has been exposed to rain or water.
  - If the product does not operate normally when the operating instructions are followed. Adjust only those
    controls that are covered by the operating instructions since improper adjustment of the other controls
    may result in damage and will often require extensive work by a qualified technician to restore the
    product to normal operation.
  - If the product has been dropped or the cabinet has been damaged.
  - If the product exhibits a distinct change in performance, indicating a need for service.
- Replacement parts: When replacement parts are required, be sure the service technician has used original Barco replacement parts or authorized replacement parts which have the same characteristics as the Barco original part. Unauthorized substitutions may result in degraded performance and reliability, fire, electric shock or other hazards. Unauthorized substitutions may void warranty.
- Safety check: Upon completion of any service or repairs to this projector, ask the service technician to perform safety checks to determine that the product is in proper operating condition.

#### Safety Data Sheets for Hazardous Chemicals

For safe handling information on chemical products, consult the Safety Data Sheet (SDS). SDSs are available upon request via safetydatasheets@barco.com.

#### **1.3 Product safety labels**

#### Light beam related safety labels for G100 Series

| Label image                                                                                                    | Label description                                                                                                    |
|----------------------------------------------------------------------------------------------------|----------------------------------------------------------------------------------------------------|
| NESTISSEMENT INSTALIERAD DESUG DE LA TETE DES DRIANTS<br>Australiante application control responsion outraine<br>PAULANT DE LA CONTREMENTATION DE LA TETE DES DRIANTS<br>Control des procession automation de la TATI DE LA CEREMENTATION<br>Control des procession automations de la TATI DE LA CEREMENTATION<br>Automation automation de la CONTREMENTATION DE LA TETE DE LA CONTREMENTATION<br>Automation automation de la Control de La Control de La Cont | "WARNING: MOUNT ABOVE THE HEADS OF CHILDREN."<br>Additional warning against eye exposure for close exposures less<br>than 1 m.                                                                                                    |
| BARCO INC<br>3059 Premiere Parkway Suite 400, Duluth, GA 30097, USA<br>This product complies with performance standards for laser<br>products under 21 CFR Part 1040 except with respect to those<br>characteristics authorized by Variance Number XXXX-X-XXXX<br>effective [insert the date of the variance approval] U.S.A. Only                                                                                                    | FDA Variance Number (USA only).<br>This product complies with performance standards for laser products<br>under 21 CFR Part 1040 except with respect to those characteristics<br>authorized by Variance Number [see applied label] effective [see<br>applied label] |

#### Label image

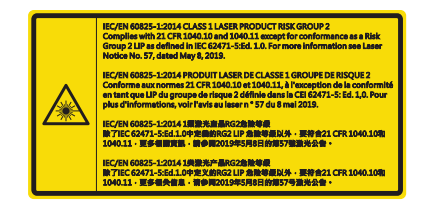

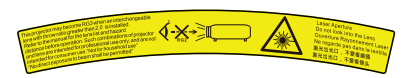

Label description

This product is classified as Class 1 Laser Product-Risk Group 2 of IEC 60825-1:2014 and also complies with 21 CFR 1040.10 and 1040.11 as a Risk Group 2, LIP (Laser Illuminated Projector) as defined in IEC 62471-5:Ed.1.0. For more information, see Laser Notice No. 57, dated May 8, 2019.

This projector may become Risk Group 3 product when an interchangeable lens with throw ratio greater than 2.0 (G lens - Ultra Long Zoom) is installed.

Refer to the manual for the lens list and hazard distance before operation. Such combinations of projector and lens are intended for professional use only, and are not intended for consumer use. Not for household use.

#### 1.4 Risk Group 3 Safety

#### 1.4.1 General considerations

#### Notice on optical radiation from G100 Projector when it becomes Risk Group 3.

- For RG3, no direct exposure to the beam shall be permitted.
   For RG3, operators shall control access to the beam within the hazard distance or install the product at a height that will prevent eye exposure within the hazard distance.
- This projector has one or several built-in Class 4 laser clusters. Disassembly or modification is very dangerous and should never be attempted.
- Any operation or adjustment not specifically instructed by the user's guide creates the risk of hazardous laser radiation exposure.
- Do not open or disassemble the projector as this may cause damage by the exposure of laser radiation.

FOR PROFESSIONAL USE ONLY means installation can only be carried out by Barco AUTHORIZED PERSONNEL familiar with potential hazards associated with high intensity light beams.

\*

**WARNING:** No direct exposure to the beam within the hazard distance shall be permitted, RG3 (Risk Group 3) IEC EN 62471-5:2015

**CAUTION:** Use of controls or adjustments or performance of procedures other than those specified herein may result in hazardous radiation exposure.

#### PPE (Personal Protective Equipment) description.

A skilled person or service person shall be worn protective clothes and goggles when access to restricted area.

Possible skin or eye damage.

Disconnect power before servicing.

#### 1.4.2 High Brightness precautions: Hazard Distance

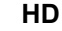

П

Hazard Distance (HD) is the distance measured from the projection lens at which the intensity or the energy per surface unit becomes lower than the applicable exposure limit on the cornea or on the skin. The light beam is considered (to be) unsafe for exposure if the distance from a person to the light source is less than the HD.

#### Restriction Zone (RZ) based on the HD

The HD depends on the amount of lumens produced by the projector and the type of lens installed. See chapter "HD for fully enclosed projection systems", page 15.

To protect untrained end users (as cinema visitors, spectators) the installation shall comply with the following installation requirements: Operators shall control access to the beam within the hazard distance or install the product at the height that will prevent spectators' eyes from being in the hazard distance. Radiation levels in excess of the limits will not be permitted at any point less than 2.0 meter (SH) above any surface upon which persons other than operators, performers, or employees are permitted to stand or less than 1.0 meter (SW) lateral separation from any place where such persons are permitted to be. In environments where unrestrained behavior is reasonably foreseeable, the minimum separation height should be greater than or equal to 3.0 meter to prevent potential exposure, for example by an individual sitting on another individual's shoulders, within the HD.

These values are minimum values and are based on the guidance provided in IEC 62471-5:2015 section 6.6.3.5.

The installer and user must understand the risk and apply protective measures based upon the hazard distance as indicated on the label and in the user information. Installation method, separation height, barriers, detection system or other applicable control measure shall prevent hazardous eye access to the radiation within the hazard distance.

For example, projectors that have a HD greater than 1 m and emit light into an uncontrolled area where persons may be present should be positioned in accordance with "the fixed projector installation" parameters, resulting in a HD that does not extend into the audience area unless the beam is at least 2.0 meter above the floor level. In environments where unrestrained behavior is reasonably foreseeable, the minimum separation height should be greater than or equal to 3.0 meter to prevent potential exposure, for example by an individual sitting on another individual's shoulders, within the HD. Sufficiently large separation height may be achieved by mounting the image projector on the ceiling or through the use of physical barriers.

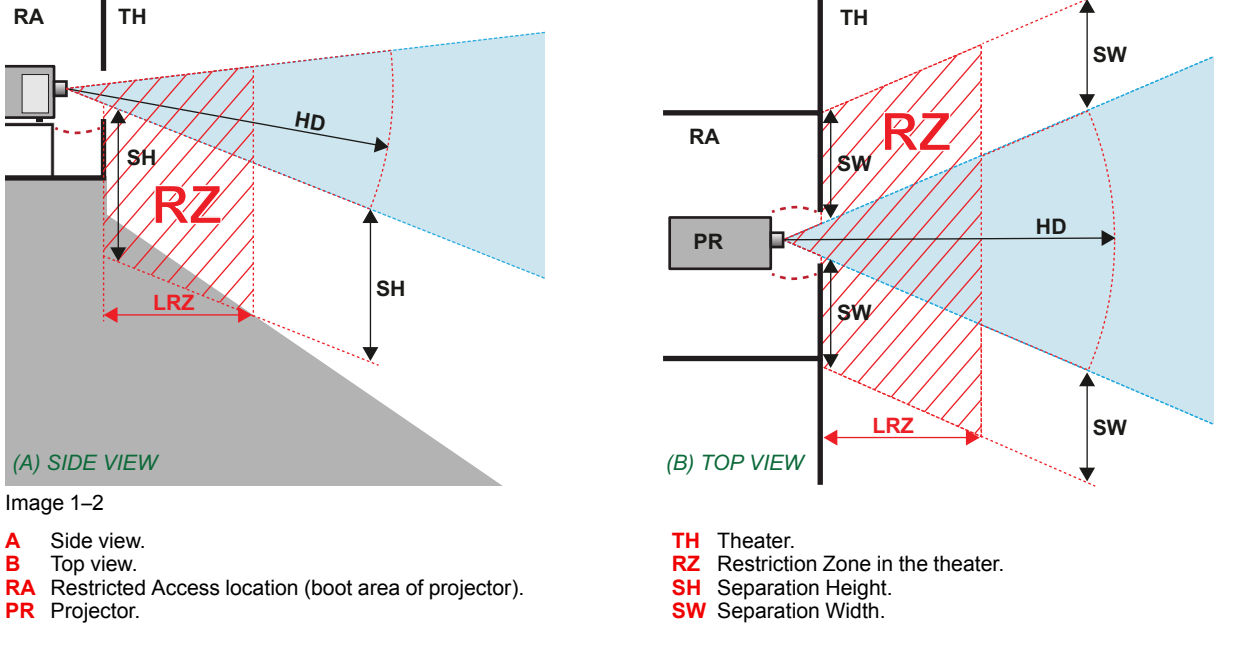

Based on national requirements, no person is allowed to enter the projected beam within the zone between the projection lens and the related hazard distance (HD). This shall be physically impossible by creating sufficient separation height or by placing barriers. The minimum separation height takes into account the surface upon which persons other than operator, performers or employees are permitted to stand.

On Image 1-3 a typical setup is displayed. It must be verified if these minimum requirements are met. If required a restricted zone (RZ) in the theater must be established. This can be done by using physical barrier, like a red rope as illustrated in Image 1-3.

The restricted area sticker can be replaced by a sticker with only the symbol.

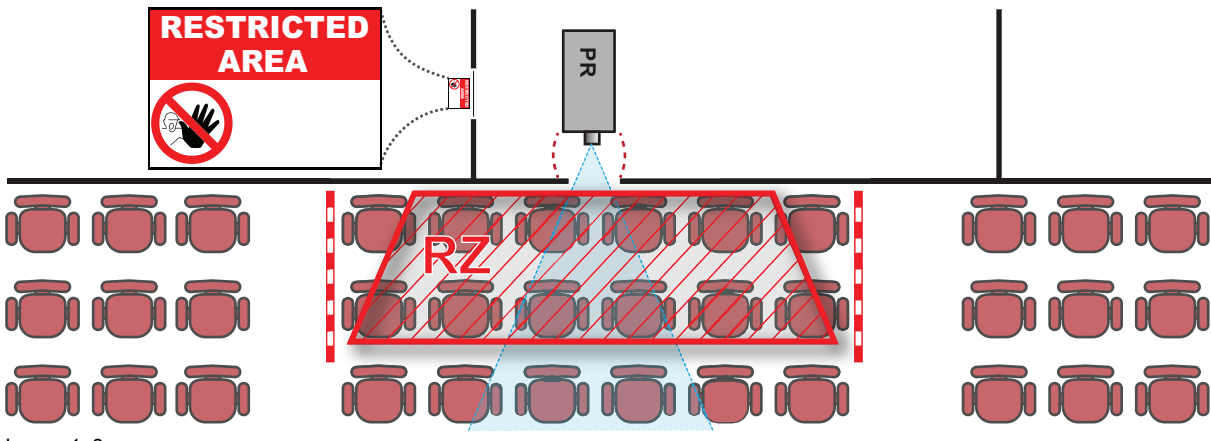

Image 1-3

#### **USA** market

For LIPs (Laser Illuminated Projectors) installed in the USA market other restriction zone conditions apply.

LIPs for installation in restrained environment (cinema theaters, business rooms, class rooms, museums ...) shall be installed at height vertically above the floor such that the bottom plane of the hazard distance zone shall be no lower than 2.5 meters above the floor. Horizontal clearance to the hazard distance zone shall be not less than 1 meter. Alternatively, in case the height of the separation barrier for the horizontal clearance is at least 1 meter high then the horizontal clearance (SW) can be reduced to:

- 0 meter if the height of the hazard zone is minimum 2.5 meter.
- 0.1 meter if the height of the hazard zone is minimum 2.4 meter.
- 0.6 meter if the height of the hazard zone is minimum 2.2 meter.

LIPs for installations in unrestrained environment (concerts, ...) shall be installed at a height vertically above the floor such that the bottom plane of the Hazard distance Zone shall be no lower than 3 meters above the floor. Horizontal clearance to the hazard distance zone shall be not less than 2.5 meters. Any human access horizontally to the Hazard Zone, if applicable, shall be restricted by barriers. If human access is possible in an unsupervised environment, the horizontal or vertical clearances shall be increased to prevent exposure to the hazard distance zone.

The LIP shall be installed by Barco or by a trained and Barco-authorized installer or shall only be transferred to laser light show variance holders. This is applicable for dealers and distributors since they may need to install the LIP (demo install) and/or they transfer (sell, rent, lease) the LIP. Dealers and distributors shall preserve sales and installation records for a period of 5 years. Variance holders may currently hold a variance for production of Class IIIB and IV laser light shows and/or for incorporating RG3 LIPs. Laser light show variance for RG3 LIPs can be requested by mailing the application to RadHealthCustomerService@fda.hhs.gov.

The installation checklist for laser illuminated RG3 projectors must be fully completed after the installation. The installation checklist can be downloaded from the Barco website. The installer shall preserve the checklist for a period of 5 years.

Install one or more readily accessible controls to immediately terminate LIP projection light. The power input at the projector side is considered as a reliable disconnect device. When required to switch off the projector, disconnect the power cord at the projector side. In case the power input at the projector side is not accessible (e.g. truss mount), the socket outlet supplying the projector shall be installed nearby the projector and be easily accessible, or a readily accessible general disconnect device shall be incorporated in the fixed wiring.

#### 1.4.3 HD for fully enclosed projection systems

#### HD

Hazard Distance (HD) is the distance measured from the projection lens at which the intensity or the energy per surface unit becomes lower than the applicable exposure limit on the cornea or on the skin. The light beam is considered (to be) unsafe for exposure if the distance from a person to the light source is less than the HD.

#### Restriction Zone (RZ) based on the HD

The projector is also suitable for rear projection applications; projecting a beam onto a defuse coated projection screen. As displayed in Image 1-4 two areas should be considered: the restricted enclosed projection area (RA) and the observation area (TH).

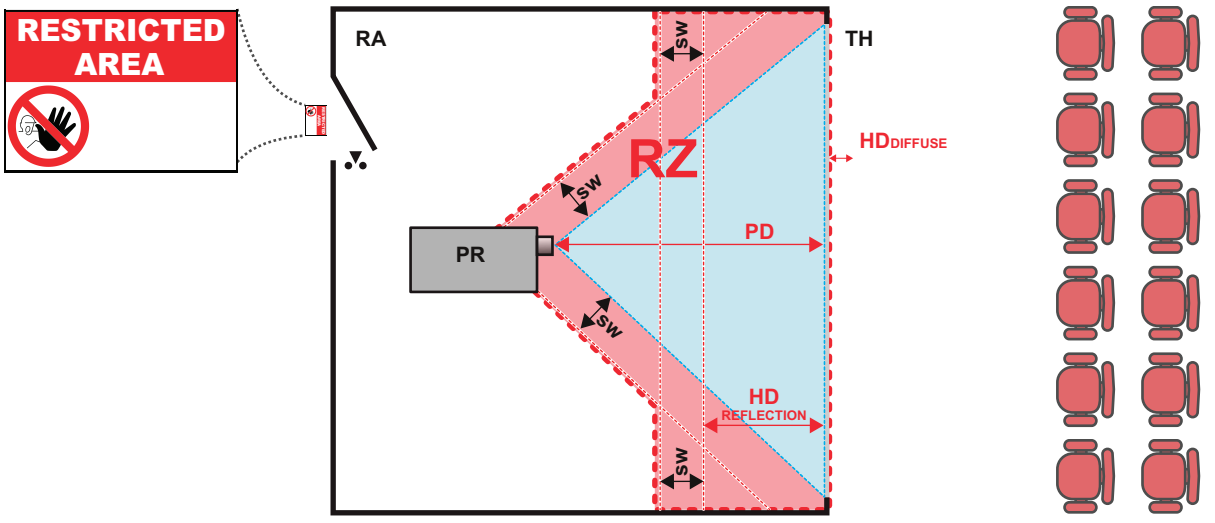

Image 1-4

- **RA** Restricted Access location (enclosed projection area).
- PR Projector.
- **TH** Theater (observation area).

- **RZ** Restriction Zone.
- PD Projection Distance.
- SW Separation Width. Must be minimum 1 meter.

For this type of setup 3 different HD shall be considered:

- HD as discussed in "High Brightness precautions: Hazard Distance", page 13, relevant for intrabeam exposure.
- HD<sub>reflection</sub> : the distance that has to be kept restrictive related to the reflected light from the rear projection screen.
- HD<sub>diffuse</sub> : the relevant distance to be considered while observing the diffuse surface of the rear projection screen.

As described in "High Brightness precautions: Hazard Distance", page 13, it is mandatory to create a restricted zone within the beam areas closer than any HD. In the enclosed projection area the combination of two restricted zones are relevant: The restricted zone of the projected beam toward the screen; taking into account 1 meter Separation Width (SW) from the beam onward. Combined with the restricted zone related to the rear reflection from the screen (HD<sub>reflection</sub>); also taking into account a 1 meter lateral separation.

The HD<sub>reflection</sub> distance equals 25% of the difference between the determined HD distance and the projection distance to the rear projection screen. To determine the HD distance for the used lens and projector model see chapter "HD for fully enclosed projection systems", page 15.

#### $HD_{reflection} = 25\%$ (HD - PD)

The light emitted from the screen within the observation shall never exceed the RG2 exposure limit, determined at 10 cm. The HD<sub>diffuse</sub> can be neglected if the measured light at the screen surface is below 5000 cd/m<sup>2</sup> or 15000 LUX.

# 2

## **Getting started**

| 2.1 | Getting to know the projector | .18 |
|-----|-------------------------------|-----|
| 2.2 | Powering on the projector     | .20 |
| 2.3 | Start image projection        | .21 |
| 2.4 | Powering off the projector    | .22 |

#### About this chapter

This chapter and by extension this whole document, the user manual, is intended for the user who want's to operate the projector. It does not contain installation instructions because the installation has to be done by trained and qualified service technicians. Refer to the projector installation manual for detailed installation instructions.

#### 2.1 Getting to know the projector

#### **Orientation convention**

This manual refers to the left side of the projector as the side at your left hand when standing behind the projector and looking at the projection screen in front of the projector.

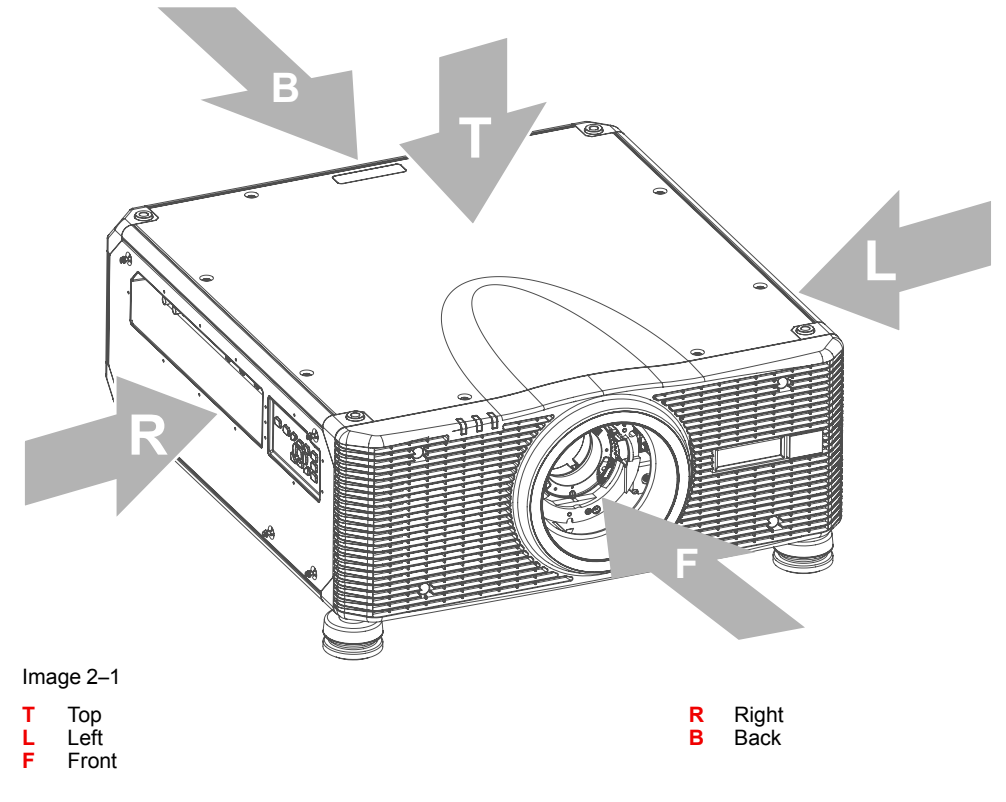

#### **Component location**

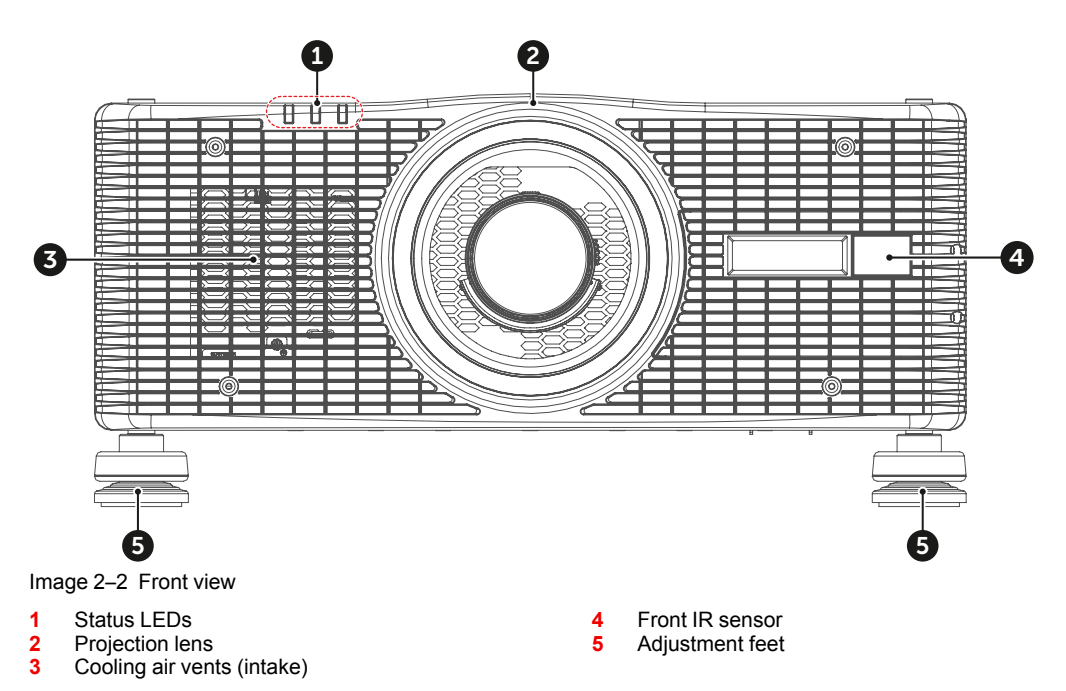

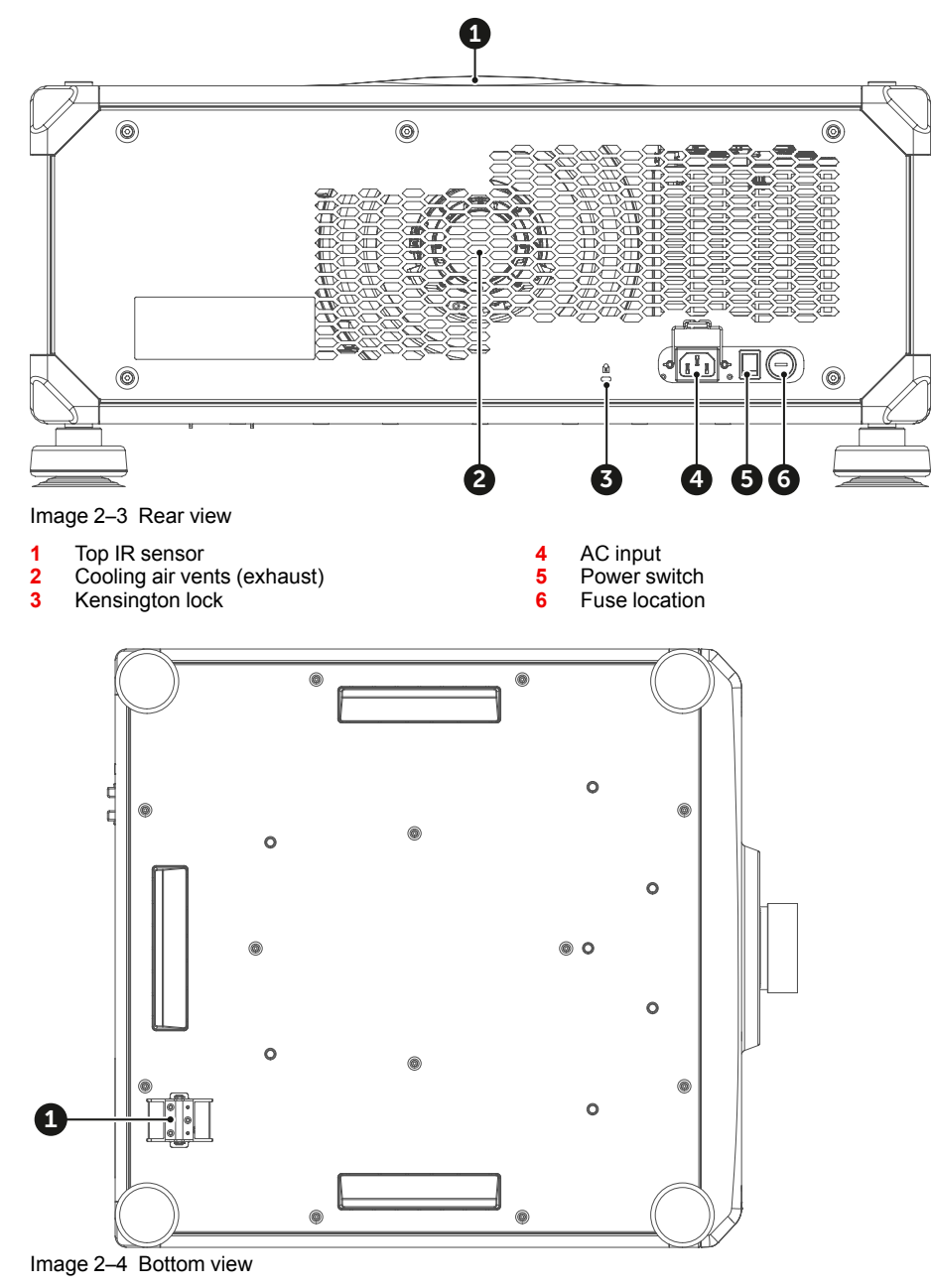

1 Anti-theft bar

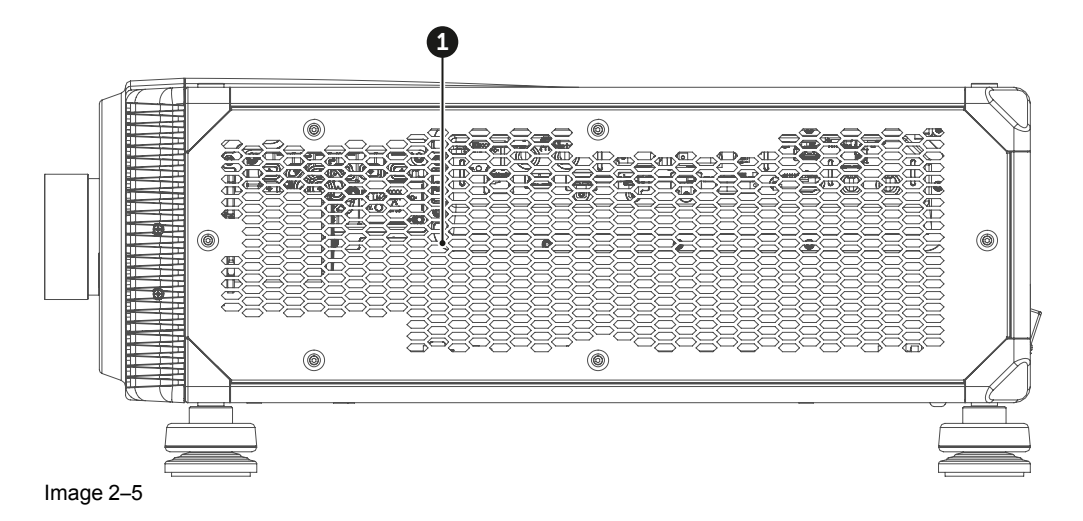

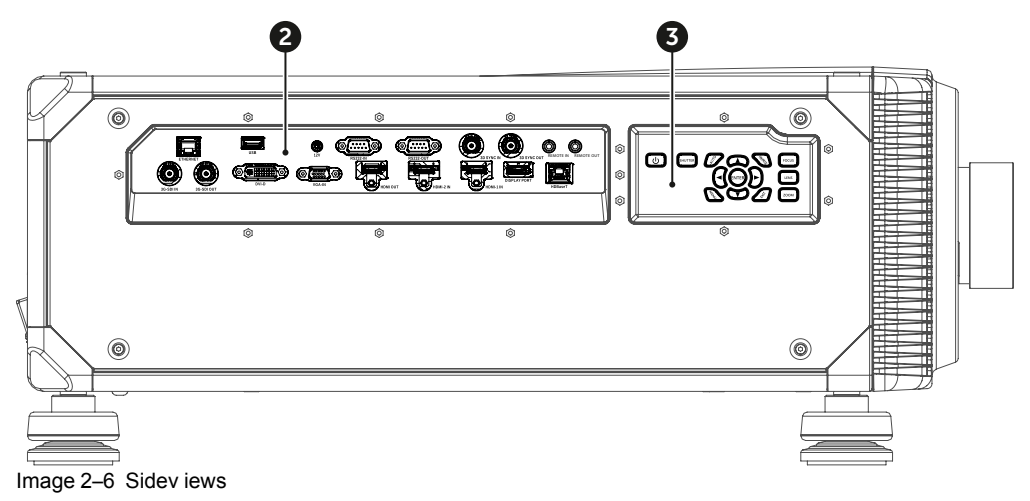

- 1 Cooling air vents (intake)
- 2 Input / Output panel
- 3 Built-in keypad

#### Airflow

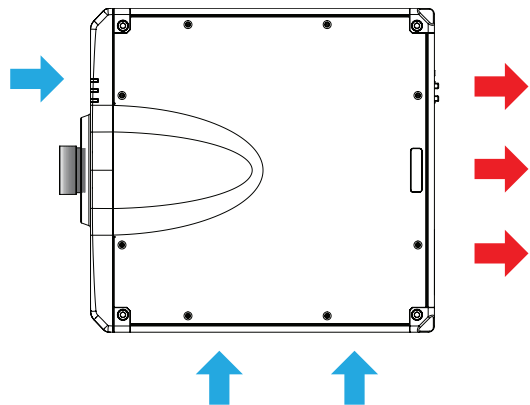

Image 2–7

#### 2.2 Powering on the projector

#### How to power on the projector

1. Power on the AC switch (1) and wait until the power button on the control panel is solid orange.

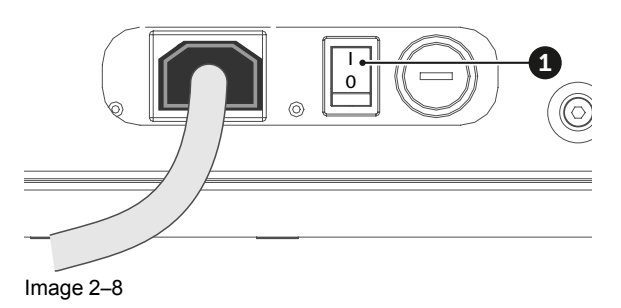

2. Turn on the projector by pressing the POWER button (2) on the control panel or the ON key (3) on the remote control.

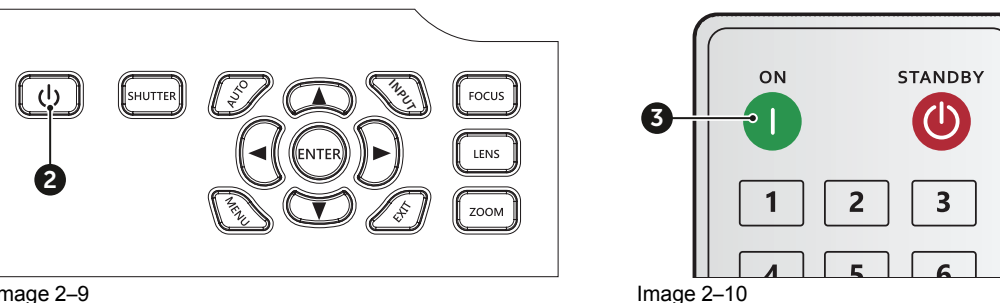

Image 2-9

The status LED (4) will flash orange. The startup screen will display and the status LED will turn to solid green.

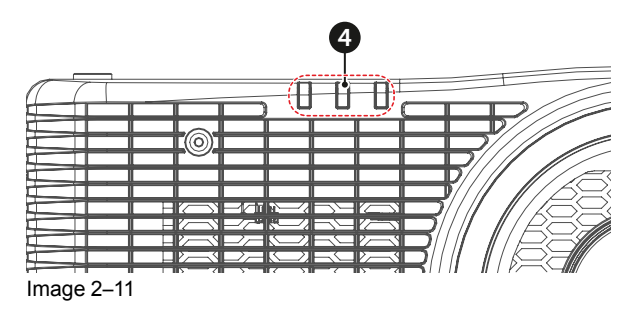

3. Turn on your source. The projector detects the source you selected and displays the image.

Note: If you connect multiple sources at the same time, press "Input" key on the control panel or on the remote control to switch inputs.

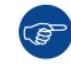

If this is the first time you powered up the projector, you will be prompted to select the projector language, projector orientation and other basic settings.

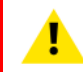

WARNING: Do not look directly into the lens when the projector is turned on. The strong light might cause permanent eye damage.

#### 2.3 Start image projection

#### Connecting and displaying a source

1. Connect the source cable with the appropriate input port on the Input panel.

The projector will automatically detect the input source.

2. If multiple sources are connected, press the Input button on the remote control or the projector keypad to select the desired source (reference 1).

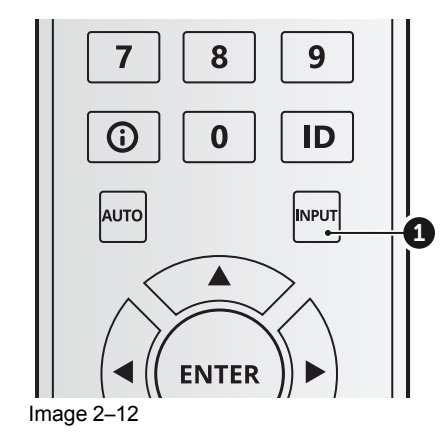

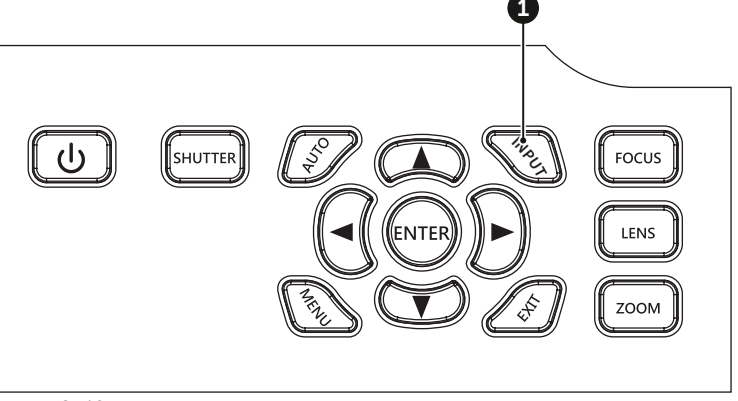

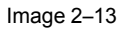

#### 2.4 Powering off the projector

#### How to power the projector off

1. Press the POWER button (2) on the control panel or the OFF key (5) on the remote control.

A message will prompted on screen to confirm if you want to turn off the projector.

2. Press the POWER button or OFF key again to confirm. If not, the message will disappear after 10 seconds and the projector will remain on.

The projector will go to standby mode.

3. Once the projector has entered standby mode and you want to turn the projector off completely, power off the AC switch.

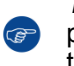

*Tip:* If you still plan to use the projector in the foreseeable future, it is recommended to keep the projector in standby mode. Only turn off the projector completely if you want to physically move the projector, or if you do not plan on using the projector for the foreseeable future.

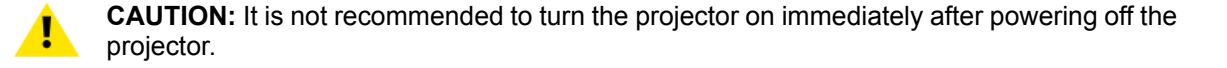

### Remote Control Unit (RCU)

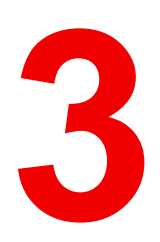

| 3.1 | RCU battery installation | 24 |
|-----|--------------------------|----|
| 3.2 | Overview of the RCU      | 25 |
| 3.3 | Projector Address (ID).  | 25 |
| 3.4 | Using the RCU            | 26 |

#### 3.1 RCU battery installation

#### How to install the batteries of the Remote Control Unit

- 1. Remove the cover by sliding it in the direction indicated by the arrow
- 2. Insert two new AAA batteries (observe the polarity).
- 3. Replace the cover.

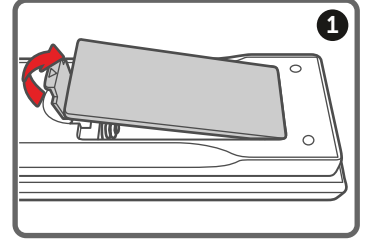

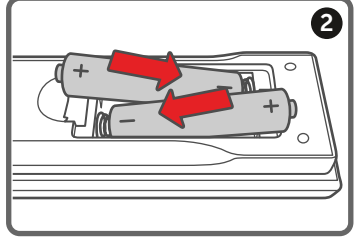

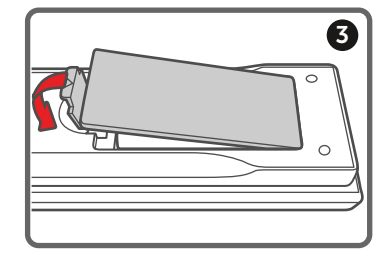

Image 3–1

#### Notes for the Remote Control Unit

- Be sure to insert the batteries in the corresponding orientations to match the polarities.
- Do not mix new batteries with used batteries as it would shorten the life of new batteries or cause leakage.
- Only used AAA batteries as instructed; do not attempt to insert different types of batteries into the remote control.
- If the remote is going to be unused for long periods of time, be sure to remove the batteries to prevent leakage, which could damage the remote control.
- The liquid contents in the batteries is harmful to the skin; do not touch the leakage with your bare hands directly. When installing fresh batteries, be sure to clean up the leakage thoroughly.
- Under most circumstances, you only need to point the remote control towards the screen and the IR signal would be reflected off the screen and picked up by the IR sensor on the projector. But under specific circumstances, the projector may fail to receive signals from the remote control due to environmental factors. When this happens, orient the remote control at the projector and try again.
- If the range of effective remote control signal reception decreases or if the remote control stops working, replace the batteries.
- If the infrared receiver is exposed to fluorescent lamp or strong sunlight, the remote control may not operate normally.
- Refer to the regulations enforced by your local government on the disposal of used batteries; improper disposal could damage the environment.

#### 3.2 Overview of the RCU

#### **Button identification**

#### **Button location**

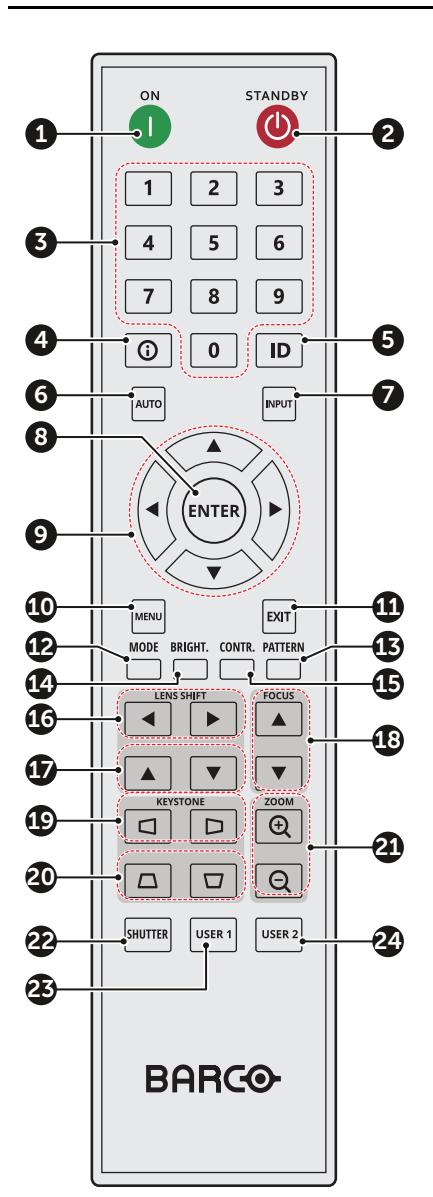

| No.                                               | Button       | Function                                                                        |  |
|---------------------------------------------------|--------------|---------------------------------------------------------------------------------|--|
| 1                                                 | ON           | Turn the projector on.                                                          |  |
| 2                                                 | Standby      | Turn the projector off.                                                         |  |
| 3                                                 | Number       | Input numbers (0-9)                                                             |  |
| 4                                                 | Info         | Display information on the source image.                                        |  |
| 5                                                 | ID           | Set the projector address.                                                      |  |
| 6                                                 | Auto         | Automatically synchronize the projector to an input source.                     |  |
| 7                                                 | Input        | Select an input source manually.                                                |  |
| 8                                                 | Enter        | Confirm an selection.                                                           |  |
| 9                                                 | Arrow keys   | Use arrow keys to navigate through the menu or select the appropriate settings. |  |
| 10                                                | Menu         | Show the main menu on the screen.                                               |  |
| 11                                                | Exit         | Back to previous menu.                                                          |  |
| 12                                                | Mode         | Press to select the preset display mode                                         |  |
| 13                                                | Pattern      | Displays test patterns                                                          |  |
| 14                                                | Brightness   | Set the brightness of the image.                                                |  |
| <b>15</b> Contrast Set the contrast of the image. |              | Set the contrast of the image.                                                  |  |
| 16                                                | Lens shift H | Adjust the image position horizontally.                                         |  |
| 17                                                | Lens shift V | Adjust the image position vertically.                                           |  |
| 18                                                | Focus        | Adjust the image focus.                                                         |  |
| 19                                                | Keystone H   | Adjust a horizontally keystone image.                                           |  |
| 20                                                | Keystone V   | Adjust a vertically keystone image.                                             |  |
| 21                                                | Zoom         | Adjust the image size.                                                          |  |
| 22                                                | Shutter      | Momentarily turn off/on the screen (AV Mute).                                   |  |
| 23                                                | User1        | Press to assign custom functions. See user guide for more info.                 |  |
| 24                                                | User2        | Press to assign custom functions. See user guide for more info.                 |  |

#### **3.3 Projector Address (ID)**

#### About the projector address

The Remote Control supports individual addressing of multiple projectors. The remote receiver on the projector can be set with a specific number from 00 to 99, and the projector only responds to the IR remote set

to the same number. The default ID code of the RCU (also known as the broadcast address) is 00. This specific address allows the RCU to control all projectors within its effective range.

#### How to set the projector address on the RCU

- 1. Press for at least 3 seconds on **ID Key** (reference 5).
- 2. Enter the address with the numeric keys (reference 3). Always enter 2 digits.
  - *Tip:* Always enter two digits. E.g. for address 2, enter 02.

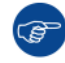

The projector address can be set in: *Communication > Remote setup > Remote code*.

#### 3.4 Using the RCU

#### Effective range

(F

The Infrared (IR) remote control sensors are located on the front and top sides of the projector. To have the remote control functions correctly, make sure of the following:

- The maximum range between the remote control and the sensor is 30 m (98.4 ft).
- Ensure to hold the remote at the following angles towards one of the IR remote control sensors:
  - horizontally: ±30°
    - vertically: ±20°
- Make sure there are no obstacles between the remote control and the IR sensors on the projector.
- Make sure the IR transmitter of the remote control is not directly being shined by sunlight or fluorescent lamps.
- Keep a minimum distance of 2 m between the remote control and nearby fluorescent lamps. If not, the RCU might malfunction.
- If the projector and remote are within very short distance, the RCU may become ineffective.
- When you aim at the screen, the effective distance is less than 5 m from the remote control to the screen and reflecting the IR beams back to the projector. However, the effective range might change depending on type of screen used.

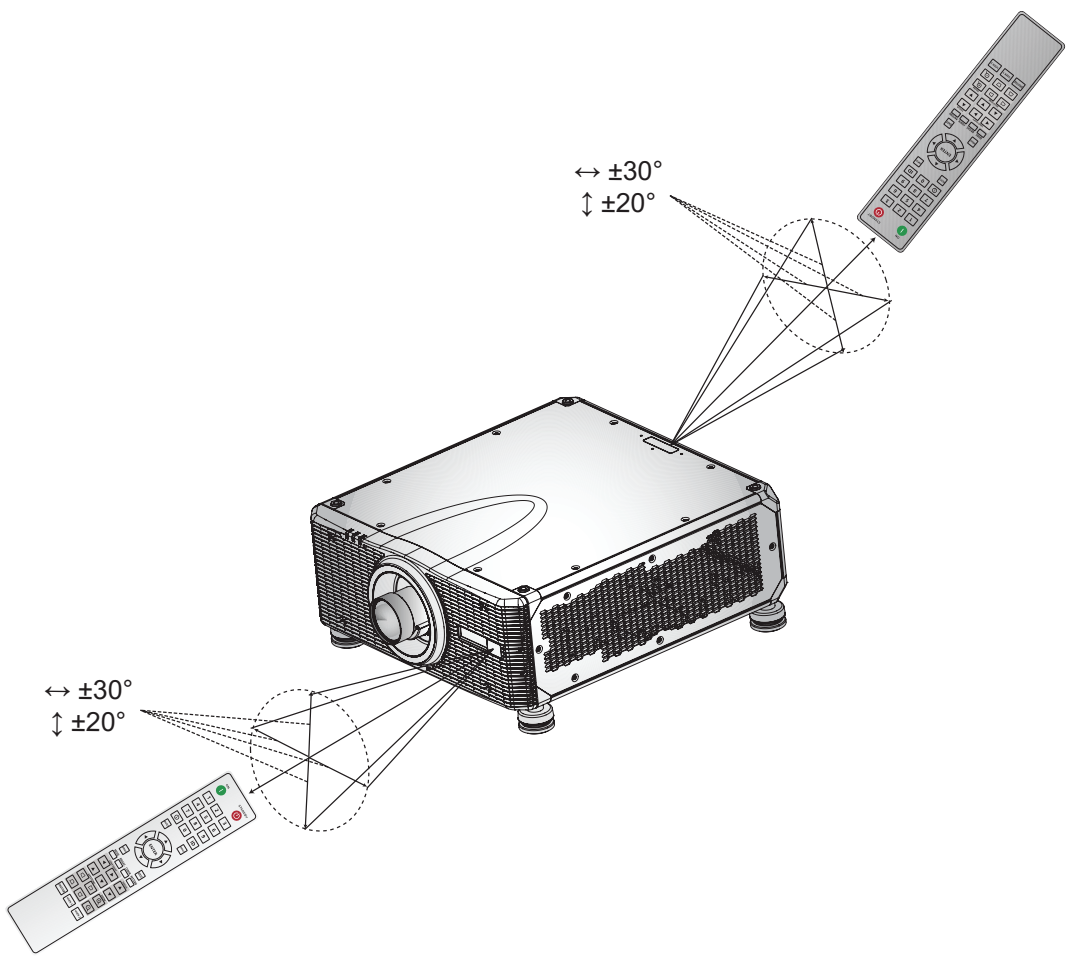

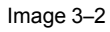

Remote Control Unit (RCU)

### Input & Communication

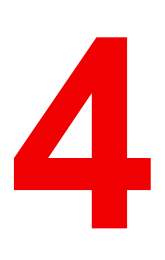

| 4.1 | Input/Output (I/O) Panel | 30 |
|-----|--------------------------|----|
| 4.2 | Control panel            | 31 |
|     |                          |    |

#### 4.1 Input/Output (I/O) Panel

#### Input and output ports location

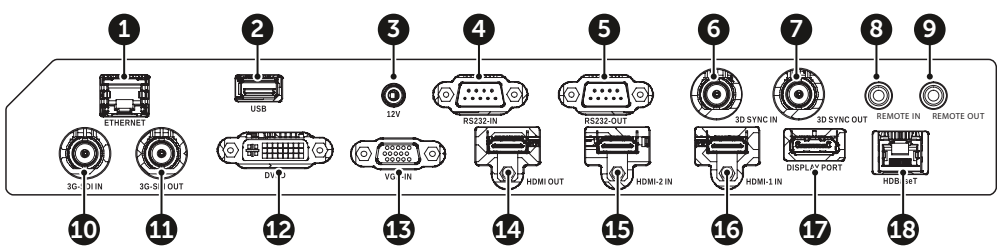

Image 4–1

| N-<br>r. | Name                    | Туре         | Cable                | Example connections <sup>1</sup> |
|----------|-------------------------|--------------|----------------------|----------------------------------|
| 1        | Ethernet                | Control port | RJ-45 cable          | Local or company network         |
| 2        | USB Type A              | Control port | USB power cable      | PC, USB flash drive              |
| 3        | 12V                     | Control port | 12V trigger<br>cable | motorized screen, curtain, etc   |
| 4        | RS-232-IN               | Control port | RS-232 cable         | PC                               |
| 5        | RS-232-OUT              | Control port | RS-232 cable         | PC                               |
| 6        | 3D Sync IN              | Input        | 3D sync cable        | PC                               |
| 7        | 3D Sync OUT             | Output       | 3D emitter cable     | 3D emitter                       |
| 8        | Remote IN               | Control port | Wired remote cable   | RCU                              |
| 9        | Remote OUT              | Control port | Wired remote cable   | RCU                              |
| 10       | 3G-SDI IN               | Input        | 3G-SDI cable         | Camera                           |
| 11       | 3G-SDI OUT              | Output       | 3G-SDI cable         | Screen, other projectors         |
| 12       | DVI-D                   | Input        | DVI-D cable          | PC                               |
| 13       | VGA-IN                  | Input        | VGA cable            | PC                               |
| 14       | HDMI OUT<br>(HDMI 2.0)  | Output       | HDMI cable           | Screen                           |
| 15       | HDMI-2 IN<br>(HDMI 2.0) | Input        | HDMI cable           | PC, game console, media player   |
| 16       | HDMI-1 IN<br>(HDMI 2.0) | Input        | HDMI cable           | PC, game console, media player   |
| 17       | DisplayPort 1.2a        | Input        | DisplayPort<br>cable | PC, Mac                          |
| 18       | HDBaseT                 | Input        | RJ-45 cable          | Media player                     |

<sup>1.</sup> These are just a few examples of what you can connect. There may be more options available for each port.

#### 4.2 Control panel

#### **Button location**

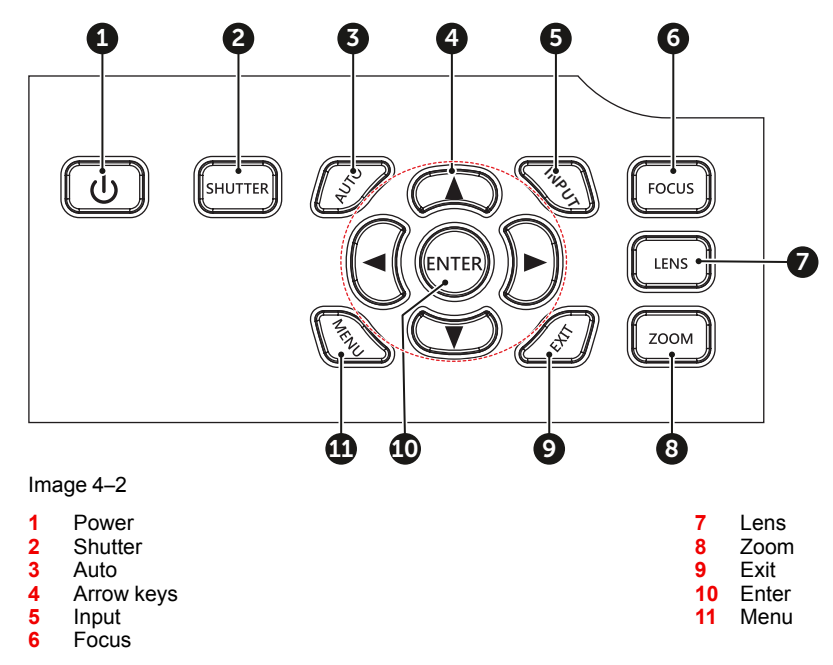

#### **Button function**

| Button     | Function                                              |
|------------|-------------------------------------------------------|
| Power      | Turns the projector on or off                         |
| Shutter    | Opens or closes the shutter                           |
| Auto       | Automatic setup                                       |
| Arrow keys | Navigation keys                                       |
| Input      | Selects an input source                               |
| Focus      | Adjusts the image focus                               |
| Lens       | Adjusts lens position                                 |
| Zoom       | Adjusts the image size                                |
| Exit       | Returns to previous menu or exit menu if at top level |
| Enter      | Confirms the settings                                 |
| Menu       | Shows the main menu on screen                         |

#### Input & Communication

# 5

## User controls

| 5.1  | GUI Overview                           | 34 |
|------|----------------------------------------|----|
| 5.2  | Installation menu                      | 35 |
| 5.3  | Image settings                         | 40 |
| 5.4  | Communication                          | 45 |
| 5.5  | Controlling the projector over network | 46 |
| 5.6  | Using the web control center           | 47 |
| 5.7  | Using RS232 command by Telnet          | 48 |
| 5.8  | System Settings                        | 49 |
| 5.9  | Scheduling                             | 52 |
| 5.10 | Information menu                       | 54 |

#### About this chapter

This chapter gives an overview of the On-screen display and user control options.

#### 5.1 GUI Overview

#### Disclaimer on GUI images used in this manual

The GUI images in this manual are example illustrations and should be treated as such. While the illustrations may be different from the projector model you are currently using, the menu lay-out and functionality is identical.

#### GUI - First start of the software

When you start the projector for the first time, you will be requested to choose the system language. You can choose between the following languages:

- German (DE)
- English (EN-US)
- Spanish (ES)
- French (FR)
- Indonesian (ID)
- Italian (IT)
- Japanese (JA)
- Korean (KO)
- Dutch (NL)
- Portuguese (PT)
- Russian (RU)
- Simplified Chinese (ZH)

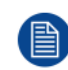

The default language is English.

#### GUI - Main Menu overview

The projector on-screen display (OSD) is the primary user interface (UI). From here, you can review and adjust all projector and display settings.

The OSD interface uses buttons to display the main menu. Each main menu contains submenus.

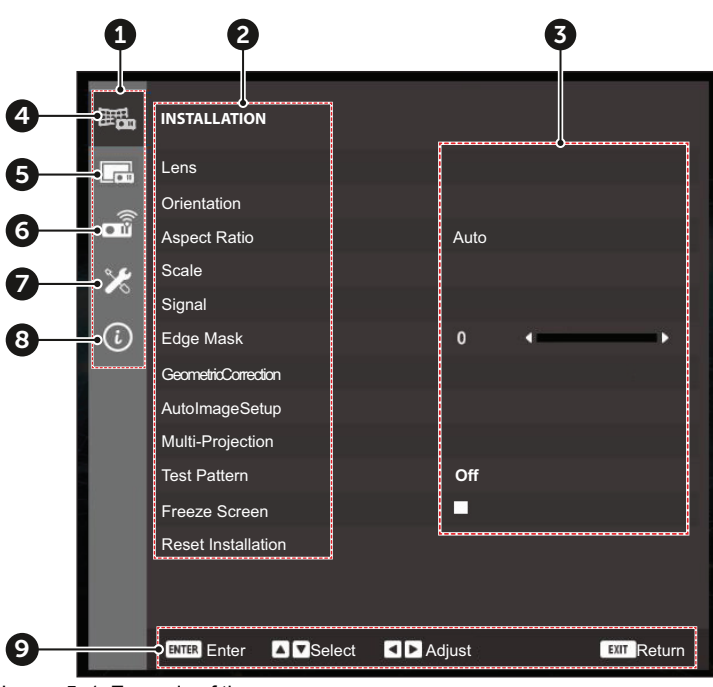

Image 5–1 Example of the menu

- 1 Main menu area
- 2 Submenu area
- 3 Menu settings area4 Installation menu
- 5 Image settings

- 6 Communication menu
- 7 System settings8 Information menu
- 9 Navigation bar

inage settings

#### How to navigate

- 1. To start up the menu structure, press the Menu key on the remote control or projector keypad.
- 2. Use arrow keys to navigate through the menus and select the desired settings.
- 3. Press the Enter key to confirm your selection.
- 4. Press Exit to return to the previous menu or exit OSD menu if at top level.

#### 5.2 Installation menu

#### About the installation menu

This menu allows you to configure the settings of the projector to properly project images according to your specific installation circumstances.

Available submenu's include:

- Lens
- Orientation
- Aspect ratio
- Scale
- Signal
- Edge mask
- · Auto-image setup
- Geometric correction (warp)
- Multi-projection
- Test pattern
- Freeze screen
- Reset installation

#### Lens

Configure the following lens settings to adjust the image quality and position.

| Setting             | Possible actions                                                                                                    |
|---------------------|----------------------------------------------------------------------------------------------------|
| Focus               | Use the up and down arrow keys to adjust the focus of the image, or you can press <b>Enter</b> to perform Auto Focus.                                                                                                    |
|                     | Note: The auto adjustment process might take more than one minute to complete.                                                                                                    |
| Zoom                | Use the up and down arrow keys to adjust the size of the projected image.                                                                                                    |
| Lens shift          | Use the arrow keys to adjust the lens position to shift the projected area.                                                                                                    |
| Lens memory         | <ul> <li>This projector can save up to five lens settings, which records the lens position, zoom and focus.</li> <li>Save memory: Select a record from 1 to 5 to save the current lens settings.</li> <li>Apply memory: Select a record from 1 to 5 to apply the lens settings saved in the selected record.</li> <li>Clear memory: Clear all saved lens records.</li> </ul> |
| Lens<br>calibration | Calibrate the lens position to return it to the center of the lens holder.<br><b>Note:</b> To prevent damage to the projector and the lens, always perform lens calibration before replacing the lens.                                                                                                    |
| Lens lock           | Lock the lens to prevent the lens motors from moving, which disables all lens functions.                                                                                                    |
| Reset               | Returns all lens settings to the factory default values.                                                                                                    |

#### Orientation

Setting the projection orientation according to the projector's installation direction:

- Ceiling Mount: Enable/disable the function for ceiling mount installation.
- **Direction:** Select Front Projection or Rear Projection based on the projector's relative position to the screen.

#### **Aspect Ratio**

Set the aspect ratio of the projected image. The available options are:

- Auto (default)
- 4:3
- 16:9
- 16:10
- Letter boxing
- Native

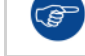

The projector can detect the image size from the connected source. Select **Auto** to display the detected image size.

#### Scale

Digitally scale the image size and position to fit onto the actual projection surface.

| Setting       | Possible actions                                                                                                    |
|---------------|----------------------------------------------------------------------------------------------------|
| Digital zoom  | Digitally adjust the size of the projected image.                                                                                                    |
|               | <ul> <li>Proportional: Enable the function to have the image's height and width changed at the<br/>same ratio.</li> </ul>                                 |
|               | Horizontal: Use the left and right arrow keys to change the width of the projected image.                                                                 |
|               | • Vertical: Use the up and down arrow keys to change the height of the projected image.                                                                   |
| Digital shift | Adjusts the position of the display area within the lens offset range. Use the arrow keys to shift the projected image either horizontally or vertically. |
| Reset         | Returns all scale settings to the factory default values.                                                                                                 |

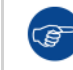

First perform a digital zoom. Only perform a digital shift when the image has been zoomed in/out to the desired position.

#### Signal

Configure the settings to correctly project the input signals and transfer the output signals.

| Setting      | Possible actions                                                                                                    |
|--------------|----------------------------------------------------------------------------------------------------|
| Auto signal  | When Auto Signal is enabled, the projector automatically detects and selects the input signal.                                                                                                 |
|              | Once an input source is selected, you can press the Input key on the keypad or the input button<br>on the remote control to switch to the other available source(s).                           |
|              | If Auto signal is disabled, pressing the Input key or button will bring up the Input Signal submenu.                                                                                           |
| Input signal | Select an input signal from the source list. The available input sources are VGA, HDMI-1, HDMI-2, DVI-D, DisplayPort, 3G-SDI and HDBaseT.                                                      |
| Backup input | Backup Input function allows the user to set up two input sources with the same timing specification. Upon loss of one input source, the projector automatically switches to the other source. |
|              | This function is useful for installations and setups requiring uninterruptedly displaying the content source, such as live show, exhibition, and critical control rooms.                       |
|              | • Auto Switch: Enable this option to automatically switch to the backup input source when the current source fails.                                                                            |
|              | Current Signal: Displays the current active signal.                                                                                                    |
|              | <ul> <li>First Input: Select a signal as the first input source.</li> </ul>                                                                                                    |
| Setting               | <ul> <li>Possible actions</li> <li>Second Input: Select a signal as the second input source.</li> <li>Backup Input Status: Display the function status.</li> </ul>                                                              |  |  |  |  |  |
|-----------------------|----------------------------------------------------------------------------------------------------|--|--|--|--|--|
|                       |                                                                                                    |  |  |  |  |  |
|                       | Once a selected source is activated, the OSD menu will list the signal's resolution, Horizontal refresh rate and color space.                                                                                                   |  |  |  |  |  |
|                       | <ul><li>The Backup Input status will be active when the following conditions are met:</li><li>Auto Switch is enabled.</li></ul>                                                                                                 |  |  |  |  |  |
|                       | The two selected input sources have the same timing specification                                                                                                    |  |  |  |  |  |
|                       | The two selected input sources are active at the same time                                                                                                    |  |  |  |  |  |
|                       | The projector is displaying one of the two sources.                                                                                                    |  |  |  |  |  |
| VGA                   | Setup the VGA source by selecting the proper Phase, H. Position, V Position and Resolution.                                                                                                    |  |  |  |  |  |
| HDMI                  | Setup the projector's HDMI ports.                                                                                                    |  |  |  |  |  |
|                       | Output: Select an HDMI port to output the signal.                                                                                                    |  |  |  |  |  |
|                       | • <b>EDID:</b> When receiving a HDMI signal, set the projector's EDID compatibility to display the signal correctly. Select <b>1.4</b> for the input devices with HDMI 1.4, or <b>2.0</b> for HDMI 2.0 devices.                 |  |  |  |  |  |
| HDBaseT               | Configure the HDBaseT settings to correctly display the HDMI signal transfered via the HDBaseT port.                                                                                                    |  |  |  |  |  |
|                       | <ul> <li>EDID: When receiving a HDMI signal via HDBaseT, set the projector's EDID compatibility to<br/>display the signal correctly. Select 1.4 for the input devices with HDMI 1.4, or 2.0 fo HDMI<br/>2.0 devices.</li> </ul> |  |  |  |  |  |
| Auto Signal<br>Resync | If enabled, the system will automatically synchronize the projector to the recent connected input source every time you switch the input source.                                                                                |  |  |  |  |  |

#### Edge mask

The edge blending function allows you to hide one or multiple edges of the projected image. You can use this function to remove the video encoding noise on the edges of the video images.

#### Auto image setup

Automatically adjust the image to achieve better performance.

- Auto Focus: Automatically adjust the image focus.
- Auto Wall Color: Automatically adjust the image color to fit the color of the projection screen.

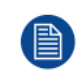

The auto image setup functions are performed via the built-in camera. Please make sure the camera is not covered by any subjects. The auto adjustment process might take more than one minute to complete.

#### Geometric correction (warp)

Configure the geometric settings to reshape the image for different projection surface. These options are divided in two options:

- · Basic warp: Including Keystone, pincushion and 4-Corners
- Advanced warping: Grid points, Warp inner, Warp sharpness and more.

#### Basic Warp:

- Keystone: Keystone function is used to adjust the images in asymmetric rectangle shape.
- **Horizontal**: Adjust the left and right side of the projected image to make it an even rectangle. It is used or the images with unequal left and right sides.

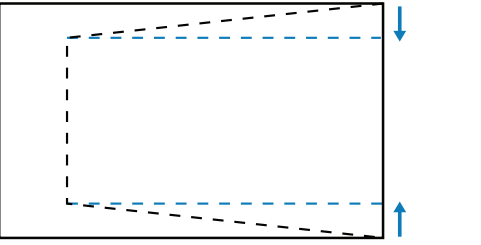

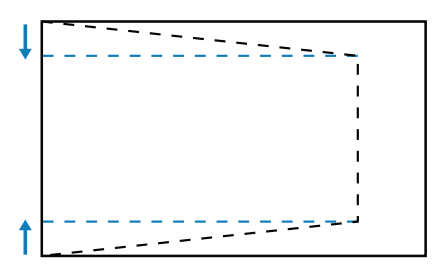

Image 5–2

- **Vertical**: Adjust the top and bottom side of the projected image to make it an even rectangle. It is used for the images with unequal top and bottom sides.

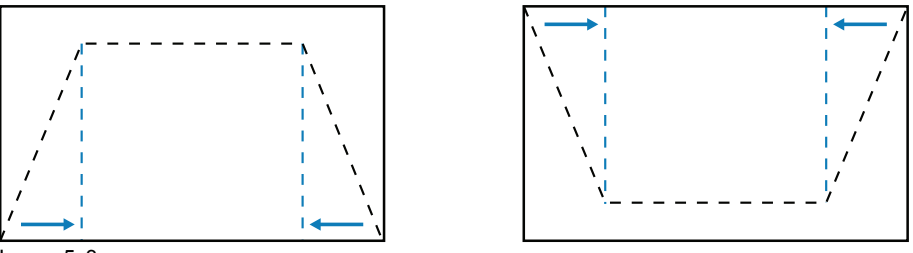

Image 5–3

Pincushion: Pincushion function is used to adjust the image with barrel or pincushion distortion.
 Horizontal: Correct the projected image with horizontal barrel or pincushion distortion.

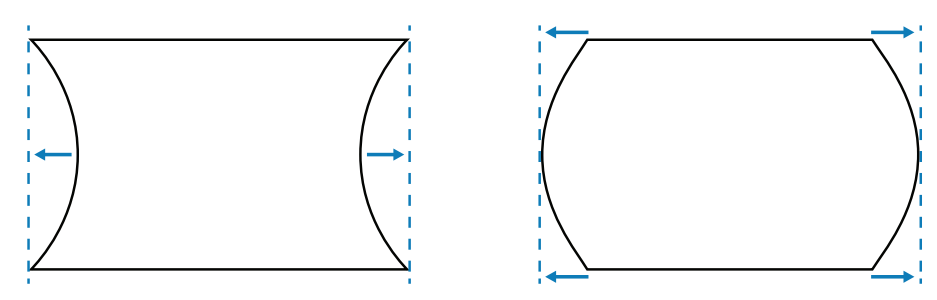

Image 5-4

- **Vertical:** Correct the projected image with vertical barrel or pincushion distortion.

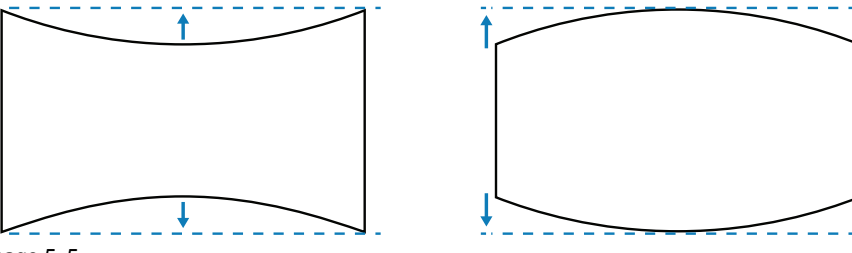

Image 5–5

• **4–Corner**: Reshape the image by moving the 4 corners of the image to have it fit a specific projection surface.

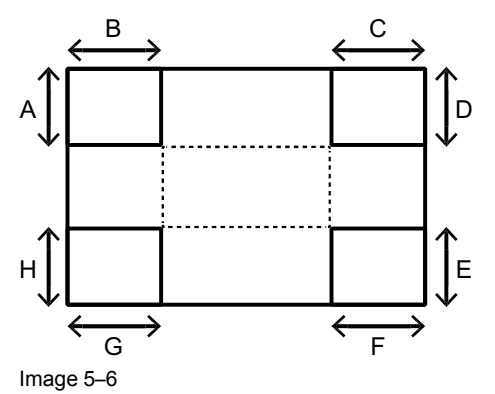

• **Reset**: Reset geometric settings to factory default values.

#### Advanced warping:

- Grid point: Use this function to adjust flat and curved surfaces.
- Warp inner: Enable or disable warp inner control.<sup>2</sup>.

<sup>2.</sup> Warp inner does not support 2x2 grid points

- **Warp sharpness**: When the grid lines are warped from straight into curve, the grid lines will be distorted and become jagged. To avoid having jagged lines being too noticeable, users can adjust the warp sharpness to blur or sharpen the edge of the images.
- Grid color: Select a grid color for warp and blend pattern.
- Grid background: Select the grid background.
- **Blend settings**: Configure the blend settings directly on the projector to merge two or more adjacent images into one larger and seamless image.
  - Blend width: Set the width of the blend area.
  - Overlap grid number: Set the blend overlap grid number.
  - Gamma: Set the gamma value of the blend area to adjust the curvature of the blending effect.

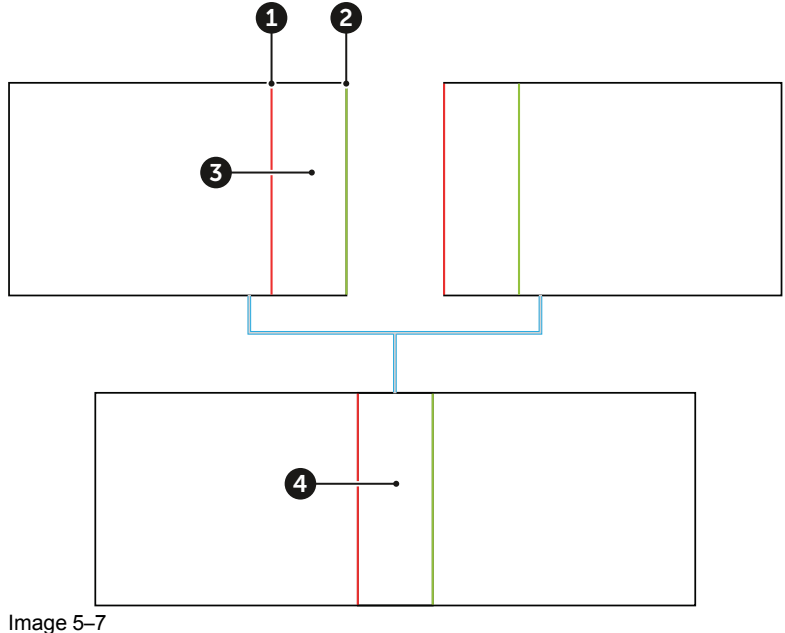

image 5–7

- 1–2 Width 3 Blend area
- 4 Gamma
- Geometry Memory: The projector allows the user to save up to five geometric memories, including the
  ones set directly on the projector and the ones configures via Projector Toolset. The available options are
  Save Memory, Apply Memory, and Clear Memory.
- · Reset: Reset geometric values to the factory default.

#### **Multi-projection**

Multi-Projection is a submenu group that consists of the functions for multiple projector applications.

| Setting                  | Possible actions                                                                                                    |
|--------------------------|----------------------------------------------------------------------------------------------------|
| Projector ID             | Set the identification code for each projector. For more info, see "Projector Address (ID)", page 25.                                                          |
| Remote code              | Set the remote code for each remote control to have it matching with the projector.                                                                            |
| 3D setup                 | Configure the 3D settings for each projector when performing 3D warp and blend. For more info, see "Image settings", page 40.                                  |
| Light source<br>settings | Configure the light source settings for the projectors to have their brightness level matching with each other. For more info, see "System Settings", page 49. |
| Color mode               | Set the projectors to the same color mode. For more info, see "Image settings", page 40.                                                                       |
| White<br>balance         | Adjust the white color performance of the projectors to have them looks as the same as possible. For more info, see "Image settings", page 40.                 |
| Advanced color           | Adjust the advanced color settings of the projectors to unify the color performance. For more info, see "Image settings", page 40.                             |
| Lens                     | Set up the lens of each projector to adjust the image focus, size, and position.                                                                               |

| Setting                 | Possible actions                                            |  |
|-------------------------|-------------------------------------------------------------|--|
| Scale                   | Digitally change image size and position of each projector. |  |
| Geometric<br>Correction | Configure the geometry settings for each projector.         |  |

#### Test pattern

Select a test pattern. The available options are:

- Off (no test pattern)
- Green Grid
- Magenta Grid
- White Grid
- White
- Black
- Red
- Green
- Blue
- Cyan
- Magenta
- Yellow
- ANSI Contrast 4x4
- Color bar
- Full screen

#### Freeze screen

Select to pause the display screen despite any change in the source device.

#### **Reset installation**

Reset all the installation settings to factory default values.

# 5.3 Image settings

#### About the Image settings menu

The image settings menu consists of settings related to the quality and performance of the projected content, such as image color and brightness. The available submenu's are the following:

- Color mode
- Brightness
- Contrast
- Saturation
- Tint
- Sharpness
- Gamma
- White balance
- Advanced color
- Advanced image
- Save to user
- Apply to user (fine-tuning)
- Reset image settings

#### **Color mode**

There are a number of color modes that are preset for different types of images. These include:

- **Presentation:** Best for displaying presentation slides in a bright room.
- Bright: Best for the installations requiring high brightness images.

- Super bright: Best for images with the brightness above the standard level.
- Cinema: Best for videos projected in a dark room.
- HDR: Best for displaying High Dynamic Range (HDR) content.
- **sRGB:** Standardized image color that matches the sRGB color standard.
- DICOM SIM.: Best for projecting monochrome medical images, such as X-ray diagram.
- **Blending:** Best for multiple projector installations.
- 3D: Best for playing 3D videos.
- 2D High Speed: This mode is used for displaying 2D input signal with a high framerate (120Hz).
- **User:** Image settings saved by the user.

#### Brightness

Adjust the luminous brightness of the projected image to adapt to different ambient light.

#### Contrast

Adjust the contrast of the projected image. The contrast controls the degree of difference between the lightest and darkest parts of the image.

#### Saturation

Adjust the intensity of the image colors.

#### Tint

Adjust the color balance of red and green in video images.

#### Sharpness

Adjust the clarity of detail in the projected image.

#### Gamma

Adjust the gamma levels of the projected image. The smaller the value, the brighter the dark areas of the image will become. The available options are:

- 1.8
- 2.0
- Standard 2.2
- 2.4
- 2.6
- Graphic
- Video
- CRT (vivid)
- Enhanced (default)
- Film
- DICOM

#### White balance

Adjust the overall tint of the image to optimize the white color performance.

| Setting              | Possible actions                                                                                                    |
|----------------------|----------------------------------------------------------------------------------------------------|
| Color<br>temperature | Adjust the color temperature of the projected image.                                                                                                    |
| Gain/offset<br>(RGB) | <ul> <li>Gain and offset are individual controls for each RGB channels used to set greyscale. The Gains calibrate the color of the dark parts and Bias calibrate the white parts.</li> <li>Red / Green / Blue Gain: Adjust the color of the image's bright areas.</li> <li>Red / Green / Blue Offset: Adjust the color of the image's dark areas.</li> </ul> |
| White<br>peaking     | Adjusts the image color brightness while providing more vibrant colors, in increments from 0 to 10.                                                                                                    |
| Reset                | Reset the function settings to factory default values.                                                                                                    |

#### Advanced color

Configure advanced color settings to improve the color performance.

- **Color space**: Select a color space that has been specifically tuned for the input signal. The available options are Auto (default),
  - Auto (default)
  - RGB (0 255)
  - RGB (16 235)
  - REC709
  - REC601
- **Wall color**: Set the wall color of the projector to achieve best color performance for a specific wall. The available options are:
  - Off (default)
  - Auto Wall Color: Only available with the built-in camera. If selected, the projector automatically adjust the image color to fit the color of the projection screen. When selected please make sure the camera is not covered by any objects.
  - Blackboard
  - Light Yellow
  - Light Green
  - Light Blue
  - Pink
  - Gray
- **Custom RGBCYM**: Change the color of a projected image by adjusting each color component in the image.
  - Auto Test Pattern: Enable the function to view a specific color pattern while adjusting.
  - R/G/B/C/Y/M: Select a color for further adjustment.

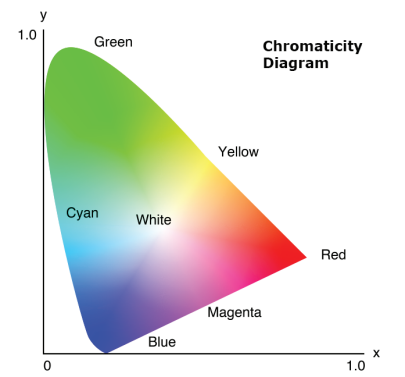

Image 5-8

- **Hue:** Adjust the hue of the selected color. The value reflect the number of degrees of rotation around the chromaticity diagram from the original color. Increasing value indicates counterclockwise rotation, and decreasing value, clockwise rotation.
- **Saturation**: Adjust the saturation of the selected color. The value indicates the color shifts from or towards the white in the center of the chromaticity diagram.
- **Gain**: Adjust the gain of the selected color. Increase the value to brighten the image (add white to a color) or decrease the value to darken the image (add black to a color).
- Reset: Reset the function settings to factory default values.
- Custom White: Adjust the white color performance via setting the Red, Green, and Blue values.
  - Auto Test Pattern: Enable the function to view the white color pattern while adjusting.
  - Red / Green / Blue: Adjust the red, green, and blue colors to optimize the white color performance.
  - Reset: Reset the function settings to factory default values.

#### Advanced image settings – Dynamic contrast

Configure advanced image settings to correctly project specific image formats for more complicated applications, such as setting up the Dynamic Contrast to maximizing the contrast for dark content.

- **Dynamic Black**: Enable the function to automatically adjust the contrast ratio for video sources. It improves the black level in dark scenes by reducing the light output.
  - **Speed**: Adjust the speed of the light source correction. The value ranges from 1 to 15. A lower value makes the correction slower and less aggressive while a higher value results in the faster correction.
  - **Strength**: Set the strength of the dynamic contrast adjustment. The value ranges from 0 to 3, the higher the value the stronger the correction.
  - Level: Adjust the light source when the brightness level of the current content gets lower than the set value. The value ranges from 50% to 100%. The higher the value, the larger the range to adjust the light source.
- Extreme Black: Enable the function to automatically increase the contrast ratio by turning off the laser light when black image is detected.
  - Lights Out Timer: Set a timer for the laser light to turn off after detecting black content. The set value ranges from 0s to 20s.
  - Lights Out Signal Level: Set a black level value as the threshold for the Real Black function. The value can be selected from 0% to 5%, with 0 being the darkest black and 5 being the brightest.
- **Reset:** Reset the function settings to factory default values.

#### Advanced image settings – 3D setup

Configure advanced image settings to correctly project specific image formats for more complicated applications, such as 3D.

3D video file combines two slightly different images (frames) of the same scene representing the different views that the left and right eyes see. When these frames are displayed fast enough and viewed with 3D glasses synchronized with the left and right frames, the viewer's brain then assemble the separate images into a single 3D image.

The 3D Menu provides options to set up the 3D functions to correctly display 3D videos.

- **3D mode enable**: Enable or disable the 3D function.
- **3D format**: Select a proper 3D format for the 3D input signal. The available options are:
  - Auto
  - Side by Side
  - Top and Bottom
  - Frame Sequential
  - Frame Packing
- **3D tech**: Select a proper 3D technology according to how the 3D sync signal is processed. The available options are:
  - DLP-Link: Select DLP-Link when the 3D sync signal is generated by the DLP Link technology built-in the projector. DLP Link works only with the glasses that are compatible with DLP 3D technology and the 3D function is enabled.
  - **3D Sync**: Select 3D Sync when the 3D sync out signal is sent to an emitter or another projector through the 3D sync out port
- **3D-2D**: Transform the 3D content to 2D images according to the following methodology.
  - **3D:** Play the 3D content as the intended 3D.
  - **2D-Left:** Play only the left images of the 3D content.
  - **2D-Right:** Play only the right images of the 3D content.
- **3D Sync out**: Set up the transmission of the 3D sync output signal.
  - **To Emitter:** Send the 3D sync signal to the emitter connected to the 3D sync out port.
  - **To Next Projector:** Send the 3D sync signal to next projector when using multiple projectors.
- **3D invert**: When the 3D video does not appear correctly, use this function to invert the 3D left and right frames.
- L/R reference: To ensure the correct 3D synchronisation, use this function to set the signal reference for the left and right (L/R) frames.
  - **Field GPIO:** When receiving an external 3D sync signal from the 3D sync in cable, the projector automatically select this option to synchronize the L/R reference with the 3D sync signal.

- **1ST Frame:** When the projector generates 3D sync signal internally, select this option to set the first frame of the input source as the projector's left reference. If the 3D image does not appear correctly, use 3D Invert function to swap the left and right frames.
- Frame delay: Set a frame delay value for the projector to correct the time difference between the 3D signal being given and the result being executed. This function works only when L/R Reference is set to Field GPIO. When performing 3D blending on multiple projectors, set the frame delay for each projector to correct the non-synchronous images
- **Reset**: Reset the function settings to factory default values.

#### Advanced image settings – PIP/PBP

PIP/PBP (picture in picture/picture by picture) mode allows displaying two images from two independent sources. For more information on the PIP/PBP compatibility, See "Compatibility modes", page 73.

- **PIP/PBP enable** : Select the appropriate PIP/PBP mode.
  - Off : Disable PIP/PBP mode.
  - **PBP** : Display two input sources simultaneously on the left and right sides of the screen.
  - **PIP** : Display one input source on the main screen and the other input source in an inset window.
  - Main source : Select an input source for the main image.
- Sub source : Select an input source for the second image.
- Swap source: Swap the main source and sub source.
- Sub image size : Change the display size of the sub source in PIP mode.
- **Sub position**: Adjust the layout of two images. In the layout chart below, the "P" indicates the main image:

|                   | PIP Size |        |       |  |  |
|-------------------|----------|--------|-------|--|--|
|                   | Small    | Medium | Large |  |  |
| PIP, Bottom Right | P        | P      | P     |  |  |
| PIP, Bottom Left  | P        | P      | P     |  |  |
| PIP, Top Left     | P        | P      | P     |  |  |
| PIP, Top Right    | P        | P      | P     |  |  |

| PBP Layout     |                  |  |  |
|----------------|------------------|--|--|
| PBP, Main Left | PBP, Main Right  |  |  |
| P              | Ρ                |  |  |
| PBP, Main Top  | PBP, Main Bottom |  |  |
| P              | P                |  |  |

#### Advanced image settings – High Dynamic Range (HDR)

Configure the settings for the High Dynamic Range (HDR) function.

- HDR:
  - **Off**: Tursn off the projector's HDR function. When selected, the projector will prompt that it does not support HDR content. This way the input device will only send out SDR signals.
  - Auto: When receiving HDR signals, the projector automatically changes to HDR display mode.
- HDR Picture mode:
  - Bright: Increase the color saturation for bright images.
  - Standard: Make the images look more realistic and natural.
  - Film: Improve the image details for videos.
  - Detail: Improve image details in dark scenes.

#### Advanced Image settings – Low latency

When **2D Ultra** is selected, you can use this function to reduce response times (input latency) during events which require a very low latency (e.g. gaming).

#### Save to user

Save the image settings to the User Mode. Select the correct format according to the image format. This includes:

- 2D Image
- 3D Image
- Blending Image

#### Apply to user

Apply the image settings to User-Presentation, User-Bright, User-Super Bright, User-Cinema, User-HDR, User-sRGB, User-DICOM SIM., User-Blending, User-3D, or User-2D High Speed.

#### **Reset image settings**

Reset all the image settings to factory default values.

### **5.4 Communication**

#### About the communication menu

The communication menu is used to configure the settings that allow the projector to communicate with other projectors. The available submenus are the following:

- Projector ID
- Remote setup
- Network setup
- Control
- Baud rate
- Reset communication

#### **Projector ID**

Assign an ID code for the projector from 00 to 99. Use this code as the projector ID when controlling the projector by RS232, HDBaseT, Telnet or other control protocols.

#### **Remote setup**

Configure the settings for interaction with the Infra-Red (IR) remote control.

- **Remote code**: The ID code that the RCU with the same ID will respond to. Assign a code from 00 to 99 The default code is 00.
- **Remote receiver**: Enables/disables each IR receiver on the projector (front / top / HDBaseT). Tip: If not used for signal inputs or network, you can also use the HDBaseT input as a remote receiver.

- User Button 1 & 2: Assign a menu function to the User 1 / User 2 button of the RCU. Available functions are:
  - Freeze screen
  - Bank screen
  - Save to User
  - PIP/BIP
  - Aspect Ratio
  - Show message
  - User data
  - Network setup
  - Projector ID
  - Projector orientation
  - Custom RGBCYM
  - Multi-projection
  - Reset selective

#### **Network setup**

Configure the projector's Ethernet settings for network communications.

- LAN Interface: Choose which RJ-45 port you connected the RJ-45 cable (either the RJ-45 input, or the HDBaseT input).
- MAC Address : Display the MAC address (read-only).
- Network status: Displays the network connection status (read-only).
- **DHCP**: Turn on DHCP to automatically acquire IP address, subnet mask, gateway, and DNS. If it is turned off, manually enter the values for the network.
- IP Address : Set the projector's IP address.
- Subnet Mask : Set the projector's subnet mask.
- **Default Gateway** : Set the projector's gateway.
- DNS: Assign the projector's DNS
- Apply : Apply the network settings.
- · Reset: Resets all network settings to the factory default values.

#### Control

For a more detailed description of the Control function, see "Controlling the projector over network", page 46.

#### **Baud Rate**

Select a serial port and baud rate. The available options include 1200, 2400, 4800, 9600, 14400, 19200, 38400, 57600, and 115200 (default).

#### **Reset communication**

Reset all communication settings to factory default values.

# **5.5 Controlling the projector over network**

#### About controlling

This projector can be controlled remotely by a computer or other external devices through network connection. It allows the user to control one or more projectors from a distant control center, such as powering the projector on or off, and adjusting the image brightness or contrast. This projector is compatible with following control devices and commands.

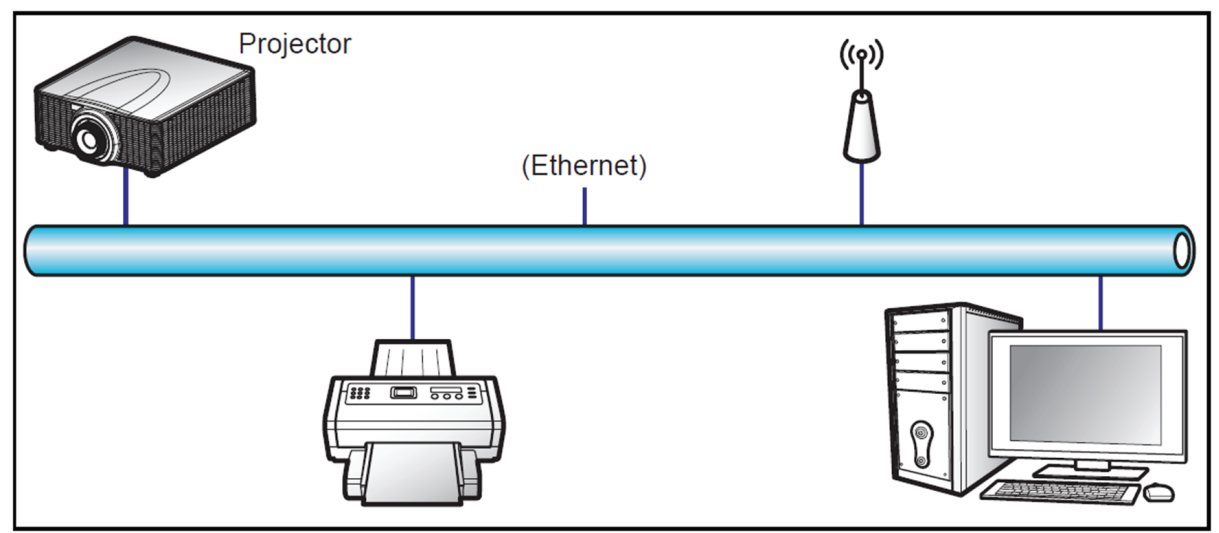

Image 5–9

- Crestron<sup>3</sup>: The projector can be controlled with Crestron controller and related software, for example Room- View®. (Port: 41794)
- For more information, please visit <u>http://www.crestron.com</u>.
  Extron<sup>4</sup>: The projector can be controlled with Extron devices. (Port: 3023) For more information, please visit <u>http://www.extron.com</u>.
- PJ Link<sup>5</sup>: The projector can be controlled with PJLink v1.0 commands. (Port: 4352) For more information, please visit <u>http://pjlink.jbmia.or.jp/english</u>.
- AMX Device Discovery<sup>6</sup>: The projector can be controlled with AMX devices. (Port: 9131) For more information, please visit <u>http://www.amx.com</u>.
- **Telnet**: Support using RS232 commands via Telnet connection. (Port: 23) For more information, see "Using RS232 command by Telnet", page 48.
- **HTTP**: The projector can be controlled with a web page control center. (Port: 80) For more information, see "Using the web control center", page 47.

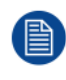

For more information about the various types of external devices which can be connected to the LAN / RJ45 port and remotely control the projector, as well as the supported commands for these external devices, please contact the Support-Service directly.

# 5.6 Using the web control center

#### About web control center

Web control panel allows the user to configure various projector settings using a web browser from any personal computer or mobile devices.

#### System requirement

To use the web control panel, make sure your devices and software meet the minimum system requirements.

- RJ45 cable (CAT-5e) or wireless dongle
- PC, laptop, mobile phone, or tablet installed with a web browser
- Compatible web browsers:
  - Internet Explorer 11 or higher version
  - Microsoft Edge 40 or higher version
  - Firefox 57 or higher version
  - Chrome 63 or higher version

<sup>3.</sup> Crestron is a registered trademark of Crestron Electronics, Inc. of the United States.

<sup>4.</sup> Extron is a registered trademark of Extron Electronics, Inc. of the United States.

<sup>5.</sup> PJLink applied for trademark and logo registration in Japan, the United States of America, and other countries by JBMIA

<sup>6.</sup> AMX is a registered trademark of AMX LLC of the United States.

- Safari 11 or higher version
- Operating system of the mobile devices:
  - iOS 10 or higher version
  - Android 5 or higher version

#### Accessing the web control panel

When network is available, connect the projector and the computer to the same network. Use the projector address as the web URL to open the web control panel in a browser.

- 1. Check the projector address using the OSD menu.
  - In a wired network, select Communication > Network Setup > Ethernet.
  - Make sure *DHCP* is enabled.
  - Select IP Address
  - In a wireless network, select Communication > Network Setup > Wireless > IP Address.
- 2. Open a web browser and type the projector address in the address bar and confirm.

The web page redirects to the web control panel.

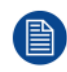

When network is not available, see Directly connect the projector to a computer.

#### Directly connect the projector to a computer

When a network is not available to you, connect the projector to you computer directly using a RJ-45 cable, and configure the network settings manually.

- 1. Assign IP address to the projector
  - In the menu, select Communication > Network Setup > Ethernet.
  - Turn off DHCP, and manually set the projector's IP Address, Subnet Mask, and Gateway.
  - Press **Enter** to confirm the settings.
- 2. Assign an IP address to the computer
  - Set the Default Gateway and Subnet Mask of the computer to match the projector.
  - Set the IP address of the computer to match the first three numbers of the projector. For example, if the projector IP address is 192.168.000.100, set the computer IP address to 192.168.000. xxx, where xxx is not 100.
- 3. Open a web browser and type the projector address in the address bar.

The web page redirects to the web control panel.

## 5.7 Using RS232 command by Telnet

#### How to use

This projector supports using RS232 commands through Telnet connection.

- 1. Set up direct connection between the projector and computer. See block Directly connect the projector to a computer, in "Controlling the projector over network", page 46
- **2.** Disable the firewall on the computer.
- 3. Open the command dialogue on the computer. For Windows 7 operating system, select *Start > All Programs > Accessories > Command Prompt*.
- 4. Input the command "telnet ttt.xxx.yyy.zzz 23".

Replace "ttt.xxx.yyy.zzz" with the projector IP address.

5. Press Enter on the computer keyboard.

#### Specification for RS232 by Telnet

- Telnet: TCP
- Telnet port: 23 (contact service team for more details)
- Telnet utility: Windows "TELNET.exe" (console mode).
- Disconnection for RS232-by-Telnet control normally: Close
- Below are the limitations for using Windows Telnet utility directly after TELNET connection is ready:
   There is less than 50 herein for using windows the set of a Telnet Operated and is a term of the set of the set of the s
  - There is less than 50 bytes for successive network payload for Telnet-Control application.
     There is less than 26 bytes for one complete RS232 command for Telnet-Control.
  - Minimum delay for next RS232 command must be more than 200 (ms).

# **5.8 System Settings**

#### About the system settings menu

Learn how to configure the system settings for the projector. This menu contains the following:

- Language
- Date and time
- On Screen Display
- Logo setup
- Schedule
- Standby mode
- Power settings
- Light source settings
- Shutter
- Security
- Backlight
- High altitude
- 12V trigger
- User data
- Reset
- Service

#### Language

Select a language for the OSD menu. The available languages are:

- German (DE)
- English (EN-US)
- Spanish (ES)
- French (FR)
- Indonesian (ID)
- Italian (IT)
- Japanese (JA)
- Korean (KO)
- Dutch (NL)
- Portuguese (PT)
- Russian (RU)
- Simplified Chinese (ZH)

#### Date and time

Set up the date and time for the projector.

- Clock mode: Set the clock mode to Local or Network. A NTP Servcer is required if the clock mode is set to network.
- Date: Set a date for the projector. The date format is in Year/Month/Date.
- Time: Set the time for the projector.

- Daylight Saving Time: Configures the daylight saving settings if required.
  - Daylight Saving Time: Enable or disable the daylight saving function.
  - Daylight Adjustment: Set the difference between standard time and daylight saving time.
  - DST Start: Set the date and time to start the daylight saving time.
  - DST End: Set the date and time to end the daylight saving time.
- NTP Server: Specify an IP address for the NTP Server, which is required for the network clock mode.
- Time Zone: Set a time zone for the network clock mode.
- Update interval: Set the date and time update interval.
- **Apply**: Apply date and time modifications.

#### On Screen Display (OSD)

Set up the on screen display menus.

- Menu location: Select the menu location from Top left, Top right, Center, Bottom left, and Bottom right.
- Menu transparency: Set the menu transparency level.
- Menu timer: Set the length of time the menu displays on the screen.
- **Show message**: Enable or disable the corner information messages, such as input source, IP address, and so on.
- **Background**: Set a background color to display when no input signal is detected. The available options are Blue, Black, White, and Logo.
- Reset: Reset the menu settings to default factory values.

#### Logo setup

Set up the logo for the startup screen.

#### Schedule

For more info on scheduling, see "Scheduling", page 52.

#### Standby mode

Setup the projector standby mode.

- Standby Mode: Minimum power consumption (0.5 Watt) which does not allow network controlling.
- Network Standby Mode: Low power consumption (< 2 Watt) which allows the LAN module to enter sleep
  mode and supports to be woken by Wake on LAN (WoL). When the LAN module is woken by WoL, the
  projector is ready to receive commands over the network.</li>
- Communication Mode: More power consumption that allows controlling the projector over the network.

#### **Power settings**

Configure the projector's power settings.

- Fast Power On: Enable the function to have the projector turned on and off with a fast speed. Some part of the projector system is still running in the background if it is turned off when the Fast Power On is enabled
- **Signal Power On**: Turn on this function to have the projector automatically turning on when connected to HDMI input sources. It only applies to the standby projector set to Communication Mode.
- Auto Power Off: Set an interval timer for the projector to automatically turn off if no signal is detected within the specified time period. Press the t and u buttons to increase or reduce time. The available time range is 0-180 minutes.
- Sleep Timer: Set an interval timer for the projector to automatically turn off after operating for the specified amount of time. The available time range is 0-16 hours.
- Reset: Reset the power settings to factory default values.

#### Light source settings

Set up the light source to control the projector brightness.

- Light Source Mode: Select a light source mode depending on the installation requirements. The available options are Normal, Eco Mode, Quiet Mode, and Custom Mode.
- **Custom Brightness:** When the Light Source Mode is set to Custom Mode, set up the custom brightness level.

- set up the Constant Brightness to maintain the image brightness at a specified level. A special algorithm is
  designed to compensate the natural decay of brightness so that the image can be maintained at a fixed
  brightness level.
  - **Brightness Level:** Adjust the brightness level from 30% to 100%.

#### Shutter

Set up the shutter behavior.

- **Fade-In:** This function allows the fading in effect when turning off shutter. The time for the fading effect can be adjusted from 0.5s to 5s.
- **Fade-Out:** This function allows the fading out effect when turning on shutter. The time for the fading effect can be adjusted from 0.5s to 5s.
- Startup: Select the shutter behavior when turning on the projector.
  - **Shutter On:** Projector automatically turns on shutter after being powered on.
  - Shutter Off: Projector projects images normally after being powered on.

#### Security

Set up the projector security options.

- **Password:** Enable to protect the projector with a password. If the user enters incorrect password three times, a message will pop up warning that the projector shuts down in 10 seconds.
- Security Timer: Specify the length of time the projector can be used without the password. Once the timer counts to 0, the user must enter a password to use the projector. The timer restarts every time the projector is turned on.
- Set Password: Set the password required to operate the projector.

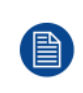

In the last minute before reaching a specified timer, including Auto Power Off, Sleep Timer, and Security Timer, an on-screen message will pop up warning that the projector shuts down in 60 seconds. Press any button on the remote control or projector keypad to reset the timer and the projector remains on.

#### Backlight

Set up the projector backlight options.

- Keypad: Enable or disable the keypad backlight.
- · Power Key: Enable or disable the backlight for the power key.

#### High Altitude

Select On to increase the fan speed. To ensure the image quality and prevent damage to the projector, enable High Altitude mode in high temperature, high humidity, or high altitude environment.

#### 12V trigger

When enabled, the projector screen is automatically raised or lowered when the projector is turned on or off. This function only works when the projector is connected to an electrical projector screen.

#### User data

User can save the projector settings as user data and reload the settings later.

- Save all settings: Save all of the projector settings as user data. User can save up to 5 records.
- Load all settings: Load the previously saved user data.

#### Reset

Reset the projector settings to factory default values.

- Reset System settings: Reset the settings of the system menu to factory default values.
- Reset all settings: Reset all of the projector settings.
- **Reset Selective:** Reset the settings of one of the main menus. User can choose from Installation, Image settings, Communication, and System settings.

#### Service

Input the service password to enter the service menu. In the Service menu, you can reset all settings to the factory defaults, set filter index, phosphor index, view error log, total projector hours, light source hours, and perform lens calibration.

## **5.9 Scheduling**

#### About the Schedule menu

The schedule menu allows you to schedule the projector functions to operate automatically at a set time.

| Schedule       |        |                  |                  |  |  |
|----------------|--------|------------------|------------------|--|--|
| Date and Time  |        | 2019/11/06 14:00 | 2019/11/06 14:00 |  |  |
| Schedule Mode  |        | On               | On               |  |  |
| View Today     |        | Monday           | ┙                |  |  |
| Monday         |        | Power On +       |                  |  |  |
| Tuesday        |        | Off              |                  |  |  |
| Wednesday      |        | Off              |                  |  |  |
| Thursday       |        | Off              |                  |  |  |
| Friday         |        | Off              |                  |  |  |
| Saturday       |        | Off              |                  |  |  |
| Sunday         |        | Off              |                  |  |  |
| Special Dates  |        | 2019/11/12 +     |                  |  |  |
| Reset Schedule |        |                  |                  |  |  |
|                | Select | Exit Return      |                  |  |  |

Image 5–10 Example of the Schedule menu

This menu has the following options

- Date and time: Check or adjust the current date and time for the projector.
- Schedule Mode: Enable or disable. If the projector is controlled via external devices or Projector Toolset, the Schedule mode displays "AP Mode" and the projector's schedule functions are grayed out.
- View Today: Will show the events scheduled for the current day.
- Monday to Sunday: Set up the schedule for each day of the week
- Reset Schedule: Reset all of the schedule settings.

#### How to set up a schedule

1. Select the desired day of the week and confirm.

The schedule table for the chosen date will be displayed.

2. Select the first event slot and confirm.

The event submenu will be displayed.

| Mo  | onday         |        |              |     |
|-----|---------------|--------|--------------|-----|
| Sch | nedule Enable |        | $\checkmark$ |     |
| 01  | 08:00         |        | Power On     | ← - |
| 02  | 08:01         |        | HDMI 1       |     |
| 03  | 08:01         |        | Normal Mode  |     |
| 04  | :             |        |              |     |
| 05  | :             |        |              |     |
| 06  | :             |        |              |     |
| 07  | :             |        |              |     |
| 08  | :             |        |              |     |
| Мо  | ore Events    |        |              |     |
| Cop | py Events To  |        |              |     |
| Res | set the Day   |        |              |     |
|     |               |        |              |     |
|     | Enter Enter   | Select | Exit Retur   | 'n  |

Image 5–11 Example of the Schedule for Monday.

- 3. Select the *Time* the chosen event must take place (e.g. 08:00).
- Select the desired action that needs to be taken (e.g. Power settings > Power On). Available functions include:
  - Power Settings
  - Input source
  - · Light source mode
  - Shutter status
- 5. Once time and action have been selected, return to he schedule table for the chosen day.
- 6. Repeat the previous steps for each desired action for this day.

*Tip:* Up to 16 events can be scheduled per day. Select More Events and use the arrow keys to see the second page of events.

|    | Event List          | Page 1/2               | Event List           | Page 2/2               |
|----|---------------------|------------------------|----------------------|------------------------|
|    | 01 08:00            | Power On 🔶             | 11:                  | ←                      |
|    | 02 08:01            | HDMI 1                 | 12:                  |                        |
|    | 03 08:01            | Normal Mode            | 13:                  |                        |
|    | 04:                 |                        | 14:                  |                        |
|    | 05:                 |                        | 15:                  |                        |
| (F | 06:                 |                        | 16:                  |                        |
|    | 07:                 |                        |                      |                        |
|    | 08:                 |                        |                      |                        |
|    | 09:                 |                        |                      |                        |
|    | 10:                 |                        |                      |                        |
|    |                     |                        |                      |                        |
|    |                     |                        |                      |                        |
|    |                     |                        |                      |                        |
|    | Enter Enter 🗢 Selec | t I Change Exit Return | Enter Enter 🗢 Select | Change     Exit Return |

Image 5–12 The full list of available events

7. Return to the main Schedule menu and repeat this process for each day of the week the projector is scheduled to operate.

*Tip:* If multiple days use the same schedule, you can use the *Copy Events to* option. Go to the already fully scheduled day, select Copy Events to and choose the day of the week to copy the full schedule to.

| [  | Monday             |                 | <br>Tuesday     |               |
|----|--------------------|-----------------|-----------------|---------------|
|    | Schedule Enable    |                 | Schedule Enable |               |
|    | 01 08:00           | Power On        | 01 08:00        | Power On 🖊    |
|    | 02 08:01           | HDMI 1          | 02 08:01        | HDMI 1        |
|    | 03 08:01           | Normal Mode     | 03 08:01        | Normal Mode   |
|    | 04:                |                 | 04:             |               |
| (F | 05:                |                 | 05:             |               |
|    | 06:                |                 | 06:             |               |
|    | 07:                |                 | 07:             |               |
|    | 08:                |                 | 08:             |               |
|    | More Events        |                 | More Events     |               |
|    | Copy Events To     | <b>ب</b>        | Copy Events To  |               |
|    | Reset the Day      |                 | Reset the Day   |               |
|    |                    |                 |                 |               |
|    | (Enter) Enter 🔶 Se | lect Ext Return | Enter 🗢 Selec   | t Exit Return |

Image 5–13 Example of copying the schedule of Monday to Tuesday

## 5.10 Information menu

#### The information menu

View the projector information about its status and settings. The projector information is read only.

The information available is the following:

| Menu               | Details                                                                                                    |  |  |  |  |
|--------------------|----------------------------------------------------------------------------------------------------|--|--|--|--|
| Projector          | <ul> <li>Model name</li> <li>Serial number</li> <li>Total projector hours</li> <li>Lens type</li> </ul>                          |  |  |  |  |
| System<br>Status   | <ul> <li>Standby mode</li> <li>Light source mode</li> <li>Light source hours</li> <li>Temperature</li> <li>AC Voltage</li> </ul> |  |  |  |  |
| Communica-<br>tion | <ul> <li>Projector ID</li> <li>Remote code</li> <li>Ethernet</li> <li>Control</li> </ul>                                         |  |  |  |  |

| Menu                | Details                                                                                                    |  |  |  |  |  |  |
|---------------------|----------------------------------------------------------------------------------------------------|--|--|--|--|--|--|
| Signal              | Input signal & second signal:<br>• Resolution<br>• Signal format<br>• Pixel clock<br>• Horizontal refresh rate<br>• Vertical refresh rate<br>• Color space                                                                                                    |  |  |  |  |  |  |
| Firmware<br>version | <ul> <li>Main version</li> <li>I-SCALER version</li> <li>F-MCU version</li> <li>M-MCU version</li> <li>L-MCU version</li> <li>A-MCU version</li> <li>K-MCU version</li> <li>K-MCU version</li> <li>EAN version</li> <li>FOGA0 version</li> <li>FPGA1 version</li> <li>FPGA2 version</li> <li>XFPGA version</li> <li>HDBaseT version</li> <li>Camera version</li> </ul> |  |  |  |  |  |  |

User controls

# 6

# Maintenance

| 6.1 | Cleaning the lens                       |    |
|-----|-----------------------------------------|----|
| 6.2 | Cleaning the exterior of the projector. |    |
| 6.3 | Replacing the fuse                      |    |
| 6.4 | Software update                         | 59 |
| 0.1 |                                         |    |

#### About this chapter

This chapter contains general maintenance procedures.

# 6.1 Cleaning the lens

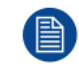

To minimize the possibility of damage to optical coatings, or scratches to lens surfaces follow the cleaning procedure as described here precisely.

#### **Required tools**

- Compressed air
- Clean micro fiber lens cleaning cloth (e.g. Toraysee® cloth(s))
- Clean cotton cloth
- Lens cleaner (e.g. ZEISS lens cleaner, Purosol™ or other water based lens cleaner products)

#### How to clean the lens?

- 1. Blow off dust with clean compressed air (or pressurized air cans<sup>7</sup>).
- 2. Clean with lens cleaner together with a clean lens cleaning cloth to remove the dust and contamination. Use big wipes in one single direction.

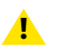

*Warning:* Do not wipe back and forwards across the lens surface as this tends to grind dirt into the coating.

- 3. Use a dry lens cleaning cloth to remove left liquid or stripes. Polish with small circles.
- 4. If there are still fingerprints on the surface, wipe them off with lens cleaner together with a clean lens cleaning cloth. Polish again with a dry one.

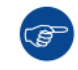

If smears occur when cleaning lenses, replace the cloth. Smears are the first indication of a dirty cloth.

# 6.2 Cleaning the exterior of the projector

#### How to clean the exterior of the projector ?

- 1. Switch off the projector and unplug the projector from the mains power net.
- 2. Clean the housing of the projector with a damp cloth. Stubborn stains may be removed with a cloth lightly dampened with a mild detergent solution.

# 6.3 Replacing the fuse

#### **Required tools**

Flat screwdriver

#### **Required parts**

Fuse type T20A/250V~

#### How to replace the fuse

- 1. Turn the projector off.
- 2. Remove the screw on the fuse, using a flat screwdriver.
- 3. Replace the fuse as illustrated.

<sup>7.</sup> Pressurized air cans are not efficient if there is too much dust on the surface, the pressure is too low

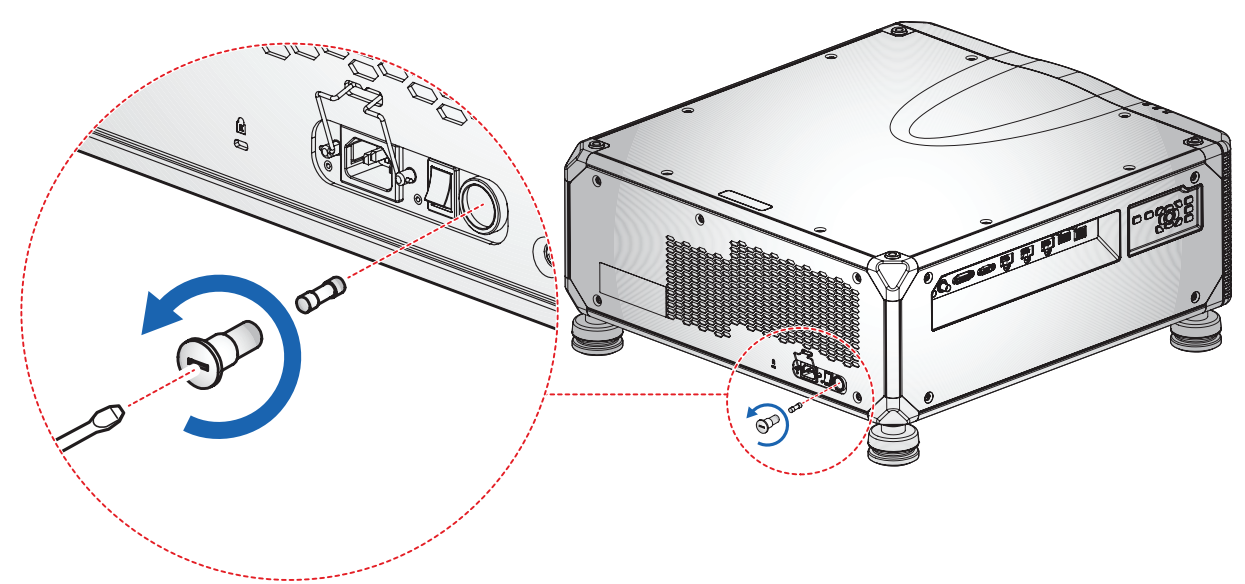

Image 6–1 Replacement of the fuse

4. Mount the screw back onto the projector, using the flat screwdriver.

## 6.4 Software update

CAUTION: Do not power off or unplug the projector while the software update is ongoing.

#### How to update the software

- 1. Power on the projector.
- Download and install the latest version of Projector Toolset for G-series. The program can be downloaded for free from Barco's website, (URL: <u>http://www.barco.com</u>). Click on myBarco and log in to get access to secured information. Registration is necessary.

If you are not yet registered, click on *New to myBarco* and follow the instructions. With the created login and password, it is possible to log in where you can download the software.

- 3. Download the latest firmware (format .iso) from Barco's website in the same way as for Projector Toolset.
- 4. Start Projector Toolset and make a connection with the projector. For more information, see the "*Projector Toolset*" user guide.
- 5. Select tab Update settings.
- 6. Fill out the path to the update file (1)

#### Maintenance

| Update Settings<br>Update File (1<br>Update File                        | I)                                                                                                    |
|-------------------------------------------------------------------------|----------------------------------------------------------------------------------------------------|
|                                                                         | Update Settings Update File D:\temp\Firmware\cornet-2.0.6.fw Update (3)                                                                                                    |
|                                                                         | Question       X         Question       Note: Upgrading the projector will take a long time.<br>Please check the manual for implications upgrading this projector.         The projector will automatically reboot after the update.         Are you sure to continue with the upgrade ? |
| Info                                                                    | Yes No                                                                                                    |
| The install file is transferred.<br>Please wait for the projector to pr | rocess the upgrade.                                                                                                    |
| OK (5                                                                   | 5)                                                                                                    |

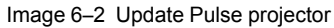

#### or

click on the path selection icon (2) to open a browser window.

- Browse to the desired update package (format .iso) and click Select Update Package.
   The path will be filled out in the input field next to Update File.
- 8. Click Update (3).

The update starts. This action can take a long time. A message is displayed.

9. Click Yes to continue (4).

The update file will be transferred to the projector and installed. The projector will reboot.

A message is displayed. Click **Ok** to clear the message.

#### How to update the software if the projector isn't connected to the network

- 1. Power on the projector.
- Download the latest firmware file (format .iso) from Barco's website. The firmware can be downloaded for free from Barco's website, (URL: <u>http://www.barco.com</u>). Click on myBarco and log in to get access to secured information. Registration is necessary.

If you are not yet registered, click on *New to myBarco* and follow the instructions. With the created login and password, it is possible to log in where you can download the software.

- 3. Connect your computer to the projector, using a LAN cable.
- Browse to the IP address of the projector (e.g. the default 192.168.1.100). The login screen will be displayed.

| ← → C ▲ 不安全   192.168.0.100/index.cgi     |                                |                                   | 🕶 🕁 🖪 🗯 🚳 🗄 |
|-------------------------------------------|--------------------------------|-----------------------------------|-------------|
| 🔡 應用程式 🚺 建晶的纸站 📫 自訂遺植 🏘 免费的 Hotmal 🃑 橫貫供訊 | 副業 🦲 審議所 🧧 從臣讓人 🧧 己讓人 🧔 營修使用 🕴 | 🧧 PC Software相解 🔋 LCD_DLP 🧧 電子電源相 | 第 · 🦲 其他書說  |
|                                           |                                |                                   |             |
|                                           |                                |                                   |             |
|                                           |                                |                                   |             |
|                                           |                                |                                   |             |
|                                           |                                |                                   |             |
|                                           | BARCO                          |                                   |             |
|                                           |                                |                                   |             |
|                                           | O admin@g100                   |                                   |             |
|                                           | <u>ه</u>                       |                                   |             |
|                                           | -                              |                                   |             |
|                                           | Login                          |                                   |             |
|                                           |                                |                                   |             |
|                                           |                                |                                   |             |
|                                           |                                |                                   |             |
|                                           |                                |                                   |             |

Image 6–3 Example of the login page

- 5. Log in, using the following (default) settings:
  - Username: admin@g100
  - password: admin@g100

(F

(P

*Tip:* It is advised to change the username and password once you have logged in. It is also advised to use a strong password.

6. Navigate to System Settings > Upgrade (reference 1).

The upgrade page will be displayed.

| BARCO            |                    | 3       |
|------------------|--------------------|---------|
| Advanced Color   | l lu sus de        |         |
| Advanced Image   | Opgrade            | Upgrade |
| Other            | Firmware Version   |         |
| COMMUNICATION    | Release Firmware   |         |
| 📥 Ethernet Setup | V1.0.9             |         |
| 🖶 Control        | System Upgrade     | 0       |
| 📥 Other          | New Firmware       |         |
| SYSTEM SETTINGS  | Select upload file |         |
| 📽 Date and Time  |                    |         |
| 🗘 Upgrade        |                    |         |
| 😂 Other          |                    |         |

Image 6–4 Example of the upgrade page

**7.** Browse to the desired update package (format .iso) and confirm (reference 2). Click **Upgrade** (reference 3) to start the upgrade process.

The update file will be transferred to the projector and installed. The projector will reboot when completed.

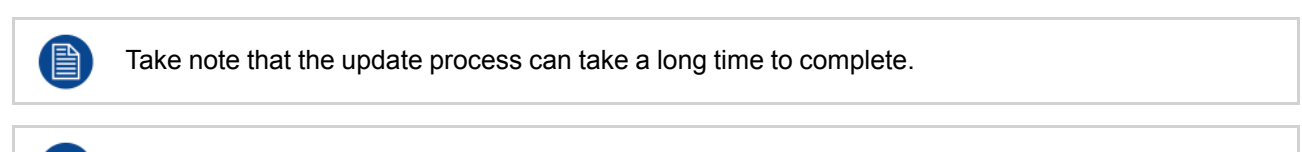

For more info about the Projector Toolset see user guide of the Projector Toolset.

Maintenance

# 7

# Troubleshooting

| 7.1 | LED indication chart | .64 |
|-----|----------------------|-----|
| 7.2 | Projector Problems   | .65 |

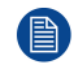

If you experience a problem with your projector, please refer to the following information. If a problem persists, please contact your local re-seller or service center.

# 7.1 LED indication chart

#### **Overview**

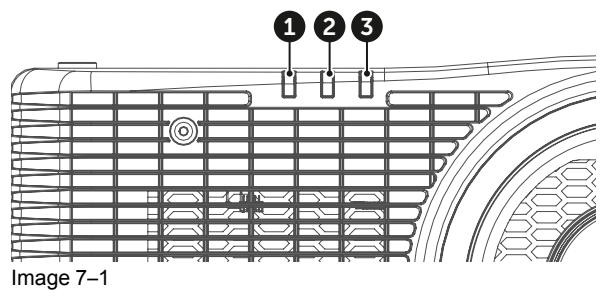

1

Light LED Status LED 2

3 AV Mute LED

#### Explanation

| Massaga                             | Light LED |               | Status LED |               |               | AV Mute LED   |        |        |
|-------------------------------------|-----------|---------------|------------|---------------|---------------|---------------|--------|--------|
| Wessaye                             | Green     | Orange        | Red        | Green         | Orange        | Red           | Green  | Orange |
| Standby State                       |           |               |            |               |               |               |        |        |
| Power on (Warm up)                  |           |               |            |               | Flash-<br>ing |               |        |        |
| Power on & Laser diode on           | Steady    |               |            | Steady        |               |               | Steady |        |
| Power off (cooling down)            |           |               |            |               | Flash-<br>ing |               |        |        |
| AV mute is off (Image is displayed) | Steady    |               |            | Steady        |               |               | Steady |        |
| AV mute is on (Image is black)      | Steady    |               |            | Steady        |               |               |        | Steady |
| Projector communication             | Steady    |               |            | Flash-<br>ing |               |               | Steady |        |
| Firmware upgrade                    |           |               |            | Flash-<br>ing | Flash-<br>ing |               |        |        |
| Burn-in                             |           | Flash-<br>ing |            |               | Flash-<br>ing |               |        |        |
| Factory reset                       |           |               | Steady     | Steady        |               |               |        |        |
| Over temperature error              |           |               |            |               |               | Steady        |        |        |
| Fan failure error                   |           |               |            |               |               | Flash-<br>ing |        |        |
| Color wheel failure error           |           |               |            |               |               | Flash-<br>ing |        |        |

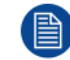

Power key of the keypad is in steady red light when the projector enters standby mode.

# 7.2 Projector Problems

#### No image appears on-screen

- Check if all the cables and the AC power are correctly connected. For more details, refer to the installation manual.
- Check if the pins of the connectors are not crooked or broken.
- Check if the "Shutter (AV Mute)" function is disabled.

#### Image is fuzzy and blurry

- Press the "Focus ▲" or "Focus ▼" button on the remote control or control panel to adjust the image focus until it is sharp and clear.
- Make sure the projection screen is in proper distance with the projector. For projection distances of each lens, see chapter installation manual.

#### Stretched when displaying 16:10 DVD videos

- If you play a DVD mastered in anamorphic or 16:10 format, the projector will show the best image in 16:10 format on projector side.
- If you play a DVD mastered in 4:3 format, change the format as 4:3 in the projector OSD.
- Set the aspect ratio to 16:10 (wide) on the DVD player.

#### Image is too small or too large

- Adjust the image size by pressing the "Zoom ▲" or "Zoom ▼" button on the remote control or control panel.
- Adjust the distance between the projector and the screen.
- Adjust the aspect ratio by selecting "Installation > Aspect Ratio" from the OSD menu.

#### Image is not an even rectangle

- If possible, reposition the projector and/or screen in such a way that the projected image is centered on the screen and is an even rectangle.
- If not possible, perform keystone correction, using the Keystone buttons on the remote control.

#### Image is reversed

• To reverse the image, enable rear projection by selecting "Installation > Orientation > Direction > Rear Projection" from the OSD menu.

#### The projector stops responding to all controls

• If possible, turn off the projector, then unplug the power cord and wait at least 20 seconds before reconnecting power.

#### If the remote control does not work

- Check if the operating angle of the remote control is pointed within ±30° horizontally or ±20° vertically to the IR receivers on the projector.
- Make sure there are no obstructions between the remote control and the projector.
- Make sure you are within the maximum range between projector and remote control (10 m / 32.8 ft).
- Check the remote batteries. Make sure batteries are inserted correctly. Replace the batteries if they are used up. For more info, see "RCU battery installation", page 24.
- Ensure you have set the correct IR code to the remote control. For more info, see "Projector Address (ID)", page 25.

Troubleshooting

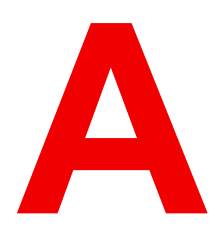

| A.1  | Product specifications of the G100-W16 |    |
|------|----------------------------------------|----|
| A.2  | Product specifications of the G100–W19 | 69 |
| A.3  | Product specifications of the G100–W22 | 70 |
| A.4  | Ceiling mount information              |    |
| A.5  | Compatibility modes                    | 73 |
| A.6  | Overview video timings – PC            | 73 |
| A.7  | Overview video timings – TV            |    |
| A.8  | Overview video timings – SDI           |    |
| A.9  | Overview video timings – 3D            |    |
| A.10 | Overview video timings – 4K            | 80 |
| A.11 | EDID table                             |    |

# A.1 Product specifications of the G100-W16

| Projector type              | Single chip DLP laser phosphor projector                                                                                                    |
|-----------------------------|----------------------------------------------------------------------------------------------------|
| Resolution                  | 1,920 x 1,200 (WUXGA) - 0.96" DLP chip                                                                                                    |
| Brightness                  | 17,200 ISO lumen / 16,200 center lumen / 14,500 ANSI lumen                                                                                                    |
| Contrast ratio              | 1,100:1 sequential; 5,500:1 dynamic; Extreme black: 100,000:1                                                                                                    |
| Brightness uniformity       | 90%                                                                                                    |
| Aspect ratio                | 16:10                                                                                                    |
| Lens type                   | FLDX-lens 0.38:1;<br>GC-lenses - 0.65-0.75:1 / 0.84-1.02:1 / 1.02-1.36:1 / 1.2-1.5:1 / 1.5-2.0:1 /<br>2.0-4.0:1 / 4.0-7.2:1 / 7.2-10.8:1                                                 |
| Optical lens shift          | Vertical up to 120%, depending on lens<br>Horizontal up to 50%, depending on lens<br>Motorized zoom and focus<br>Motorized lens shift                                                    |
| Color correction            | Yes                                                                                                    |
| CLO (constant light output) | Yes                                                                                                    |
| Light source                | Laser phosphor                                                                                                    |
| Light source lifetime       | Up to 20,000hrs                                                                                                    |
| Sealed DLP™ core            | Yes                                                                                                    |
| Orientation                 | 360° rotation, no restrictions                                                                                                    |
| 3D                          | Active and passive stereoscopic 3D                                                                                                    |
| Image processing            | Embedded warp & blend. Also possible via Ptoolset                                                                                                    |
| Keystone correction         | Yes                                                                                                    |
| Inputs                      | 2x HDMI 2.0b / DisplayPort 1.2a / DVI-D / HDBaseT / 3G-SDI / VGA (D-<br>Sub 15 pin)                                                                                                    |
| Input resolutions           | Up to 1,920 x 1,200 @ 60Hz<br>refresh rates:<br>24Hz to 120Hz for 720p (1280x720) / 24Hz to 60Hz for WUXGA<br>(1920x1200) / 24Hz to 60Hz for 3840x2160 and 24Hz to 30Hz for<br>4196x2160 |
| Software tools              | Projector Toolset                                                                                                    |
| Control                     | IR, RS232, RJ45, USB type A                                                                                                    |
| Network connection          | 10/100 Ethernet, RJ45                                                                                                    |
| Power requirements          | 100-240V / 50-60Hz                                                                                                    |
| Power consumption           | 1150W nominal, 1325W maximum                                                                                                    |
| BTU per hour                | 3,925 BTU/h nominal; 4,520 BTU/h maximum                                                                                                    |
| Standby power               | less than 0.5W                                                                                                    |

| Noise level (typical at 25°C/<br>77°F) | 36dB(A) - 40dB(A) depending on the used mode            |
|----------------------------------------|---------------------------------------------------------|
| Operating temperature                  | 0 - 50 °C (sea level)                                   |
| Storage temperature                    | -10 to 60 °C                                            |
| Operating humidity                     | 10 - 85% RH, non-condensing                             |
| Storage humidity                       | 5 - 90% RH, non-condensing                              |
| Dimensions (WxLxH)                     | without feet: 650 x 710 x 251 mm / 25.6 x 27.9 x 9.9 in |
| Weight                                 | without lens: 50.0 kg / 110.2 lbs                       |
| Standard accessories                   | Power cord, wireless remote control                     |
| Certifications                         | CE, FCC Class A, cTUVUS, CCC, EAC, KCC, RCM, BIS, BSMI  |
| Warranty                               | Limited 3 years parts and labor                         |

# A.2 Product specifications of the G100–W19

| Projector type              | Single chip DLP laser phosphor projector                                                                                                 |
|-----------------------------|----------------------------------------------------------------------------------------------------|
| Resolution                  | 1,920 x 1,200 (WUXGA) - 0.96" DLP chip                                                                                                   |
| Brightness                  | 19,000 ISO lumen / 17,800 center lumen / 16,000 ANSI lumen                                                                               |
| Contrast ratio              | 1,100:1 sequential; 5,500:1 dynamic; Extreme black: 100,000:1                                                                            |
| Brightness uniformity       | 90%                                                                                                    |
| Aspect ratio                | 16:10                                                                                                    |
| Lens type                   | FLDX-lens 0.38:1;<br>GC-lenses - 0.65-0.75:1 / 0.84-1.02:1 / 1.02-1.36:1 / 1.2-1.5:1 / 1.5-2.0:1 /<br>2.0-4.0:1 / 4.0-7.2:1 / 7.2-10.8:1 |
| Optical lens shift          | Vertical up to 120%, depending on lens<br>Horizontal up to 50%, depending on lens<br>Motorized zoom and focus<br>Motorized lens shift    |
| Color correction            | Yes                                                                                                    |
| CLO (constant light output) | Yes                                                                                                    |
| Light source                | Laser phosphor                                                                                                    |
| Light source lifetime       | Up to 20,000hrs                                                                                                    |
| Sealed DLP™ core            | Yes                                                                                                    |
| Orientation                 | 360° rotation, no restrictions                                                                                                    |
| 3D                          | Active and passive stereoscopic 3D                                                                                                    |
| Image processing            | Embedded warp & blend. Also possible via Ptoolset                                                                                        |
| Keystone correction         | Yes                                                                                                    |
| Inputs                      | 2x HDMI 2.0b / DisplayPort 1.2a / DVI-D / HDBaseT / 3G-SDI / VGA (D-<br>Sub 15 pin)                                                      |

| Input resolutions                      | Up to 1,920 x 1,200 @ 60Hz<br>refresh rates:<br>24Hz to 120Hz for 720p (1280x720) / 24Hz to 60Hz for WUXGA<br>(1920x1200) / 24Hz to 60Hz for 3840x2160 and 24Hz to 30Hz for<br>4196x2160 |
|----------------------------------------|----------------------------------------------------------------------------------------------------|
| Software tools                         | Projector Toolset                                                                                                    |
| Control                                | IR, RS232, RJ45, USB type A                                                                                                    |
| Network connection                     | 10/100 Ethernet, RJ45                                                                                                    |
| Power requirements                     | 100-240V / 50-60Hz                                                                                                    |
| Power consumption                      | 1150W nominal, 1325W maximum                                                                                                    |
| BTU per hour                           | 3,925 BTU/h nominal; 4,520 BTU/h maximum                                                                                                    |
| Standby power                          | less than 0.5W                                                                                                    |
| Noise level (typical at 25°C/<br>77°F) | 36dB(A) - 40dB(A) depending on the used mode                                                                                                    |
| Operating temperature                  | 0 - 50 °C (sea level)                                                                                                    |
| Storage temperature                    | -10 to 60 °C                                                                                                    |
| Operating humidity                     | 10 - 85% RH, non-condensing                                                                                                    |
| Storage humidity                       | 5 - 90% RH, non-condensing                                                                                                    |
| Dimensions (WxLxH)                     | without feet: 650 x 710 x 251 mm / 25.6 x 27.9 x 9.9 in                                                                                                    |
| Weight                                 | without lens: 50.0 kg / 110.2 lbs                                                                                                    |
| Standard accessories                   | Power cord, wireless remote control                                                                                                    |
| Certifications                         | CE, FCC Class A, cTUVUS, CCC, EAC, KCC, RCM, BIS, BSMI                                                                                                    |
| Warranty                               | Limited 3 years parts and labor                                                                                                    |

# A.3 Product specifications of the G100–W22

| Projector type        | Single chip DLP laser phosphor projector                                                                                                 |
|-----------------------|----------------------------------------------------------------------------------------------------|
| Resolution            | 1,920 x 1,200 (WUXGA) - 0.96" DLP chip                                                                                                   |
| Brightness            | 22,000 ISO lumen / 20,600 center lumen / 18,500 ANSI lumen                                                                               |
| Contrast ratio        | 1,100:1 sequential; 5,500:1 dynamic; Extreme black: 100,000:1                                                                            |
| Brightness uniformity | 90%                                                                                                    |
| Aspect ratio          | 16:10                                                                                                    |
| Lens type             | FLDX-lens 0.38:1;<br>GC-lenses - 0.65-0.75:1 / 0.84-1.02:1 / 1.02-1.36:1 / 1.2-1.5:1 / 1.5-2.0:1 /<br>2.0-4.0:1 / 4.0-7.2:1 / 7.2-10.8:1 |
| Optical lens shift    | Vertical up to 120%, depending on lens<br>Horizontal up to 50%, depending on lens<br>Motorized zoom and focus<br>Motorized lens shift    |

| Color correction                       | Yes                                                                                                    |  |
|----------------------------------------|----------------------------------------------------------------------------------------------------|--|
| CLO (constant light output)            | Yes                                                                                                    |  |
| Light source                           | Laser phosphor                                                                                                    |  |
| Light source lifetime                  | Up to 20,000hrs                                                                                                    |  |
| Sealed DLP™ core                       | Yes                                                                                                    |  |
| Orientation                            | 360° rotation, no restrictions                                                                                                    |  |
| 3D                                     | Active and passive stereoscopic 3D                                                                                                    |  |
| Image processing                       | Embedded warp & blend. Also possible via Ptoolset                                                                                                    |  |
| Keystone correction                    | Yes                                                                                                    |  |
| Inputs                                 | 2x HDMI 2.0b / DisplayPort 1.2a / DVI-D / HDBaseT / 3G-SDI / VGA (D-<br>Sub 15 pin)                                                                                                    |  |
| Input resolutions                      | Up to 1,920 x 1,200 @ 60Hz<br>refresh rates:<br>24Hz to 120Hz for 720p (1280x720) / 24Hz to 60Hz for WUXGA<br>(1920x1200) / 24Hz to 60Hz for 3840x2160 and 24Hz to 30Hz for<br>4196x2160 |  |
| Software tools                         | Projector Toolset                                                                                                    |  |
| Control                                | IR, RS232, RJ45, USB type A                                                                                                    |  |
| Network connection                     | 10/100 Ethernet, RJ45                                                                                                    |  |
| Power requirements                     | 100-240V / 50-60Hz                                                                                                    |  |
| Power consumption                      | 1380W nominal, 1565W maximum                                                                                                    |  |
| BTU per hour                           | 4,709 BTU/h nominal; 5,340 BTU/h maximum                                                                                                    |  |
| Standby power                          | less than 0.5W                                                                                                    |  |
| Noise level (typical at 25°C/<br>77°F) | 38dB(A) - 42dB(A) depending on the used mode                                                                                                    |  |
| Operating temperature                  | 0 - 50 °C (sea level)                                                                                                    |  |
| Storage temperature                    | -10 to 60 °C                                                                                                    |  |
| Operating humidity                     | 10 - 85% RH, non-condensing                                                                                                    |  |
| Storage humidity                       | 5 - 90% RH, non-condensing                                                                                                    |  |
| Dimensions (WxLxH)                     | without feet: 650 x 710 x 251 mm / 25.6 x 27.9 x 9.9 in                                                                                                    |  |
| Weight                                 | without lens: 54 kg / 119.0 lbs                                                                                                    |  |
| Standard accessories                   | Power cord, wireless remote control                                                                                                    |  |
| Certifications                         | CE, FCC Class A, cTUVUS, CCC, EAC, KCC, RCM, BIS, BSMI                                                                                                    |  |
| Warranty                               | Limited 3 years parts and labor                                                                                                    |  |

# A.4 Ceiling mount information

#### **Projector dimensions**

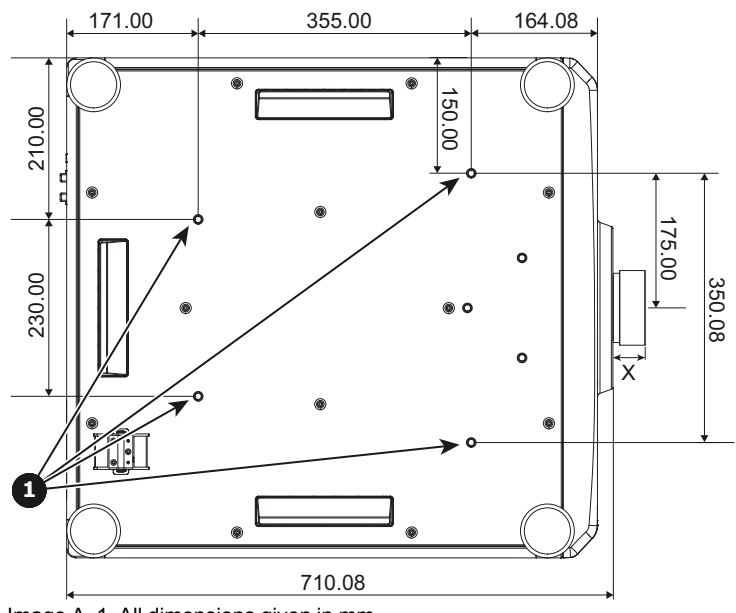

Image A–1 All dimensions given in mm

1 Mounting holes for ceiling mount

X Distance between projector and end of lens

| Lens type | Distance X (in mm) |
|-----------|--------------------|
| R9802188  | 82.94              |
| R9802181  | 53.12              |
| R9802182  | 56.42              |
| R9802183  | 56.79              |
| R9802184  | 42.02              |
| R9802185  | 76.23              |
| R9802186  | 106.9              |
| R9802187  | 143.32             |
| R9801832  | 257.14             |

#### **Ceiling mount information**

To prevent damage to your projector, please use a Barco recommended ceiling mount. Ensure the screws used to install the mount to the projector meet the following specifications:

• Screw type: M8 x 4

Minimum screw length: 18 mm

Damage resulting from incorrect installation will void the warranty.
# A.5 Compatibility modes

## **PIP/PBP Compatibility**

| PIP/PBP<br>Matrix | VGA | DVI-D | HDMI-1 | HDMI-2 | 3G-SDI | HDBaseT | Display-<br>Port |
|-------------------|-----|-------|--------|--------|--------|---------|------------------|
| VGA               | _   | —     | V      | V      | V      | V       | V                |
| DVI-D             |     | —     | V      | V      | V      | V       | V                |
| HDMI-1            | V   | V     | —      | V      | V      | V       | V                |
| HDMI-2            | V   | V     | V      | —      | V      | V       | V                |
| 3G-SDI            | V   | V     | V      | V      | —      | V       | V                |
| HDBaseT           | V   | V     | V      | V      | V      | _       | V                |
| Display-<br>Port  | V   | V     | V      | V      | V      | V       | _                |

# A.6 Overview video timings – PC

#### Timing table PC – VGA & HDMI

|                  |                 |                                                                                                    | V   | GA   |       | HDMI 1/2 |        |       |          |        |                |
|------------------|-----------------|----------------------------------------------------------------------------------------------------|-----|------|-------|----------|--------|-------|----------|--------|----------------|
| Signal<br>format | Resolu-<br>tion | Frame rate<br>(Hz)                                                                                                    | RGB | YPb- |       | RGB      |        | Y     | CbCr 4:4 | 4:4    | YCbCr<br>4:2:2 |
|                  |                 | Resolu-<br>tion         Frame rate<br>(Hz)           640x350         85           640x400         85           640x480         60           640x480         60           640x480         60           72         75           85         720x400           72         75           800x600         60           72         75           85         120           832x624         75           848x480         60           1024x768         60           75         85           85         70 |     | Pr   | 8 bit | 10 bit   | 12 bit | 8 bit | 10 bit   | 12 bit | 8 bit          |
| VGA              | 640x350         | 85                                                                                                    | V   |      | V     | V        | V      | V     | V        | V      | V              |
|                  | 640x400         | 85                                                                                                    | V   |      | V     | V        | V      | V     | V        | V      | V              |
|                  | 640x480         | 60                                                                                                    | V   |      | V     | V        | V      | V     | V        | V      | V              |
|                  |                 | 72                                                                                                    | V   |      | V     | V        | V      | V     | V        | V      | V              |
|                  |                 | 75                                                                                                    | V   |      | V     | V        | V      | V     | V        | V      | V              |
|                  |                 | 85                                                                                                    | V   |      | V     | V        | V      | V     | V        | V      | V              |
|                  | 720x400         | 70                                                                                                    | V   |      | V     | V        | V      | V     | V        | V      | V              |
|                  |                 | 85                                                                                                    | V   |      | V     | V        | V      | V     | V        | V      | V              |
| SVGA             | 800x600         | 60                                                                                                    | V   |      | V     | V        | V      | V     | V        | V      | V              |
|                  |                 | 72                                                                                                    | V   |      | V     | V        | V      | V     | V        | V      | V              |
|                  |                 | 75                                                                                                    | V   |      | V     | V        | V      | V     | V        | V      | V              |
|                  |                 | 85                                                                                                    | V   |      | V     | V        | V      | V     | V        | V      | V              |
|                  |                 | 120                                                                                                    |     |      | V     | V        | V      | V     | V        | V      | V              |
|                  | 832x624         | 75                                                                                                    | V   |      | V     | V        | V      | V     | V        | V      | V              |
|                  | 848x480         | 60                                                                                                    | V   |      | V     | V        | V      | V     | V        | V      | V              |
| XGA              | 1024x768        | 60                                                                                                    | V   |      | V     | V        | V      | V     | V        | V      | V              |
|                  |                 | 70                                                                                                    | V   |      | V     | V        | V      | V     | V        | V      | V              |
|                  |                 | 75                                                                                                    | V   |      | V     | V        | V      | V     | V        | V      | V              |
|                  |                 | 85                                                                                                    | V   |      | V     | V        | V      | V     | V        | V      | V              |
|                  |                 | 120                                                                                                    |     |      | V     | V        | V      | V     | V        | V      | V              |
| SXGA             | 1152x864        | 75                                                                                                    | V   |      | V     | V        | V      | V     | V        | V      | V              |
|                  | 1152x870        | 75                                                                                                    | V   |      | V     | V        | V      | V     | V        | V      | V              |
| WXGA             | 1280x768        | 60                                                                                                    | V   |      | V     | V        | V      | V     | V        | V      | V              |

|                  |                  |                    | VC  | GA   |       |        |        | HDMI 1/2 |          |        |                |  |
|------------------|------------------|--------------------|-----|------|-------|--------|--------|----------|----------|--------|----------------|--|
| Signal<br>format | Resolu-<br>tion  | Frame rate<br>(Hz) | RGB | YPb- |       | RGB    |        | Y        | CbCr 4:4 | 1:4    | YCbCr<br>4:2:2 |  |
|                  |                  |                    |     | Pr   | 8 bit | 10 bit | 12 bit | 8 bit    | 10 bit   | 12 bit | 8 bit          |  |
|                  |                  | 75                 | V   |      | V     | V      | V      | V        | V        | V      | V              |  |
|                  |                  | 85                 | V   |      | V     | V      | V      | V        | V        | V      | V              |  |
|                  | 1280x800         | 60                 | V   |      | V     | V      | V      | V        | V        | V      | V              |  |
|                  |                  | 75                 | V   |      | V     | V      | V      | V        | V        | V      | V              |  |
|                  |                  | 85                 | V   |      | V     | V      | V      | V        | V        | V      | V              |  |
| SXGA             | 1280x960         | 60                 | V   |      | V     | V      | V      | V        | V        | V      | V              |  |
|                  |                  | 85                 | V   |      | V     | V      | V      | V        | V        | V      | V              |  |
|                  | 1280x1024        | 60                 | V   |      | V     | V      | V      | V        | V        | V      | V              |  |
|                  |                  | 75                 | V   |      | V     | V      | V      | V        | V        | V      | V              |  |
|                  |                  | 85                 | V   |      | V     | V      | V      | V        | V        | V      | V              |  |
| WXGA             | 1360x768         | 60                 | V   |      | V     | V      | V      | V        | V        | V      | V              |  |
|                  | 1366x768         | 60                 | V   |      | V     | V      | V      | V        | V        | V      |                |  |
| SXGA+            | 1400x1050        | 60                 | V   |      | V     | V      | V      | V        | V        | V      | V              |  |
| WXGA+            | 1440x900         | 60                 | V   |      | V     | V      | V      | V        | V        | V      | V              |  |
|                  |                  | 75                 | V   |      | V     | V      | V      | V        | V        | V      | V              |  |
|                  |                  | 85                 | V   |      | V     | V      | V      | V        | V        | V      | V              |  |
| WXGA+<br>+       | 1600x900         | 60                 | V   |      | V     | V      | V      | V        | V        | V      | V              |  |
| UXGA             | 1600x1200        | 50                 | V   |      | V     | V      | V      | V        | V        | V      | V              |  |
|                  |                  | 60                 | V   |      | V     | V      | V      | V        | V        | V      | V              |  |
| WSXGA<br>+       | 1680x1050        | 60                 | V   |      | V     | V      | V      | V        | V        | V      | V              |  |
| WUX-             | 1920X120-        | 50                 | V   |      | V     | V      | V      | V        | V        | V      | V              |  |
| GARB             | 0RB <sup>8</sup> | 60                 | V   |      | V     | V      | V      | V        | V        | V      | V              |  |

## Timing table PC – DVI & 3G-SDI

|                  |            | Frame rate         |       | DVI    |        |       |          |                |                |        |  |
|------------------|------------|--------------------|-------|--------|--------|-------|----------|----------------|----------------|--------|--|
| Signal<br>format | Resolution | Frame rate<br>(Hz) |       | RGB    |        |       | CbCr 4:4 | YCbCr<br>4:2:2 | YCbCr<br>4:2:2 |        |  |
|                  |            |                    | 8 bit | 10 bit | 12 bit | 8 bit | 10 bit   | 12 bit         | 8 bit          | 10 bit |  |
| VGA              | 640x350    | 85                 | V     | V      | V      | V     | V        | V              | V              |        |  |
|                  | 640x400    | 85                 | V     | V      | V      | V     | V        | V              | V              |        |  |
|                  | 640x480    | 60                 | V     | V      | V      | V     | V        | V              | V              |        |  |
|                  |            | 72                 | V     | V      | V      | V     | V        | V              | V              |        |  |
|                  |            | 75                 | V     | V      | V      | V     | V        | V              | V              |        |  |
|                  |            | 85                 | V     | V      | V      | V     | V        | V              | V              |        |  |
|                  | 720x400    | 70                 | V     | V      | V      | V     | V        | V              | V              |        |  |
|                  |            | 85                 | V     | V      | V      | V     | V        | V              | V              |        |  |
| SVGA             | 800x600    | 60                 | V     | V      | V      | V     | V        | V              | V              |        |  |
|                  |            | 72                 | V     | V      | V      | V     | V        | V              | V              |        |  |
|                  |            | 75                 | V     | V      | V      | V     | V        | V              | V              |        |  |

<sup>8.</sup> RB = Reduced Blanking

|                  |                 |                    |       | DVI    |        |       |          |        |                |                |  |
|------------------|-----------------|--------------------|-------|--------|--------|-------|----------|--------|----------------|----------------|--|
| Signal<br>format | Resolution      | Frame rate<br>(Hz) |       | RGB    |        | Y     | CbCr 4:4 | :4     | YCbCr<br>4:2:2 | YCbCr<br>4:2:2 |  |
|                  |                 |                    | 8 bit | 10 bit | 12 bit | 8 bit | 10 bit   | 12 bit | 8 bit          | 10 bit         |  |
|                  |                 | 85                 | V     | V      | V      | V     | V        | V      | V              |                |  |
|                  |                 | 120                |       |        |        |       |          |        |                |                |  |
|                  | 832x624         | 75                 | V     | V      | V      | V     | V        | V      | V              |                |  |
|                  | 848x480         | 60                 | V     | V      | V      | V     | V        | V      | V              |                |  |
| XGA              | 1024x768        | 60                 | V     | V      | V      | V     | V        | V      | V              |                |  |
|                  |                 | 70                 | V     | V      | V      | V     | V        | V      | V              |                |  |
|                  |                 | 75                 | V     | V      | V      | V     | V        | V      | V              |                |  |
|                  |                 | 85                 | V     | V      | V      | V     | V        | V      | V              |                |  |
|                  |                 | 120                |       |        |        |       |          |        |                |                |  |
| SXGA             | 1152x864        | 75                 | V     | V      | V      | V     | V        | V      | V              |                |  |
|                  | 1152x870        | 75                 | V     | V      | V      | V     | V        | V      | V              |                |  |
| WXGA             | 1280x768        | 60                 | V     | V      | V      | V     | V        | V      | V              |                |  |
|                  |                 | 75                 | V     | V      | V      | V     | V        | V      | V              |                |  |
|                  |                 | 85                 | V     | V      | V      | V     | V        | V      | V              |                |  |
|                  | 1280x800        | 60                 | V     | V      | V      | V     | V        | V      | V              |                |  |
|                  |                 | 75                 | V     | V      | V      | V     | V        | V      | V              |                |  |
|                  |                 | 85                 | V     | V      | V      | V     | V        | V      | V              |                |  |
| SXGA             | 1280x960        | 60                 | V     | V      | V      | V     | V        | V      | V              |                |  |
|                  |                 | 85                 | V     | V      | V      | V     | V        | V      | V              |                |  |
|                  | 1280x1024       | 60                 | V     | V      | V      | V     | V        | V      | V              |                |  |
|                  |                 | 75                 | V     | V      | V      | V     | V        | V      | V              |                |  |
|                  |                 | 85                 | V     | V      | V      | V     | V        | V      | V              |                |  |
| WXGA             | 1360x768        | 60                 | V     | V      | V      | V     | V        | V      | V              |                |  |
|                  | 1366x768        | 60                 | V     | V      | V      | V     | V        | V      | V              |                |  |
| SXGA+            | 1400x1050       | 60                 | V     | V      | V      | V     | V        | V      | V              |                |  |
| WXGA+            | 1440x900        | 60                 | V     | V      | V      | V     | V        | V      | V              |                |  |
|                  |                 | 75                 | V     | V      | V      | V     | V        | V      | V              |                |  |
|                  |                 | 85                 | V     | V      | V      | V     | V        | V      | V              |                |  |
| WXGA++           | 1600x900        | 60                 | V     | V      | V      | V     | V        | V      | V              |                |  |
| UXGA             | 1600x1200       | 50                 | V     | V      | V      | V     | V        | V      | V              |                |  |
|                  |                 | 60                 | V     | V      | V      | V     | V        | V      | V              |                |  |
| WSXGA+           | 1680x1050       | 60                 | V     | V      | V      | V     | V        | V      | V              |                |  |
| WUX-             | 1920X1200-      | 50                 | V     | V      | V      | V     | V        | V      | V              |                |  |
| GARB             | RB <sup>8</sup> | 60                 | V     | V      | V      | V     | V        | V      | V              |                |  |

## Timing table PC – HDBaseT

|                  |            |                    | HDBaseT |        |        |       |                |        |       |  |  |
|------------------|------------|--------------------|---------|--------|--------|-------|----------------|--------|-------|--|--|
| Signal<br>format | Resolution | Frame rate<br>(Hz) |         | RGB    |        | Y     | YCbCr<br>4:2:2 |        |       |  |  |
|                  |            |                    | 8 bit   | 10 bit | 12 bit | 8 bit | 10 bit         | 12 bit | 8 bit |  |  |
| VGA              | 640x350    | 85                 | V       | V      | V      | V     | V              | V      | V     |  |  |
|                  | 640x400    | 85                 | V       | V      | V      | V     | V              | V      | V     |  |  |
|                  | 640x480    | 60                 | V       | V      | V      | V     | V              | V      | V     |  |  |

|                  |                 |                    | HDBaseT |        |        |       |          |        |                |
|------------------|-----------------|--------------------|---------|--------|--------|-------|----------|--------|----------------|
| Signal<br>format | Resolution      | Frame rate<br>(Hz) |         | RGB    |        | Y     | CbCr 4:4 | :4     | YCbCr<br>4:2:2 |
|                  |                 |                    | 8 bit   | 10 bit | 12 bit | 8 bit | 10 bit   | 12 bit | 8 bit          |
|                  |                 | 72                 | V       | V      | V      | V     | V        | V      | V              |
|                  |                 | 75                 | V       | V      | V      | V     | V        | V      | V              |
|                  |                 | 85                 | V       | V      | V      | V     | V        | V      | V              |
|                  | 720x400         | 70                 | V       | V      | V      | V     | V        | V      | V              |
|                  |                 | 85                 | V       | V      | V      | V     | V        | V      | V              |
| SVGA             | 800x600         | 60                 | V       | V      | V      | V     | V        | V      | V              |
|                  |                 | 72                 | V       | V      | V      | V     | V        | V      | V              |
|                  |                 | 75                 | V       | V      | V      | V     | V        | V      | V              |
|                  |                 | 85                 | V       | V      | V      | V     | V        | V      | V              |
|                  |                 | 120                | V       | V      | V      | V     | V        | V      | V              |
|                  | 832x624         | 75                 | V       | V      | V      | V     | V        | V      | V              |
|                  | 848x480         | 60                 | V       | V      | V      | V     | V        | V      | V              |
| XGA              | 1024x768        | 60                 | V       | V      | V      | V     | V        | V      | V              |
|                  |                 | 70                 | V       | V      | V      | V     | V        | V      | V              |
|                  |                 | 75                 | V       | V      | V      | V     | V        | V      | V              |
|                  |                 | 85                 | V       | V      | V      | V     | V        | V      | V              |
|                  |                 | 120                | V       | V      | V      | V     | V        | V      | V              |
| SXGA             | 1152x864        | 75                 | V       | V      | V      | V     | V        | V      | V              |
|                  | 1152x870        | 75                 | V       | V      | V      | V     | V        | V      | V              |
| WXGA             | 1280x768        | 60                 | V       | V      | V      | V     | V        | V      | V              |
|                  |                 | 75                 | V       | V      | V      | V     | V        | V      | V              |
|                  |                 | 85                 | V       | V      | V      | V     | V        | V      | V              |
|                  | 1280x800        | 60                 | V       | V      | V      | V     | V        | V      | V              |
|                  |                 | 75                 | V       | V      | V      | V     | V        | V      | V              |
|                  |                 | 85                 | V       | V      | V      | V     | V        | V      | V              |
| SXGA             | 1280x960        | 60                 | V       | V      | V      | V     | V        | V      | V              |
|                  |                 | 85                 | V       | V      | V      | V     | V        | V      | V              |
|                  | 1280x1024       | 60                 | V       | V      | V      | V     | V        | V      | V              |
|                  |                 | 75                 | V       | V      | V      | V     | V        | V      | V              |
|                  |                 | 85                 | V       | V      | V      | V     | V        | V      | V              |
| WXGA             | 1360x768        | 60                 | V       | V      | V      | V     | V        | V      | V              |
|                  | 1366x768        | 60                 | V       | V      | V      | V     | V        | V      |                |
| SXGA+            | 1400x1050       | 60                 | V       | V      | V      | V     | V        | V      | V              |
| WXGA+            | 1440x900        | 60                 | V       | V      | V      | V     | V        | V      | V              |
|                  |                 | 75                 | V       | V      | V      | V     | V        | V      | V              |
|                  |                 | 85                 | V       | V      | V      | V     | V        | V      | V              |
| WXGA++           | 1600x900        | 60                 | V       | V      | V      | V     | V        | V      | V              |
| UXGA             | 1600x1200       | 50                 | V       | V      | V      | V     | V        | V      | V              |
|                  |                 | 60                 | V       | V      | V      | V     | V        |        | V              |
| WSXGA+           | 1680x1050       | 60                 | V       | V      | V      | V     | V        | V      | V              |
| WUX-             | 1920X1200-      | 50                 | V       | V      | V      | V     | V        | V      | V              |
| GARB             | RB <sup>8</sup> | 60                 | V       | V      | V      | V     | V        |        | V              |

## Timing table PC – DisplayPort

|                  |            |                    | DisplayPort |        |        |       |          |        |                |
|------------------|------------|--------------------|-------------|--------|--------|-------|----------|--------|----------------|
| Signal<br>format | Resolution | Frame rate<br>(Hz) |             | RGB    |        | Y     | CbCr 4:4 | :4     | YCbCr<br>4:2:2 |
|                  |            |                    | 8 bit       | 10 bit | 12 bit | 8 bit | 10 bit   | 12 bit | 8 bit          |
| VGA              | 640x350    | 85                 | V           | V      | V      | V     | V        | V      | V              |
|                  | 640x400    | 85                 | V           | V      | V      | V     | V        | V      | V              |
|                  | 640x480    | 60                 | V           | V      | V      | V     | V        | V      | V              |
|                  |            | 72                 | V           | V      | V      | V     | V        | V      | V              |
|                  |            | 75                 | V           | V      | V      | V     | V        | V      | V              |
|                  |            | 85                 | V           | V      | V      | V     | V        | V      | V              |
|                  | 720x400    | 70                 | V           | V      | V      | V     | V        | V      | V              |
|                  |            | 85                 | V           | V      | V      | V     | V        | V      | V              |
| SVGA             | 800x600    | 60                 | V           | V      | V      | V     | V        | V      | V              |
|                  |            | 72                 | V           | V      | V      | V     | V        | V      | V              |
|                  |            | 75                 | V           | V      | V      | V     | V        | V      | V              |
|                  |            | 85                 | V           | V      | V      | V     | V        | V      | V              |
|                  |            | 120                | V           | V      | V      | V     | V        | V      | V              |
|                  | 832x624    | 75                 | V           | V      | V      | V     | V        | V      | V              |
|                  | 848x480    | 60                 | V           | V      | V      | V     | V        | V      | V              |
| XGA              | 1024x768   | 60                 | V           | V      | V      | V     | V        | V      | V              |
|                  |            | 70                 | V           | V      | V      | V     | V        | V      | V              |
|                  |            | 75                 | V           | V      | V      | V     | V        | V      | V              |
|                  |            | 85                 | V           | V      | V      | V     | V        | V      | V              |
|                  |            | 120                | V           | V      | V      | V     | V        | V      | V              |
| SXGA             | 1152x864   | 75                 | V           | V      | V      | V     | V        | V      | V              |
|                  | 1152x870   | 75                 | V           | V      | V      | V     | V        | V      | V              |
| WXGA             | 1280x768   | 60                 | V           | V      | V      | V     | V        | V      | V              |
|                  |            | 75                 | V           | V      | V      | V     | V        | V      | V              |
|                  |            | 85                 | V           | V      | V      | V     | V        | V      | V              |
|                  | 1280x800   | 60                 | V           | V      | V      | V     | V        | V      | V              |
|                  |            | 75                 | V           | V      | V      | V     | V        | V      | V              |
|                  |            | 85                 | V           | V      | V      | V     | V        | V      | V              |
| SXGA             | 1280x960   | 60                 | V           | V      | V      | V     | V        | V      | V              |
|                  |            | 85                 | V           | V      | V      | V     | V        | V      | V              |
|                  | 1280x1024  | 60                 | V           | V      | V      | V     | V        | V      | V              |
|                  |            | 75                 | V           | V      | V      | V     | V        | V      | V              |
|                  |            | 85                 | V           | V      | V      | V     | V        | V      | V              |
| WXGA             | 1360x768   | 60                 | V           | V      | V      | V     | V        | V      | V              |
|                  | 1366x768   | 60                 | V           | V      | V      | V     | V        | V      | V              |
| SXGA+            | 1400x1050  | 60                 | V           | V      | V      | V     | V        | V      | V              |
| WXGA+            | 1440x900   | 60                 | V           | V      | V      | V     | V        | V      | V              |
|                  |            | 75                 | V           | V      | V      | V     | V        | V      |                |
|                  |            | 85                 | V           | V      | V      | V     | V        | V      | V              |
| WXGA++           | 1600x900   | 60                 | V           | V      | V      | V     | V        | V      | V              |
| UXGA             | 1600x1200  | 50                 | V           | V      | V      | V     | V        | V      | V              |
|                  |            | 60                 | V           | V      | V      | V     | V        | V      | V              |

|                  |                 |                    |       | DisplayPort |        |       |                |        |       |  |  |  |
|------------------|-----------------|--------------------|-------|-------------|--------|-------|----------------|--------|-------|--|--|--|
| Signal<br>format | Resolution      | Frame rate<br>(Hz) |       | RGB         |        | Y     | YCbCr<br>4:2:2 |        |       |  |  |  |
|                  |                 |                    | 8 bit | 10 bit      | 12 bit | 8 bit | 10 bit         | 12 bit | 8 bit |  |  |  |
| WSXGA+           | 1680x1050       | 60                 | V     | V           | V      | V     | V              |        | V     |  |  |  |
| WUX-             | 1920X1200-      | 50                 | V     | V           | V      | V     | V              | V      | V     |  |  |  |
| GARB             | RB <sup>8</sup> | 60                 | V     | V           | V      | V     | V              | V      | V     |  |  |  |

# A.7 Overview video timings – TV

#### Timing table – TV

| Signal format | Reso  | lution    | Frame rate<br>(Hz) | VGA | HDMI<br>1/2 | DVI | HDBa-<br>seT | 3G-<br>SDI | DP |
|---------------|-------|-----------|--------------------|-----|-------------|-----|--------------|------------|----|
| SDTV          | 480i  | 720x480   | 59.94              | V   | V           |     | V            |            |    |
|               |       |           | 60                 | V   | V           |     | V            |            |    |
|               | 576i  | 720x576   | 50                 | V   | V           |     | V            |            |    |
| EDTV          | 480p  | 720x480   | 59.94              | V   | V           |     | V            |            | V  |
|               |       |           | 60                 | V   | V           |     | V            |            | V  |
|               | 576p  | 720x576   | 50                 | V   | V           |     | V            |            | V  |
| HDTV          | 720p  | 1280x720  | 50                 | V   | V           | V   | V            |            | V  |
|               |       |           | 59.94              | V   | V           | V   | V            |            | V  |
|               |       |           | 60                 | V   | V           | V   | V            |            | V  |
|               |       |           | 120                |     | V           |     | V            |            | V  |
|               | 1080i | 1920x1080 | 50                 | V   | V           | V   | V            |            | V  |
|               |       |           | 59.94              | V   | V           | V   | V            |            | V  |
|               |       |           | 60                 | V   | V           | V   | V            |            | V  |
|               | 1080p | 1920x1080 | 23.98              | V   | V           | V   | V            |            | V  |
|               |       |           | 24                 | V   | V           | V   | V            |            | V  |
|               |       |           | 25                 | V   | V           | V   | V            |            | V  |
|               |       |           | 29.97              | V   | V           | V   | V            |            | V  |
|               |       |           | 30                 | V   | V           | V   | V            |            | V  |
|               |       |           | 50                 | V   | V           | V   | V            |            | V  |
|               |       |           | 59.94              | V   | V           | V   | V            |            | V  |
|               |       |           | 60                 | V   | V           | V   | V            |            | V  |

# A.8 Overview video timings – SDI

#### Timing table – SDI

| Signal<br>type | Reso        | lution   | Frame rate<br>(Hz) | VGA | HDMI<br>1/2 | DVI | HDBa-<br>seT | 3G-<br>SDI<br>YCbCr<br>4:2:2<br>10bit | DP |
|----------------|-------------|----------|--------------------|-----|-------------|-----|--------------|---------------------------------------|----|
| SD-SDI         | SDTV (480i) | 720x480  | 59.94              |     |             |     |              | V                                     |    |
|                | SDTV (576i) | 720x576  | 50                 |     |             |     |              | V                                     |    |
| HD-SDI         | HDTV (720p) | 1280x720 | 50                 |     |             |     |              | V                                     |    |

| Signal<br>type | Resol         | ution      | Frame rate<br>(Hz) | VGA | HDMI<br>1/2 | DVI | HDBa-<br>seT | 3G-<br>SDI<br>YCbCr<br>4:2:2<br>10bit | DP |
|----------------|---------------|------------|--------------------|-----|-------------|-----|--------------|---------------------------------------|----|
|                |               |            | 59.94              |     |             |     |              | V                                     |    |
|                |               |            | 60                 |     |             |     |              | V                                     |    |
|                | HDTV (1080i)  | 1920x1080  | 50                 |     |             |     |              | V                                     |    |
|                |               |            | 59.94              |     |             |     |              | V                                     |    |
|                |               |            | 60                 |     |             |     |              | V                                     |    |
|                | HDTV (1080p)  | 1920x1080  | 23.98              |     |             |     |              | V                                     |    |
|                |               |            | 24                 |     |             |     |              | V                                     |    |
|                |               |            | 25                 |     |             |     |              | V                                     |    |
|                |               |            | 29.97              |     |             |     |              | V                                     |    |
|                |               |            | 30                 |     |             |     |              | V                                     |    |
|                | HDTV (1080sF) | 1920x1080  | 25                 |     |             |     |              | V                                     |    |
|                |               |            | 29.97              |     |             |     |              | V                                     |    |
|                |               |            | 30                 |     |             |     |              | V                                     |    |
| 3GA-SDI        | HDTV (1080p)  | 1920x1080  | 50                 |     |             |     |              | V                                     |    |
|                |               |            | 59.94              |     |             |     |              | V                                     |    |
|                |               |            | 60                 |     |             |     |              | V                                     |    |
| 3GB-SDI        | HDTV (1080p)  | 1920x1080  | 50                 |     |             |     |              | V                                     |    |
|                |               | With 352M  | 59.94              |     |             |     |              | V                                     |    |
|                |               | Payload ID | 60                 |     |             |     |              | V                                     |    |

# A.9 Overview video timings – 3D

#### Timing table – 3D

| Signal<br>type | Signal format  | Resolution | Frame rate<br>(Hz) | VGA | HDM-<br>11/2 | DVI | HDBa-<br>seT | 3G-SDI | DP |
|----------------|----------------|------------|--------------------|-----|--------------|-----|--------------|--------|----|
| Mandato-       | Frame Packing  | 1920x1080  | 23.98              |     | V            |     | V            |        |    |
| ry 3D          | 1080p          |            | 24                 |     | V            |     | V            |        |    |
|                | Frame Packing  | 1280x720   | 50                 |     | V            |     | V            |        |    |
|                | 720p           |            | 59.94              |     | V            |     | V            |        |    |
|                |                |            | 60                 |     | V            |     | V            |        |    |
|                | Side by Side   | 1920x1080  | 50                 |     | V            |     | V            |        |    |
|                | 1080i          |            | 59.94              |     | V            |     | V            |        |    |
|                |                |            | 60                 |     | V            |     | V            |        |    |
|                | Side by side   | 1920x1080  | 24                 |     | V            |     | V            |        |    |
|                | 1080p          |            | 50                 |     | V            |     | V            |        |    |
|                |                |            | 59.94              |     | V            |     | V            |        |    |
|                |                |            | 60                 |     | V            |     | V            |        |    |
|                | Top and Bottom | 1280x720   | 50                 |     | V            |     | V            |        |    |
|                | 720p           | 59.94      |                    | V   |              | V   |              |        |    |
|                |                |            | 60                 |     | V            |     | V            |        |    |
|                | Top and Bottom | 1920x1080  | 23.98              |     | V            |     | V            |        |    |
|                | 1080p          |            | 24                 |     | V            |     | V            |        |    |

| Signal<br>type | Signal format | Resolution | Frame rate<br>(Hz) | VGA | HDM-<br>11/2 | DVI | HDBa-<br>seT | 3G-SDI | DP |
|----------------|---------------|------------|--------------------|-----|--------------|-----|--------------|--------|----|
|                |               |            | 59.9               |     | V            |     | V            |        |    |
|                |               |            | 60                 |     | V            |     | V            |        |    |
| Frame          | SVGA          | 800x600    | 120                |     | V            |     | V            |        | V  |
| Sequen-        | XGA           | 1024x768   | 120                |     | V            |     | V            |        | V  |
| (single        | HDTV          | 1280x720   | 120                |     | V            |     | V            |        | V  |
| and            | 1080p         | 1920x1080  | 120                |     | V            |     | V            |        | V  |
| multiple)      |               |            | 60                 |     | V9           |     | V            |        | V  |
|                | WUXGA         | 1920x1200  | 60                 |     | V            |     | V            |        | V  |

# A.10 Overview video timings – 4K

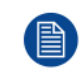

VGA, DVI and 3G-SDI do not support 4K

#### Timing table 4K – HDMI

|            |                    | HDMI 1/2 |        |        |       |           |        |                |
|------------|--------------------|----------|--------|--------|-------|-----------|--------|----------------|
| Resolution | Frame rate<br>(Hz) |          | RGB    |        |       | YCbCr :4: | 4      | YCbCr<br>4:2:2 |
|            |                    | 8 bit    | 10 bit | 12 bit | 8 bit | 10 bit    | 12 bit | 8 bit          |
| 3840x2160  | 24                 | V        | V      | V      | V     | V         | V      | V              |
|            | 25                 | V        | V      | V      | V     | V         | V      | V              |
|            | 30                 | V        | V      | V      | V     | V         | V      | V              |
|            | 50                 | V        |        |        | V     |           |        | V              |
|            | 60                 | V        |        |        | V     |           |        | V              |
| 4096x2160  | 24                 | V        | V      | V      | V     | V         | V      | V              |
| SMPTE      | 25                 | V        | V      | V      | V     | V         | V      | V              |
|            | 30                 | V        | V      | V      | V     | V         | V      | V              |
|            | 50                 | V        |        |        | V     |           |        | V              |
|            | 60                 | V        |        |        | V     |           |        | V              |

#### Timing table 4K – HDBaseT

|            |                    |       |        | HDBaseT |       |            |        |                |
|------------|--------------------|-------|--------|---------|-------|------------|--------|----------------|
| Resolution | Frame rate<br>(Hz) |       | RGB    |         |       | YCbCr :4:4 | 4      | YCbCr<br>4:2:2 |
|            |                    | 8 bit | 10 bit | 12 bit  | 8 bit | 10 bit     | 12 bit | 8 bit          |
| 3840x2160  | 24                 | V     | V      | V       | V     | V          | V      | V              |
|            | 25                 | V     | V      | V       | V     | V          | V      | V              |
|            | 30                 | V     | V      | V       | V     | V          | V      | V              |
|            | 50                 | V     |        |         | V     |            |        | V              |
|            | 60                 | V     |        |         | V     |            |        | V              |
| 4096x2160  | 24                 | V     |        |         | V     |            |        | V              |
| SMPTE      | 25                 | V     |        |         | V     |            |        | V              |

<sup>9.</sup> Not supported with YCbCr 4:2:2 8 bit

|            | Frame rate<br>(Hz) | HDBaseT |        |        |            |        |        |                |  |
|------------|--------------------|---------|--------|--------|------------|--------|--------|----------------|--|
| Resolution |                    | RGB     |        |        | YCbCr :4:4 |        |        | YCbCr<br>4:2:2 |  |
|            |                    | 8 bit   | 10 bit | 12 bit | 8 bit      | 10 bit | 12 bit | 8 bit          |  |
|            | 30                 | V       |        |        | V          |        |        | V              |  |
|            | 50                 |         |        |        |            |        |        |                |  |
|            | 60                 |         |        |        |            |        |        |                |  |

#### Timing table 4K – DisplayPort

|            |                    |       |        | D      | lisplayPo | rt        | DisplayPort |                |  |  |  |  |
|------------|--------------------|-------|--------|--------|-----------|-----------|-------------|----------------|--|--|--|--|
| Resolution | Frame rate<br>(Hz) |       | RGB    |        | •         | YCbCr :4: | 4           | YCbCr<br>4:2:2 |  |  |  |  |
|            |                    | 8 bit | 10 bit | 12 bit | 8 bit     | 10 bit    | 12 bit      | 8 bit          |  |  |  |  |
| 3840x2160  | 24                 | V     | V      | V      | V         | V         | V           | V              |  |  |  |  |
|            | 25                 | V     | V      | V      | V         | V         | V           | V              |  |  |  |  |
|            | 30                 | V     | V      | V      | V         | V         | V           | V              |  |  |  |  |
|            | 50                 | V     |        |        | V         |           |             | V              |  |  |  |  |
|            | 60                 | V     |        |        | V         |           |             | V              |  |  |  |  |
| 4096x2160  | 24                 | V     | V      | V      | V         | V         | V           | V              |  |  |  |  |
| SMPTE      | 25                 | V     | V      | V      | V         | V         | V           | V              |  |  |  |  |
|            | 30                 | V     | V      | V      | V         | V         | V           | V              |  |  |  |  |
|            | 50                 | V     |        |        | V         |           |             | V              |  |  |  |  |
|            | 60                 | V     |        |        | V         |           |             | V              |  |  |  |  |

## A.11 EDID table

## VGA (analog)

| Established timing | Standard timing   | Detail timing     |
|--------------------|-------------------|-------------------|
| 720x400 @ 70 Hz    | 1024x768 @ 120 Hz | 1920x1200 @ 59 Hz |
| 720x400 @ 88 Hz    | 1280x800 @ 75 Hz  | 1920x1080 @ 60 Hz |
| 640x480 @ 60 Hz    | 1280x1024 @ 60 Hz |                   |
| 640x480 @ 67 Hz    | 1360x765 @ 60 Hz  |                   |
| 640x480 @ 72 Hz    | 800x600 @ 120 Hz  |                   |
| 640x480 @ 75 Hz    | 1400x1050 @ 60 Hz |                   |
| 800x600 @ 56 Hz    | 1600x1200 @ 60 Hz |                   |
| 800x600 @ 60 Hz    | 1680x1050 @ 60 Hz |                   |
| 800x600 @ 72 Hz    |                   |                   |
| 800x600 @ 75 Hz    |                   |                   |
| 832x624 @ 75 Hz    |                   |                   |
| 1024x768 @ 60 Hz   |                   |                   |
| 1024x768 @ 70 Hz   |                   |                   |

| Established timing | Standard timing | Detail timing |
|--------------------|-----------------|---------------|
| 1024x768 @ 75 Hz   |                 |               |
| 1280x1024 @ 75 Hz  |                 |               |
| 1152x870 @ 75 Hz   |                 |               |

#### DVI-D

| Established timing | Standard timing   | Detail timing      |
|--------------------|-------------------|--------------------|
| 720x400 @ 70 Hz    | 1024x768 @ 120 Hz | 1920x1200 @ 59 Hz  |
| 720x400 @ 88 Hz    | 1280x800 @ 75 Hz  | 1920x1080 @ 60 Hz  |
| 640x480 @ 60 Hz    | 1280x1024 @ 60 Hz | 640x480 @ 60 Hz    |
| 640x480 @ 67 Hz    | 1360x765 @ 60 Hz  | 720x480 @ 60 Hz    |
| 640x480 @ 72 Hz    | 800x600 @ 120 Hz  | 1280x720 @ 60Hz    |
| 640x480 @ 75 Hz    | 1400x1050 @ 60 Hz | 1920x1080i @ 60 Hz |
| 800x600 @ 56 Hz    | 1600x1200 @ 60 Hz | 720x480i @ 60 Hz   |
| 800x600 @ 60 Hz    | 1680x1050 @ 60 Hz | 720x576 @ 50 Hz    |
| 800x600 @ 72 Hz    |                   | 1280x720 @ 50 Hz   |
| 800x600 @ 75 Hz    |                   | 1920x1080i @ 50 Hz |
| 832x624 @ 75 Hz    |                   | 720x576i @ 50 Hz   |
| 1024x768 @ 60 Hz   |                   | 1920x1080 @ 50 Hz  |
| 1024x768 @ 70 Hz   |                   | 1920x1080 @ 24 Hz  |
| 1024x768 @ 75 Hz   |                   | 1440x480 @ 60 Hz   |
| 1280x1024 @ 75 Hz  |                   | 1920x1080 @ 25 Hz  |
| 1152x870 @ 75 Hz   |                   |                    |

## HDMI, HDBaseT and DisplayPort

| Established timing | Standard timing   | Detail timing      |
|--------------------|-------------------|--------------------|
| 720x400 @ 70 Hz    | 1024x768 @ 120 Hz | 1920x1200 @ 59 Hz  |
| 720x400 @ 88 Hz    | 1280x800 @ 75 Hz  | 1920x1080 @ 60 Hz  |
| 640x480 @ 60 Hz    | 1280x1024 @ 60 Hz | 640x480 @ 60 Hz    |
| 640x480 @ 67 Hz    | 1360x765 @ 60 Hz  | 720x480 @ 60 Hz    |
| 640x480 @ 72 Hz    | 800x600 @ 120 Hz  | 1280x720 @ 60Hz    |
| 640x480 @ 75 Hz    | 1400x1050 @ 60 Hz | 1920x1080i @ 60 Hz |
| 800x600 @ 56 Hz    | 1600x1200 @ 60 Hz | 720x480i @ 60 Hz   |
| 800x600 @ 60 Hz    | 1680x1050 @ 60 Hz | 720x576 @ 50 Hz    |
| 800x600 @ 72 Hz    |                   | 1280x720 @ 50 Hz   |

| Established timing | Standard timing | Detail timing                   |
|--------------------|-----------------|---------------------------------|
| 800x600 @ 75 Hz    |                 | 1920x1080i @ 50 Hz              |
| 832x624 @ 75 Hz    |                 | 720x576i @ 50 Hz                |
| 1024x768 @ 60 Hz   |                 | 1920x1080 @ 50 Hz               |
| 1024x768 @ 70 Hz   |                 | 1920x1080 @ 24 Hz               |
| 1024x768 @ 75 Hz   |                 | 1440x480 @ 60 Hz                |
| 1280x1024 @ 75 Hz  |                 | 1920x1080 @ 25 Hz               |
| 1152x870 @ 75 Hz   |                 | 1280x720 @ 120 Hz               |
|                    |                 | 1920x1080 @ 120 Hz              |
|                    |                 | 3840x2160 @ 24 Hz               |
|                    |                 | 3840x2160 @ 25 Hz               |
|                    |                 | 3840x2160 @ 30 Hz               |
|                    |                 | 3840x2160 @ 50 Hz <sup>10</sup> |
|                    |                 | 3840x2160 @ 60 Hz <sup>10</sup> |
|                    |                 | 4096x2160 @ 24 Hz               |
|                    |                 | 4096x2160 @ 25 Hz               |
|                    |                 | 4096x2160 @ 30 Hz               |
|                    |                 | 4096x2160 @ 50 Hz <sup>10</sup> |
|                    |                 | 4096x2160 @ 60 Hz <sup>10</sup> |

<sup>10.</sup> Only supported for HDMI 2.0

Specifications

# Communication protocols

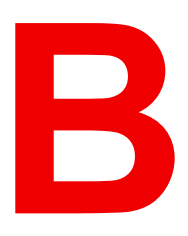

# **B.1 Serial control**

#### **RS232** Configuration

#### **RS232 protocol**

| Baud Rate    | 115200 bps (default) |
|--------------|----------------------|
| Data Length  | 8 bit                |
| Parity Check | None                 |
| Stop Bit     | 1 bit                |
| Flow Control | None                 |

#### **UART command list Installation menu**

| Level 2  | Level 3                                                                     | Level 4                               | Level 5          | Level 6 | Default        | Uart Command                                                                                                    |
|----------|-----------------------------------------------------------------------------|---------------------------------------|------------------|---------|----------------|----------------------------------------------------------------------------------------------------|
| Lens     | Focus                                                                       |                                       | Focus In/<br>Out |         | N.A.           | [FCSI1]/[FCSO1]                                                                                                   |
|          | Auto<br>Focus                                                               |                                       |                  |         | N.A.           | [ATFC1]                                                                                                    |
|          | Zoom                                                                        |                                       | Zoom In<br>/ Out |         | N.A.           | [ZOMI1] / [ZOMO1]                                                                                                 |
|          | Lens<br>Shift                                                               | Up / Down /<br>Right / Left<br>(icon) |                  |         | N.A.           | motor go step: [LSVU1] / [LSVD1] /<br>[LSVR1] / [LSVL1] motor go run:<br>[LSVU2] / [LSVD2] / [LSVR2] /<br>[LSVL2] |
|          | Lens<br>Memory                                                              | Save<br>Memory                        | Memory<br>1      |         | Memory<br>1    | [LMSP1]                                                                                                    |
|          |                                                                             |                                       | Memory<br>2      |         | -              | [LMSP2]                                                                                                    |
|          |                                                                             |                                       | Memory<br>3      |         |                | [LMSP3]                                                                                                    |
|          | Memory<br>4Memory<br>4Memory<br>5Memory<br>5Apply<br>Memory<br>1Memory<br>1 |                                       | Memory<br>4      |         |                | [LMSP4]                                                                                                    |
|          |                                                                             |                                       | Memory<br>5      |         |                | [LMSP5]                                                                                                    |
|          |                                                                             | [LMAP1]                               |                  |         |                |                                                                                                    |
|          |                                                                             |                                       | Memory<br>2      | [LMAP2] |                |                                                                                                    |
|          |                                                                             |                                       | Memory<br>3      |         |                | [LMAP3]                                                                                                    |
|          |                                                                             |                                       | Memory<br>4      |         |                | [LMAP4]                                                                                                    |
|          |                                                                             |                                       | Memory<br>5      |         |                | [LMAP5]                                                                                                    |
|          |                                                                             | Clear<br>Memory                       | Yes /<br>Cancel  |         | Cancel         | [LMRT1]                                                                                                    |
|          | Lens<br>calibra-<br>tion                                                    | Yes / Cancel                          | Yes /<br>Cancel  |         | Cancel         | [LECA1]                                                                                                    |
|          | Lens<br>Lock                                                                | Checkbox                              |                  |         | Un-<br>checked | [LELO1] / [LELO0]                                                                                                 |
|          | Reset                                                                       | Yes / Cancel                          |                  |         | Cancel         | [LERT1]                                                                                                    |
| Orienta- | Ceiling                                                                     | Auto                                  |                  |         | Auto           | [CEMO0]                                                                                                    |
| tion     | mount                                                                       | On                                    |                  |         |                | [CEMO1]                                                                                                    |

| Level 2 | Level 3           | Level 4              | Level 5          | Level 6 | Default          | Uart Command      |
|---------|-------------------|----------------------|------------------|---------|------------------|-------------------|
|         |                   | Off                  |                  |         |                  | [CEMO2]           |
|         | Direction         | Front<br>Projection  |                  |         | Front<br>Projec- | [REPJ0]           |
|         |                   | Rear<br>Projection   |                  |         | tion             | [REPJ1]           |
| Aspect  | Auto              |                      |                  |         | Auto             | [ASPR0]           |
| Ratio   | 4:3               |                      |                  |         |                  | [ASPR1]           |
|         | 16:9              |                      |                  |         |                  | [ASPR2]           |
|         | 16:10             |                      |                  |         |                  | [ASPR3]           |
|         | Letter<br>Boxing  |                      |                  |         |                  | [ASPR4]           |
|         | Native            |                      |                  |         |                  | [ASPR5]           |
| Scale   | Digital<br>Zoom   |                      |                  |         |                  |                   |
|         | Propor-<br>tional | Checkbox             |                  |         | Checked          | [PPZM1] / [PPZM0] |
|         | Horizon-<br>tal   |                      |                  |         | 100              | [HDZM***]         |
|         | Vertical          |                      |                  |         | 100              | [VDZM***]         |
|         | Digital<br>Shift  |                      |                  |         |                  |                   |
|         | Horizon-<br>tal   |                      |                  |         | 50               | [HDSH***]         |
|         | Vertical          |                      |                  |         | 50               | [VDSH***]         |
|         | Reset             | Yes / Cancel         |                  |         |                  | [SCRT1]           |
| Signal  | Auto<br>Signal    | Checkbox             |                  |         | Un-<br>checked   | [ASRC1] / [ASRC0] |
|         | Input             | VGA                  |                  |         | VGA              | [MSRC0]           |
|         | Signal            | HDMI1                |                  |         |                  | [MSRC1]           |
|         |                   | HDMI2                |                  |         |                  | [MSRC2]           |
|         |                   | DVI-D                |                  |         |                  | [MSRC3]           |
|         |                   | Display Port         |                  |         |                  | [MSRC4]           |
|         |                   | 3G-SDI               |                  |         |                  | [MSRC5]           |
|         | Deeluur           | HDBasel              |                  |         | 1.1.0            | [MSRC6]           |
|         | Input             | Auto Switch          |                  |         | checked          | [BKSW1]           |
|         |                   | Current<br>Signal    |                  |         | N.A.             | [BKCS?]           |
|         |                   | First Input          | HDMI1            |         | HDMI1            | [BKFI0]           |
|         |                   |                      | HDMI2            |         |                  | [BKFI1]           |
|         |                   |                      | HDBa-<br>seT     |         |                  | [BKFI2]           |
|         |                   |                      | Display-<br>Port |         |                  | [BKFI3]           |
|         |                   | Resolution           |                  |         | N.A.             | [BKFR?]           |
|         |                   | Horz Refresh<br>Rate |                  |         | N.A.             | [BKFH?]           |
|         |                   | Color Space          |                  |         | N.A.             | [BKFC?]           |
|         |                   | Second Input         | HDMI1            |         | HDMI2            | [BKSI0]           |
|         |                   |                      | HDMI2            |         |                  | [BKSI1]           |

| HDBa-<br>seT         HDBa-<br>set         HBBa-<br>set         HBBa-<br>set         HBBa-<br>set         HBBa-<br>set         HBBA-<br>set         HBBA-<br>set         HBA-<br>set         HBA-<br>set                                                                                                    | Level 2       | Level 3                  | Level 4                | Level 5          | Level 6    | Default        | Uart Command                 |
|----------------------------------------------------------------------------------------------------|---------------|--------------------------|------------------------|------------------|------------|----------------|------------------------------|
| kin kine kine kine kine kine kine kine k                                                                                                    |               |                          |                        | HDBa-<br>seT     |            |                | [BKSI2]                      |
| Resolution         N.A.         [BKSR?]           Horz Refresh<br>Rate         N.A.         [BKSR?]           Horz Refresh<br>Rate         N.A.         [BKSC?]           Backup Input<br>Status         Sackup Input<br>Status         N.A.         [BKSC?]           Backup Input<br>Status         Sackup Input<br>Status         N.A.         [BKIS7]           VGA         Phase         50         [PHAS***]           H. Position         50         [VPOS***]           V.Position         50         [VPOS***]           Resolution         N.A.         [DVRS?]           HDMI         Output         HDM1         [DHOP0]           EDD         N.A.         [DVRS?]           HDMI         1.4         2.0         [DHEA0]           2.0         IDHE1]         [DHE7]         [DHE7]           HDB-<br>signal<br>resync         EDID         1.4         1.4         [DHE7]           Auto<br>signal<br>resync         Checkbox         In-<br>checked         [ASRS1] / [ASRS0]           Focus         Auto<br>Wall         Sel Cancel<br>Wall         In-<br>checkbox         [Atric1]           Warp<br>Work         Basic         Cancel<br>Rata         [Auto<br>Focus         [Artor1]           Reservin         Horizon-                                                                                                    |               |                          |                        | Display-<br>Port |            |                | [BKSI3]                      |
| Horz Refresh<br>Rate         Inore Refresh<br>Color Space         N.A.         [BKSH7]           VGA         Phase         N.A.         [BKSC7]           VGA         Phase         50         [PHAS***]           H. Position         50         [PHAS***]           N.A.         [BKIS7]           VGA         Phase         50         [PHAS***]           H. Position         50         [PHOS**]         (POS**]           Resolution         N.A.         [DVPOS**]         (DVPOS**]           Resolution         N.A.         [DVPOS**]         (DVPOS**]           HDMI         HDMI1         HDM11         [DHOP0]         (DVPOS**]           HDMI         1.4         2.0         [DHE40]         (DVPOS**]           For         2.0         [DHE41]         (DVPOS)         (DVPOS**]           HDM12         1.4         2.0         [DHE40]         (DVPOS)           Fear         EDID         1.4         1.4         [DHB7]           Auto<br>signal<br>resync         Checkbox         Un-<br>checked         [ASRS1] / [ASRS0]           Edge         0-10         Loc         N.A.         [ATFC1]           Mark         Auto<br>Focus         So         [D                                                                                                    |               |                          | Resolution             |                  |            | N.A.           | [BKSR?]                      |
| Key Part of the second second secon                                                                                                    |               |                          | Horz Refresh<br>Rate   |                  |            | N.A.           | [BKSH?]                      |
| Backup Input<br>Status         Backup Input<br>Status         N.A.         [BKIS?]           VGA         Phase         50         [PHAS***]           H. Position         50         [HPOS***]           V. Position         N.A.         [DVGS***]           Resolution         N.A.         [DVGS***]           HDMI         HDMI1         [DHOP0]           EDID         N.A.         [DVFS?]           HDM11         1.4         2.0         [DHEA1]           EDID         2.0         [DHEA1]         [DHEB1]           HDM12         1.4         2.0         [DHEB1]           SeT         2.0         [DHEB1]         [DHS1]           SeT         2.0         [DHEB1]         [DHS1]           Auto<br>signal<br>resync         Checkbox         Un-<br>checked         [ASRS1]/[ASRS0]           Edge<br>Mask         0-10         [DHS1]         [Auto<br>Focus         [Auto<br>Focus                                                                                                    |               |                          | Color Space            |                  |            | N.A.           | [BKSC?]                      |
| VGA         Phase         50         [PHAS***]           H. Position         50         [VPOS***]           V. Position         50         [VPOS***]           Resolution         N.A.         [DVRS?]           HDMI         HDMI1         [DHOP0]           HDMI1         HDMI1         [DHOP0]           EDID         Image: Comparison of the product of the product                                                                                                    |               |                          | Backup Input<br>Status |                  |            | N.A.           | [BKIS?]                      |
| $ \begin{array}{ c c c c c c c c c c c c c c c c c c c$                                                                                                    |               | VGA                      | Phase                  |                  |            | 50             | [PHAS***]                    |
| V. Position50[VPOS***]ResolutionN.A.[DVRS7]HDMIOutputHDMI1[DHOP0]EDIDHDMI2[DHCP1]EDID1.42.0HDM121.42.0HDBa-seTEDID1.42.0[DHEB0]Basic2.0MarkCheckboxNake0ImageCheckboxAuto<br>Wall<br>ColorYes / Cancel<br>WallMuto<br>Wall<br>CorrectionYes / Cancel<br>WallMark<br>YesYes / Cancel<br>Horizon-<br>talPincushion<br>WarpHorizon-<br>talCorrectionBasicMark<br>YesYes / Cancel<br>Horizon-<br>talPincushion<br>WarpHorizon-<br>talGeome-<br>try<br>WarpCancelMark<br>WarpKeystoneHorizon-<br>tal20Pincushion<br>Horizon-<br>talMark<br>Horizon-<br>talMark<br>Horizon-<br>talPincushion<br>RightHorizontal<br>Vertical0Top Left Horizontal<br>Vertical0Top Left Horizontal<br>Vertical0Top Left Horizontal<br>Vertical0Top Left Horizontal<br>Vertical0Basic<br>VerticalTop Left Horiz [TLCX***]Top Left Horizontal<br>Vertical0Bottom Left Horiz [BCX***]Horizontal<br>Vertical0Bottom Left Horiz [BCX***]Vertical0Bottom Right Horiz [BCX***]Vertical0Bottom Right                                                                                                    |               |                          | H. Position            |                  |            | 50             | [HPOS***]                    |
| $ \begin{array}{ c c c c c c c c c c c c c c c c c c c$                                                                                                    |               |                          | V. Position            |                  |            | 50             | [VPOS***]                    |
| HDMI         Output         HDMI1         HDMI1         IDHOP0]           EDID         HDMI2         IDHOP1]         IDHOP1]           EDID         2.0         IDHEA0]         IDHEA0]           HDMI1         1.4         2.0         IDHEA0]           HDMI2         1.4         2.0         IDHEA0]           HDBa-<br>seT         EDID         1.4         2.0         IDHEB0]           Auto<br>signal<br>resync         EDID         1.4         1.4         IDHBT1]           Auto<br>signal<br>resync         Checkbox         Image         Image <t< td=""><td></td><td></td><td>Resolution</td><td></td><td></td><td>N.A.</td><td>[DVRS?]</td></t<>                                                                                                    |               |                          | Resolution             |                  |            | N.A.           | [DVRS?]                      |
| $ \begin{array}{ c c c c c c c c c c c c c c c c c c c$                                                                                                    |               | HDMI                     | Output                 | HDMI1            |            | HDMI1          | [DHOP0]                      |
| $ \begin{array}{ c c c c c c c } \hline EDID &   &   &   &   &   \\ \hline HDM1 & 1.4 &   & 2.0 & [DHEA1] \\ \hline HDM1 & 1.4 &   & 2.0 & [DHEB1] \\ \hline HDM1 & 1.4 &   & 2.0 & [DHEB1] \\ \hline HDM2 & 2.0 &   & DHBT1] \\ \hline HDB3 & EDID & 1.4 &   & 1.4 & [DHBT0] \\ \hline Signal & Checkbox &   &   &   &   &   &   &   \\ \hline Auto & signal & Checkbox &   &   &   &   &   &   \\ \hline Auto & signal & Checkbox &   &   &   &   &   &   \\ \hline Auto & Signal & Checkbox &   &   &   &   &   \\ \hline Nask & N-10 &   &   &   &   &   &   &   \\ \hline Auto & Signal & Checkbox &   &   &   &   &   &   \\ \hline Auto & Signal & Checkbox &   &   &   &   &   &   \\ \hline Auto & Signal & Checkbox &   &   &   &   &   &   \\ \hline Auto & Signal & Checkbox &   &   &   &   &   \\ \hline Auto & Signal & Checkbox &   &   &   &   &   \\ \hline Auto & Signal & Checkbox &   &   &   &   \\ \hline Auto & Signal & Checkbox &   &   &   &   \\ \hline Auto & Signal & Checkbox &   &   &   &   \\ \hline Auto & Signal & Checkbox &   &   &   \\ \hline Auto & Signal & Checkbox &   &   &   \\ \hline Auto & Signal & Nash & [ASRS1] / [ASRS0] \\ \hline Auto & Signal & Nash & [Auto & Impart & Impart & Impart &   \\ \hline Auto & Impart & Impart $                                                                                                    |               |                          |                        | HDMI2            |            |                | [DHOP1]                      |
| $ \begin{array}{c c c c c c c c c c c c c c c c c c c $                                                                                                    |               |                          | EDID                   |                  |            |                |                              |
| $ \begin{array}{ c c c c c c c c c c c c c c c c c c c$                                                                                                    |               |                          | HDMI1                  | 1,4              |            | 2,0            | [DHEA0]                      |
| $ \begin{array}{ c c c c c c } \hline HDM12 & 1.4 & 2.0 & [DHEB0] \\ \hline 2.0 & [DHEB1] & [DHEB1] \\ \hline HDBa-seT & EDID & 1.4 & 1.4 & [DHBT0] \\ \hline 2.0 & Un-checked & [ASRS1] / [ASRS0] \\ \hline \\ \hline Auto signal resync & Checkbox & & Un-checked & [ASRS1] / [ASRS0] \\ \hline \\ \hline \\ Hask & 0-10 & Un & 0 & [EDMA^*] \\ \hline \\ Auto Image & Auto Mark & Yes / Cancel & & 0 & [EDMA^*] \\ \hline \\ Auto Image & Auto Mark & Yes / Cancel & & Cancel & [ATWC1] \\ \hline \\ \hline \\ Color & & & & & & & \\ \hline \\ Geome- try \\ Correction & Warp & Basic & & & & \\ \hline \\ Hask & Keystone & Horizon- tal & & & & \\ \hline \\ \hline \\ \hline \\ Vertical & Vertical & & & & \\ \hline \\ \hline \\ Vertical & Vertical & & & & \\ \hline \\ \hline \\ Vertical & & & & & \\ \hline \\ \hline \\ Vertical & & & & & \\ \hline \\ \hline \\ \hline \\ Vertical & & & & & \\ \hline \\ \hline \\ Vertical & & & & & \\ \hline \\ \hline \\ \hline \\ Vertical & & & & & \\ \hline \\ \hline \\ \hline \\ Vertical & & & & & \\ \hline \\ \hline \\ \hline \\ Vertical & & & & & \\ \hline \\ \hline \\ \hline \\ Vertical & & & & & \\ \hline \\ \hline \\ \hline \\ \hline \\ \hline \\ \hline \\ \hline \\$                                                                                                    |               |                          |                        | 2,0              |            | 1              | [DHEA1]                      |
| $ \begin{array}{ c c c c c } \hline \hline \end{tabular} \\ \hline \end{tabular} \\ \hline tab$ |               |                          | HDMI2                  | 1,4              |            | 2,0            | [DHEB0]                      |
| $ \begin{array}{ c c c c c c } \hline HDBa-\\ seT & EDID & 1.4 & 1.4 & [DHBT0] \\ \hline \hline \hline \hline \hline \hline \hline \hline \hline \hline \hline \hline \hline \hline \hline \hline \hline \hline $                                                                                                    |               |                          |                        | 2,0              |            |                | [DHEB1]                      |
| $\begin{array}{ c c c c c c c } \hline & & & & & & & & & & & & & & & & & & $                                                                                                    |               | HDBa-                    | EDID                   | 1,4              |            | 1,4            | [DHBT0]                      |
| Auto<br>signal<br>resync         Checkbox<br>signal<br>resync         Checkbox<br>hask         Un-<br>checked         [ASRS1] / [ASRS0]           Edge<br>Mask         0-10         0         [EDMA*]           Auto<br>Image         Auto<br>Focus         N.A.         [ATFC1]           Auto<br>Wall<br>Color         Yes / Cancel         N.A.         [ATFC1]           Geome-<br>try<br>Control<br>Correc-<br>tion         Warp         Basic         Cancel         [MWCG0]           Basic<br>Correc-<br>tion         Basic         0         [HKES***]         [WWCG1]           Vertical         20         [VKES***]         [HPIC***]           Vertical         20         [VKES***]         [Vertical           Vertical         50         [VPIC***]         [Vertical           Vertical         50         [VPIC***]         [Vertical           4-Corner         Top Left         Horizontal         0         Top Left Horz: [TLCX***]           Vertical         0         Top Left Horz: [TLCX***]         [Horizontal         0         Top Left Horz: [TLCX***]           Image         Edit         Horizontal         0         Top Right Horz: [TRCX***]         [Horizontal           Image         Bottom<br>Left         Horizontal         0         Bottom Left Horz: [BLCX***]                                                                                                    |               | seT                      |                        | 2,0              |            |                | [DHBT1]                      |
| Edge<br>Mask         0-10         Image         0         [EDMA*]           Auto<br>Image         Auto<br>Focus         Auto<br>Focus         N.A.         [ATFC1]           Auto<br>Wall<br>Color         Yes / Cancel<br>Wall<br>Color         Yes / Cancel<br>Advanced         N.A.         [ATWC1]           Geometry<br>Correction         Warp<br>Ontrol         Basic<br>Advanced         Cancel         [WWCG0]           Basic<br>Varp         Basic<br>Mayanced         Horizon-<br>tal         20         [HKES***]           Pincushion         Horizon-<br>tal         20         [VKES***]           Vertical         20         [VHCS0]           Vertical         50         [VPIC***]           4-Corner         Top Left<br>Nertical         50         [VPIC***]           4-Corner         Top Left<br>Nertical         Horizontal         0         Top Left Horz: [TECX***]           Top<br>Right         Horizontal         0         Top Right Horz: [TECX***]         Vertical           Bottom<br>Left         Horizontal         0         Bottom Left Horz: [BECX***]         Vertical           Bottom<br>Right         Horizontal         0         Bottom Right Horz: [BRCX***]         Vertical                                                                                                    |               | Auto<br>signal<br>resync | Checkbox               |                  |            | Un-<br>checked | [ASRS1]/[ASRS0]              |
| Auto<br>Image         Auto<br>Focus         Ves / Cancel<br>Wall<br>Color         Yes / Cancel         N.A.         [ATFC1]           Geome-<br>try<br>Correc-<br>tion         Yes / Cancel         Yes / Cancel         Cancel         [AtWC1]           Basic         Maraneed         Image         Basic         [MWCG0]           Basic         Keystone         Horizon-<br>tal         20         [MKES***]           Pincushion         Horizon-<br>tal         20         [MFC1]           Vertical         20         [MES***]           Pincushion         Horizon-<br>tal         50         [VPIC***]           4-Corner         Top Left         Horizontal         0         Top Left Horz: [TLCX***]           Vertical         0         Top Left Horz: [TLCX***]         Image         Image           Fight         Horizontal         0         Top Left Horz: [TLCX***]         Image           Fight         Horizontal         0         Top Left Horz: [TLCX***]         Image           Fight         Horizontal         0         Top Right Horz: [TRCX***]         Image           Fight         Horizontal         0         Bottom Left Horz: [BLCX***]         Image           Fight         Horizontal         0         Bottom Left Horz: [BLCX***]                                                                                                    | Edge<br>Mask  | 0–10                     |                        |                  |            | 0              | [EDMA*]                      |
| Auto<br>Wall<br>Color       Yes / Cancel       Image: Marge of the state of the state of the                                                                                                    | Auto<br>Image | Auto<br>Focus            |                        |                  |            | N.A.           | [ATFC1]                      |
| Geometry<br>Correction         Warp<br>Control         Basic<br>Advanced         Image: Morizon-<br>tal         Basic         [WWCG0]<br>[WWCG1]           Basic<br>Warp         Keystone         Horizon-<br>tal         20         [HKES***]           Vertical         20         [VKES***]           Pincushion         Horizon-<br>tal         50         [HPIC***]           Vertical         50         [VPIC***]           4-Corner         Top Left         Horizontal         0           Fight         Horizontal         0         Top Left Horz: [TLCX***]           Vertical         50         [VPIC***]           4-Corner         Top Left         Horizontal         0           Right         Horizontal         0         Top Left Horz: [TLCX***]           Vertical         0         Top Right Horz: [TRCX***]           Vertical         0         Top Right Vert: [TRCY***]           Bottom<br>Left         Horizontal         0         Bottom Left Horz: [BLCX***]           Vertical         0         Bottom Right Horz: [BRCX***]         Vertical                                                                                                    |               | Auto<br>Wall<br>Color    | Yes / Cancel           |                  |            | Cancel         | [ATWC1]                      |
| Control       Advanced       Image: Correction       Advanced       Image: Correction       Advanced       Image: Correction       Marge: Correction       Advanced       Image: Correction       Marge: Correction       Marge: Correcti                                                                                                    | Geome-        | Warp                     | Basic                  |                  |            | Basic          | [WWCG0]                      |
| Basic<br>Warp       Keystone       Horizon-<br>tal       20       [HKES***]         Vertical       20       [VKES***]         Pincushion       Horizon-<br>tal       50       [HPIC***]         Vertical       50       [VPIC***]         4-Corner       Top Left       Horizontal       0         Vertical       0       Top Left Horz: [TLCX***]         Vertical       0       Top Left Horz: [TLCX***]         Vertical       0       Top Left Vert: [TLCY***]         Vertical       0       Top Right Horz: [TRCX***]         Vertical       0       Top Right Vert: [TRCY***]         Bottom<br>Left       Horizontal       0       Bottom Left Horz: [BLCX***]         Bottom<br>Right       Horizontal       0       Bottom Left Vert: [BLCY***]         Vertical       0       Bottom Right Horz: [BRCX***]                                                                                                    | try<br>Correc | Control                  | Advanced               |                  |            |                | [WWCG1]                      |
| Vertical20[VKES***]PincushionHorizon-<br>tal50[HPIC***]Vertical50[VPIC***]4-CornerTop Left<br>Vertical0Top Left Horz: [TLCX***]4-CornerTop Left<br>Vertical0Top Left Vert: [TLCY***]Top<br>RightHorizontal0Top Right Horz: [TRCX***]Bottom<br>LeftHorizontal0Top Right Vert: [TRCY***]Bottom<br>RightHorizontal0Bottom Left Horz: [BLCX***]Bottom<br>RightHorizontal0Bottom Left Vert: [BLCY***]Bottom<br>RightHorizontal0Bottom Right Horz: [BRCX***]Bottom<br>RightHorizontal0Bottom Right Horz: [BRCX***]                                                                                                    | tion          | Basic<br>Warp            | Keystone               | Horizon-<br>tal  |            | 20             | [HKES***]                    |
| PincushionHorizon-<br>tal50[HPIC***]Vertical50[VPIC***]4-CornerTop Left<br>PricalHorizontal0Top Left Horz: [TLCX***]Vertical0Top Left Vert: [TLCY***]Top<br>RightHorizontal0Top Right Horz: [TRCX***]Bottom<br>LeftHorizontal0Top Right Vert: [TRCY***]Bottom<br>RightHorizontal0Bottom Left Horz: [BLCX***]Bottom<br>RightHorizontal0Bottom Left Horz: [BRCX***]Vertical0Bottom Right Horz: [BRCX***]Vertical0Bottom Right Horz: [BRCX***]Vertical0Bottom Right Vert: [BRCY***]                                                                                                    |               |                          |                        | Vertical         |            | 20             | [VKES***]                    |
| Vertical50[VPIC***]4-CornerTop LeftHorizontal0Top Left Horz: [TLCX***]Vertical0Top Left Vert: [TLCY***]Top<br>RightHorizontal0Top Right Horz: [TRCX***]Vertical0Top Right Vert: [TRCY***]Bottom<br>LeftHorizontal0Bottom Left Horz: [BLCX***]Vertical0Bottom Left Vert: [BLCX***]Vertical0Bottom Left Vert: [BLCX***]Vertical0Bottom Right Horz: [BRCX***]Vertical0Bottom Right Horz: [BRCX***]Vertical0Bottom Right Vert: [BRCX***]                                                                                                    |               |                          | Pincushion             | Horizon-<br>tal  |            | 50             | [HPIC***]                    |
| 4-Corner       Top Left       Horizontal       0       Top Left Horz: [TLCX***]         Vertical       0       Top Left Vert: [TLCY***]         Top       Horizontal       0       Top Right Horz: [TRCX***]         Vertical       0       Top Right Horz: [TRCX***]         Vertical       0       Top Right Vert: [TRCY***]         Bottom       Horizontal       0       Bottom Left Horz: [BLCX***]         Vertical       0       Bottom Left Vert: [BLCY***]         Bottom       Horizontal       0       Bottom Left Vert: [BLCY***]         Vertical       0       Bottom Left Vert: [BLCY***]         Vertical       0       Bottom Right Horz: [BRCX***]         Vertical       0       Bottom Right Horz: [BRCX***]                                                                                                    |               |                          |                        | Vertical         |            | 50             | [VPIC***]                    |
| Vertical0Top Left Vert: [TLCY***]Top<br>RightHorizontal0Top Right Horz: [TRCX***]Vertical0Top Right Vert: [TRCY***]Bottom<br>LeftHorizontal0Bottom Left Horz: [BLCX***]Vertical0Bottom Left Vert: [BLCX***]Bottom<br>RightHorizontal0Bottom Left Vert: [BLCX***]Vertical0Bottom Right Horz: [BRCX***]Vertical0Bottom Right Horz: [BRCX***]Vertical0Bottom Right Vert: [BRCX***]                                                                                                    |               |                          | 4-Corner               | Top Left         | Horizontal | 0              | Top Left Horz: [TLCX***]     |
| Top<br>RightHorizontal0Top Right Horz: [TRCX***]Vertical0Top Right Vert: [TRCY***]Bottom<br>LeftHorizontal0Bottom Left Horz: [BLCX***]Vertical0Bottom Left Vert: [BLCY***]Bottom<br>RightHorizontal0Bottom Right Horz: [BRCX***]Vertical0Bottom Right Horz: [BRCX***]Vertical0Bottom Right Horz: [BRCX***]                                                                                                    |               |                          |                        |                  | Vertical   | 0              | Top Left Vert: [TLCY***]     |
| RightVertical0Top Right Vert: [TRCY***]Bottom<br>LeftHorizontal0Bottom Left Horz: [BLCX***]Bottom<br>RightVertical0Bottom Left Vert: [BLCY***]Vertical0Bottom Right Horz: [BRCX***]Vertical0Bottom Right Horz: [BRCX***]                                                                                                    |               |                          |                        | Тор              | Horizontal | 0              | Top Right Horz: [TRCX***]    |
| Bottom<br>LeftHorizontal0Bottom Left Horz: [BLCX***]Vertical0Bottom Left Vert: [BLCY***]Bottom<br>RightHorizontal0Bottom Right Horz: [BRCX***]Vertical0Bottom Right Vert: [BRCY***]                                                                                                    |               |                          |                        | Right            | Vertical   | 0              | Top Right Vert: [TRCY***]    |
| Left     Vertical     0     Bottom Left Vert: [BLCY***]       Bottom     Horizontal     0     Bottom Right Horz: [BRCX***]       Right     Vertical     0     Bottom Right Vert: [BRCY***]                                                                                                    |               |                          |                        | Bottom           | Horizontal | 0              | Bottom Left Horz: [BLCX***]  |
| Bottom         Horizontal         0         Bottom Right Horz: [BRCX***]           Right         Vertical         0         Bottom Right Vert: [BRCY***]                                                                                                    |               |                          |                        | Left             | Vertical   | 0              | Bottom Left Vert: [BLCY***]  |
| Right Vertical 0 Bottom Right Vert: [BRCY***]                                                                                                    |               |                          |                        | Bottom           | Horizontal | 0              | Bottom Right Horz: [BRCX***] |
|                                                                                                    |               |                          |                        | Right            | Vertical   | 0              | Bottom Right Vert: [BRCY***] |

| Level 2 | Level 3        | Level 4           | Level 5          | Level 6 | Default     | Uart Command      |
|---------|----------------|-------------------|------------------|---------|-------------|-------------------|
|         | Ad-            | Grid Points       | 2x2              |         | 2x2         | [WGPG0]           |
|         | vanced<br>Warn |                   | 3x3              |         |             | [WGPG1]           |
|         | Waip           |                   | 5x5              |         |             | [WGPG2]           |
|         |                |                   | 9x9              |         |             | [WGPG3]           |
|         |                |                   | 17x17            |         |             | [WGPG4]           |
|         |                | Warp Inner        | Off / On         |         | On          | [WWIG0] / [WWIG1] |
|         |                | Warp<br>Sharpness |                  |         | 9           | [WWSG*]           |
|         |                | Grid Color        | Green            |         | Green       | [WGCG0]           |
|         |                |                   | Magenta          |         |             | [WGCG1]           |
|         |                |                   | Red              |         |             | [WGCG2]           |
|         |                |                   | Cyan             |         |             | [WGCG3]           |
|         |                | Grid              | Black            |         | Black       | [WBCG0]           |
|         |                | background        | Trans-<br>parent |         |             | [WBCG1]           |
|         |                | Blend Setting     | Blend<br>Width   |         |             | [EBLG+BLAJ1]      |
|         |                |                   | Overlap          | 4       | 4           | [EBLG+OLGN0]      |
|         |                |                   | Gria<br>Number   | 6       |             | [EBLG+OLGN1]      |
|         |                |                   | Turnber          | 8       |             | [EBLG+OLGN2]      |
|         |                |                   |                  | 10      |             | [EBLG+OLGN3]      |
|         |                |                   |                  | 12      |             | [EBLG+OLGN4]      |
|         |                |                   | Gamma            | 1,8     | 2,2         | [EBLG+GAMA0]      |
|         |                |                   |                  | 1,9     |             | [EBLG+GAMA1]      |
|         |                |                   |                  | 2       |             | [EBLG+GAMA2]      |
|         |                |                   |                  | 2,1     |             | [EBLG+GAMA3]      |
|         |                |                   |                  | 2,2     |             | [EBLG+GAMA4]      |
|         |                |                   |                  | 2,3     |             | [EBLG+GAMA5]      |
|         |                |                   |                  | 2,4     |             | [EBLG+GAMA6]      |
|         | Memory         | Save<br>Memory    | Memory<br>1      |         | Memory<br>1 | [GMSG1]           |
|         |                |                   | Memory<br>2      |         |             | [GMSG2]           |
|         |                |                   | Memory<br>3      |         |             | [GMSG3]           |
|         |                |                   | Memory<br>4      |         | -           | [GMSG4]           |
|         |                |                   | Memory<br>5      |         |             | [GMSG5]           |
|         |                | Apply<br>Memory   | Memory<br>1      |         | Memory<br>1 | [GMAG1]           |
|         |                |                   | Memory<br>2      |         | -           | [GMAG2]           |
|         |                |                   | Memory<br>3      |         | -           | [GMAG3]           |
|         |                |                   | Memory<br>4      |         | -           | [GMAG4]           |
|         |                |                   | Memory<br>5      |         |             | [GMAG5]           |
|         |                | Clear<br>Memory   | Yes /<br>Cancel  |         | Cancel      | [GMCG0]           |

| Level 2                    | Level 3                          | Level 4                         | Level 5  | Level 6         | Default        | Uart Command    |
|----------------------------|----------------------------------|---------------------------------|----------|-----------------|----------------|-----------------|
|                            | Reset                            | Yes / Cancel                    |          |                 | Cancel         | [GCRT1]         |
| Multi-<br>Projec-          | Projector<br>ID                  | Please check                    | COMMUN   | ICATION         |                |                 |
| tion                       | Remote<br>Code                   | Please check                    | COMMUN   | ICATION<br>Code |                |                 |
|                            | 3D<br>Setup                      | Please check                    | MAGE\Ad  | vanced Image    |                |                 |
|                            | Light<br>Source<br>Settings      | Please check S<br>Settings      | SYSTEM\L | ight Source     |                |                 |
|                            | Color<br>Mode                    | Please check                    | MAGE\Co  | lor Mode        |                |                 |
|                            | White<br>Balance                 | Please check                    | MAGE\Wh  | nite Balance    |                |                 |
|                            | Ad-<br>vanced<br>Color           | Please check                    | MAGE\Ad  | vanced Color    |                |                 |
|                            | Lens                             | Please check                    | NSTALLA  | TION\Lens       |                |                 |
|                            | Scale                            | Please check                    | NSTALLA  | TION\Scale      |                |                 |
|                            | Geome-<br>try<br>Correc-<br>tion | Please check I<br>\Geometry Col | INSTALLA | TION            |                |                 |
| Test<br>Pattern            | Off                              |                                 |          |                 | Off            | [TPRN0]         |
|                            | Green<br>Grid                    |                                 |          |                 |                | [TPRN1]         |
|                            | Magenta<br>Grid                  |                                 |          |                 |                | [TPRN2]         |
|                            | White<br>Grid                    |                                 |          |                 |                | [TPRN3]         |
|                            | White                            |                                 |          |                 |                | [TPRN4]         |
|                            | Black                            |                                 |          |                 |                | [TPRN5]         |
|                            | Red                              |                                 |          |                 |                | [TPRN6]         |
|                            | Green                            |                                 |          |                 |                | [TPRN7]         |
|                            | Blue                             |                                 |          |                 |                | [TPRN8]         |
|                            | Yellow                           |                                 |          |                 |                | [TPRN9]         |
|                            | Magenta                          |                                 |          |                 |                | [TPRN10]        |
|                            | Cyan                             |                                 |          |                 |                | [TPRN11]        |
|                            | ANSI<br>Contrast<br>4x4          |                                 |          |                 |                | [TPRN12]        |
|                            | Color bar                        |                                 |          |                 |                | [TPRN13]        |
|                            | Full<br>screen                   |                                 |          |                 |                | [TPRN14]        |
| Freeze<br>Screen           | Check-<br>box                    |                                 |          |                 | Un-<br>checked | [FRZE1]/[FRZE0] |
| Reset<br>Installa-<br>tion | Yes /<br>Cancel                  |                                 |          |                 | Yes            | [DPRT1]         |

## UART command list Image menu

| Level 2        | Level 3              | Level 4      | Level 5 | Default  | Uart Command |
|----------------|----------------------|--------------|---------|----------|--------------|
| Color mode     | Presentation         |              |         | Bright   | [DPMO0]      |
|                | Bright               |              |         |          | [DPMO1]      |
|                | Super Bright         |              |         |          | [DPMO2]      |
|                | Cinema               |              |         |          | [DPMO3]      |
|                | HDR                  |              |         |          | [DPMO4]      |
|                | sRGB                 |              |         |          | [DPMO5]      |
|                | DICOM SIM.           |              |         |          | [DPMO6]      |
|                | Blending             |              |         |          | [DPMO7]      |
|                | 3D                   |              |         |          | [DPMO8]      |
|                | 2D High Speed        |              |         |          | [DPMO9]      |
|                | User                 |              |         |          | [DPMO10]     |
| Brightness     |                      |              |         | 50       | [BRIG*]      |
| Contrast       |                      |              |         | 50       | [CONT*]      |
| Saturation     |                      |              |         | 50       | [SATU*]      |
| Tint           |                      |              |         | 50       | [TINT*]      |
| Sharpness      |                      |              |         | 8        | [SHRP*]      |
| Gamma          | 1,8                  |              |         | Enhanced | [GAMM0]      |
|                | 2.0                  |              |         |          | [GAMM1]      |
|                | Standard2.2          |              |         |          | [GAMM2]      |
|                | 2,4                  |              |         |          | [GAMM3]      |
|                | 2,6                  |              |         |          | [GAMM4]      |
|                | Graphic              |              |         |          | [GAMM5]      |
|                | Video                |              |         |          | [GAMM6]      |
|                | CRT(Vivid)           |              |         |          | [GAMM7]      |
|                | Enhanced             |              |         |          | [GAMM8]      |
|                | Film                 |              |         |          | [GAMM9]      |
|                | DICOM                |              |         |          | [GAMM10]     |
| White Balance  | Color                | Warm         |         | Standard | [CTMP0]      |
|                | temperature          | Standard     |         |          | [CTMP1]      |
|                |                      | Cool         |         |          | [CTMP2]      |
|                | Gain/Offset<br>(RGB) |              |         |          |              |
|                | Red Gain             |              |         | 50       | [RGAN***]    |
|                | Green Gain           |              |         | 50       | [GGAN***]    |
|                | Blue Gain            |              |         | 50       | [BGAN***]    |
|                | Red Offset           |              |         | 50       | [ROFS***]    |
|                | Green Offset         |              |         | 50       | [GOFS***]    |
|                | Blue Offset          |              |         | 50       | [BOFS***]    |
|                | White Peaking        |              |         |          | [WHPK**]     |
|                | Reset                |              |         | Cancel   | [RSGO1]      |
| Advanced Color | Color Space          | Auto         |         | Auto     | [CSPA0]      |
|                |                      | RGB (0-255)  |         |          | [CSPA1]      |
|                |                      | RGB (16-235) |         |          | [CSPA2]      |
|                |                      | REC709       |         |          | [CSPA3]      |

| Level 2 | Level 3          | Level 4              | Level 5                      | Default                                 | Uart Command        |
|---------|------------------|----------------------|------------------------------|-----------------------------------------|---------------------|
|         |                  | REC601               |                              |                                         | [CSPA4]             |
|         | Wall Color       | Off                  |                              | Off                                     | [CCAG+WALL0]        |
|         |                  | Auto Wall Color      | Yes / Cancel<br>(dialog box) |                                         |                     |
|         |                  | Blackboard           |                              |                                         | [CCAG+WALL1]        |
|         |                  | Light Yellow         |                              |                                         | [CCAG+WALL2]        |
|         |                  | Light Green          |                              |                                         | [CCAG+WALL3]        |
|         |                  | Light Blue           |                              |                                         | [CCAG+WALL4]        |
|         |                  | Pink                 |                              |                                         | [CCAG+WALL5]        |
|         |                  | Gray                 |                              |                                         | [CCAG+WALL6]        |
|         | Custom<br>RGBCYM | Auto Test<br>Pattern | Checkbox                     | Checked                                 | [HGWP1]/<br>[HGWP0] |
|         |                  | Red                  | Hue                          | Ref OE Color<br>table ,By Color<br>Mode | [HGRH***]           |
|         |                  |                      | Saturation                   | Ref OE Color<br>table ,By Color<br>Mode | [HGRS***]           |
|         |                  |                      | Gain                         | Ref OE Color<br>table ,By Color<br>Mode | [HGRG***]           |
|         |                  | Green                | Hue                          | Ref OE Color<br>table ,By Color<br>Mode | [HGGH***]           |
|         |                  |                      | Saturation                   | Ref OE Color<br>table ,By Color<br>Mode | [HGGS***]           |
|         |                  |                      | Gain                         | Ref OE Color<br>table ,By Color<br>Mode | [HGGG***]           |
|         |                  | Blue                 | Hue                          | Ref OE Color<br>table ,By Color<br>Mode | [HGBH***]           |
|         |                  |                      | Saturation                   | Ref OE Color<br>table ,By Color<br>Mode | [HGBS***]           |
|         |                  |                      | Gain                         | Ref OE Color<br>table ,By Color<br>Mode | [HGBG***]           |
|         |                  | Cyan                 | Hue                          | Ref OE Color<br>table ,By Color<br>Mode | [HGCH***]           |
|         |                  |                      | Saturation                   |                                         | [HGCS***]           |
|         |                  |                      | Gain                         | Ref OE Color<br>table ,By Color<br>Mode | [HGCG***]           |
|         |                  | Yellow               | Hue                          | Ref OE Color<br>table ,By Color<br>Mode | [HGYH***]           |
|         |                  |                      | Saturation                   | Ref OE Color<br>table ,By Color<br>Mode | [HGYS***]           |
|         |                  |                      | Gain                         | Ref OE Color<br>table ,By Color<br>Mode | [HGYG***]           |

| Level 2        | Level 3             | Level 4                   | Level 5                      | Default                                 | Uart Command         |
|----------------|---------------------|---------------------------|------------------------------|-----------------------------------------|----------------------|
|                |                     | Magenta                   | Hue                          | Ref OE Color<br>table ,By Color<br>Mode | [HGMH***]            |
|                |                     |                           | Saturation                   | Ref OE Color<br>table ,By Color<br>Mode | [HGMS***]            |
|                |                     |                           | Gain                         | Ref OE Color<br>table ,By Color<br>Mode | [HGMG***]            |
|                |                     | Reset                     | Yes / Cancel<br>(dialog box) | Cancel                                  | [HGRE1]              |
|                | Custom White        | Auto Test<br>Pattern      | Checkbox                     | Checked                                 | [HSWP1] /<br>[HSWP0] |
|                |                     | Red                       |                              | 127                                     | [HSWR***]            |
|                |                     | Green                     |                              | 127                                     | [HSWG***]            |
|                |                     | Blue                      |                              | 127                                     | [HSWB***]            |
|                |                     | Reset                     | Yes / Cancel<br>(dialog box) | Cancel                                  | [HSRE1]              |
| Advanced Image | Dynamic<br>Contrast | Dynamic Black             | Checkbox                     | Unchecked                               | [DYBK1] /<br>[DYBK0] |
|                |                     | Speed                     |                              | 1                                       | [DCSP**]             |
|                |                     | Strength                  |                              | 2                                       | [DCST*]              |
|                |                     | Level                     |                              | 100%                                    | [DCLE***]            |
|                |                     | Extreme Black             | Checkbox                     | Unchecked                               | [EXBK1] /<br>[EXBK0] |
|                |                     | Light Out Timer           |                              | 0s                                      | [DCLT**]             |
|                |                     | Light Out Signal<br>Level |                              | 0                                       | [DCLS*]              |
|                |                     | Reset                     | Yes / Cancel<br>(dialog box) | Cancel                                  | [DCRT1]              |
|                | 3D Setup            | 3D mode                   | Off                          | On                                      | [TDNG0]              |
|                |                     |                           | On                           |                                         | [TDNG1]              |
|                |                     | 3D Format                 | Auto                         | Auto                                    | [TDEN0]              |
|                |                     |                           | Frame Packing                |                                         | [TDEN1]              |
|                |                     |                           | Side by Side                 |                                         | [TDEN2]              |
|                |                     |                           | Top and Bottom               |                                         | [TDEN3]              |
|                |                     |                           | Frame<br>Sequential          |                                         | [TDEN4]              |
|                |                     | 3D-Tech                   | DLP-link                     | 3D Sync                                 | [TDDL0]              |
|                |                     |                           | 3D Sync                      |                                         | [TDDL1]              |
|                |                     | 3D-2D                     | 3D                           | 3D                                      | [TDLR0]              |
|                |                     |                           | 2D-Left                      |                                         | [TDLR1]              |
|                |                     |                           | 2D-Right                     |                                         | [TDLR2]              |
|                |                     | 3D Sync Out               | To Emitter                   | To Emitter                              | [SOSG0]              |
|                |                     |                           | To Next<br>Projector         |                                         | [SOSG1]              |
|                |                     | 3D Invert                 | Checkbox                     | Unchecked                               | [TDIV1] / [TDIV0]    |
|                |                     | L/R Reference             | 1ST Frame                    | Field GPIO                              | [LRRG0]              |
|                |                     |                           | Field GPIO                   |                                         | [LRRG1]              |
|                |                     | Frame Delay               |                              | 1                                       | [FDYG***]            |

| Level 2       | Level 3                      | Level 4        | Level 5                      | Default              | Uart Command |
|---------------|------------------------------|----------------|------------------------------|----------------------|--------------|
|               |                              | Reset          | Yes / Cancel<br>(dialog box) | Cancel               | [TDRT1]      |
|               | PIP / PBP                    | PIP / PBP      | Off                          | Off                  | [PIBP0]      |
|               |                              |                | PIP                          | ]                    | [PIBP1]      |
|               |                              |                | PBP                          | <u> </u>             | [PIBP2]      |
|               |                              | Main Source    | VGA                          | VGA                  | [MSRC0]      |
|               |                              |                | HDMI1                        | ]                    | [MSRC1]      |
|               |                              |                | HDMI2                        | ]                    | [MSRC2]      |
|               |                              |                | DVI-D                        | ]                    | [MSRC3]      |
|               |                              |                | Display Port                 | ]                    | [MSRC4]      |
|               |                              |                | 3G-SDI                       | ]                    | [MSRC5]      |
|               |                              |                | HDBaseT                      | <u> </u>             | [MSRC6]      |
|               |                              | Sub Source     | VGA                          | HDMI1                | [SSRC0]      |
|               |                              |                | HDMI1                        | ]                    | [SSRC1]      |
|               |                              |                | HDMI2                        | ]                    | [SSRC2]      |
|               |                              |                | DVI-D                        | 1                    | [SSRC3]      |
|               |                              |                | Display Port                 | 1                    | [SSRC4]      |
|               |                              |                | 3G-SDI                       | 1                    | [SSRC5]      |
|               |                              |                | HDBaseT                      | 1                    | [SSRC6]      |
|               |                              | Swap Source    |                              | N.A.                 | [PISW1]      |
|               |                              | Sub Image Size | Small                        | Large                | [PHSG0]      |
|               |                              |                | Medium                       | 1                    | [PHSG1]      |
|               |                              |                | Large                        | 1                    | [PHSG2]      |
|               |                              | Sub position   | PBP, Main Left               | PBP, Main Left       | [PILO0]      |
|               |                              |                | PBP, Main Top                | 1                    | [PILO1]      |
|               |                              |                | PBP, Main Right              | 1                    | [PILO2]      |
|               |                              |                | PBP, Main<br>Bottom          | 1                    | [PILO3]      |
|               |                              |                | PIP, Bottom<br>Right         | PIP, Bottom<br>Right | [PILO4]      |
|               |                              |                | PIP, Bottom Left             | ]                    | [PILO5]      |
|               |                              |                | PIP, Top Left                | ]                    | [PILO6]      |
|               |                              |                | PIP, Top Right               | <u> </u>             | [PILO7]      |
|               | Dynamic Range                | HDR            | Off                          | Auto                 | [HDRG0]      |
|               |                              |                | Auto                         | ]                    | [HDRG1]      |
|               |                              | HDR Picture    | Bright                       | Standard             | [HDRP0]      |
|               |                              | Mode           | Standard                     | ]                    | [HDRP1]      |
|               |                              |                | Film                         | 1                    | [HDRP2]      |
|               |                              |                | Detail                       | 1                    | [HDRP3]      |
|               | Low Latency                  |                | Normal                       | Normal               | [LLTC0]      |
|               |                              |                | 2D Ultra                     | 1                    | [LLTC1]      |
| Save to User  | Yes / Cancel<br>(dialog box) |                |                              | Cancel               | [DPSU1]      |
| Apply to User | User-<br>Presentation        |                |                              |                      | [DPAU0]      |
|               | User-Bright                  |                |                              |                      | [DPAU1]      |

| Level 2                 | Level 3                      | Level 4 | Level 5 | Default | Uart Command |
|-------------------------|------------------------------|---------|---------|---------|--------------|
|                         | User-Super<br>Bright         |         |         |         | [DPAU2]      |
|                         | User-Cinema                  |         |         |         | [DPAU3]      |
|                         | User-HDR                     |         |         |         | [DPAU4]      |
|                         | User-sRGB                    |         |         |         | [DPAU5]      |
|                         | User-DICOM<br>SIM.           |         |         |         | [DPAU6]      |
|                         | User-Blending                |         |         |         | [DPAU7]      |
|                         | User-3D                      |         |         |         | [DPAU8]      |
|                         | User-2D High<br>Speed        |         |         |         | [DPAU9]      |
| Reset Image<br>Settings | Yes / Cancel<br>(dialog box) |         |         | Cancel  | [IMRT1]      |

#### **UART command list Communication menu**

| Level 2      | Level 3            | Level 4 | Level 5          | Default       | Uart Command         |
|--------------|--------------------|---------|------------------|---------------|----------------------|
| Projector ID |                    |         |                  | 0             | [PJPD**]             |
| Remote Setup | Remote Code        |         |                  | 0             | [PJAD**]             |
|              | Remote<br>Receiver | Front   |                  | Checked       | [FRNT1] /<br>[FRNT0] |
|              |                    | Тор     |                  | Checked       | [TOPP1] /<br>[TOPP0] |
|              |                    | HDBaseT |                  | Unchecked     | [HDBT1] /<br>[HDBT0] |
|              | User Button 1      |         | Freeze Screen    | Freeze Screen | [HKSA0]              |
|              |                    |         | Blank Screen     |               | [HKSA1]              |
|              |                    |         | Save to User     |               | [HKSA2]              |
|              |                    |         | PIP/PBP          |               | [HKSA3]              |
|              |                    |         | Aspect Ratio     |               | [HKSA4]              |
|              |                    |         | Show Message     |               | [HKSA5]              |
|              |                    |         | User Data        |               | [HKSA6]              |
|              |                    |         | Network setup    |               | [HKSA7]              |
|              |                    |         | Projector ID     |               | [HKSA8]              |
|              |                    |         | Orientation      |               | [HKSA9]              |
|              |                    |         | Custom<br>RGBCYM |               | [HKSA10]             |
|              |                    |         | Multi-Projection |               | [HKSA11]             |
|              |                    |         | Reset Selective  |               | [HKSA12]             |
|              | User Button 2      |         | Freeze Screen    | Freeze Screen | [HKSB0]              |
|              |                    |         | Blank Screen     |               | [HKSB1]              |
|              |                    |         | Save to User     |               | [HKSB2]              |
|              |                    |         | PIP/PBP          |               | [HKSB3]              |
|              |                    |         | Aspect Ratio     |               | [HKSB4]              |
|              |                    |         | Show Message     | 1             | [HKSB5]              |
|              |                    |         | User Data        | ]             | [HKSB6]              |
|              |                    |         | Network setup    | ]             | [HKSB7]              |
|              |                    |         | Projector ID     |               | [HKSB8]              |

| Level 2   | Level 3                 | Level 4        | Level 5          | Default       | Uart Command                |
|-----------|-------------------------|----------------|------------------|---------------|-----------------------------|
|           |                         |                | Orientation      |               | [HKSB9]                     |
|           |                         |                | Custom<br>RGBCYM |               | [HKSB10]                    |
|           |                         |                | Multi-Projection |               | [HKSB11]                    |
|           |                         |                | Reset Selective  |               | [HKSB12]                    |
| Network   | Ethernet                | LAN Interface  | RJ-45            | RJ-45         | [LANI0]                     |
|           |                         |                | HDBaseT          |               | [LANI1]                     |
|           |                         | MAC Address    |                  | N.A.          | [LMAC?]                     |
|           |                         | Network Status |                  | N.A.          | [LMNS?]                     |
|           |                         | DHCP           | Checkbox         | Unchecked     | [LDHC0] /<br>[LDHC1]        |
|           |                         | IP Address     | <br>             | 192.168.1.100 | [LIPA"***.***.***.<br>***"] |
|           |                         | Subnet Mask    | <br>             | 255.255.255.0 | [LSUB"*** ***.<br>*** ***"] |
|           |                         | Gateway        | <br>             | 192.168.1.51  | [LGAT"***.***.***.<br>***"] |
|           |                         | DNS            | <br>             | 0.0.0.0       | [DNSG"***.***.<br>***.***"] |
|           |                         | Apply          | Yes / Cancel     | Cancel        | [LAPY1]                     |
|           | Network Reset           | Yes / Cancel   |                  | Cancel        | [NFRS1]                     |
| Control   | Crestron                | Checkbox       |                  | Checked       | [CREN0] /<br>[CREN1]        |
|           | IP Address              |                |                  | 192.168.0.2   | [CRIP"***.***.***.<br>***"] |
|           | IPID                    | 0~9            |                  | 5             | [CRID*]                     |
|           | Port                    | 0~65535        |                  | 41794         | [CRPO****]                  |
|           | Crestron Setup<br>Apply | Yes / Cancel   |                  | Yes           | [CRAP1]                     |
|           | Extron                  |                |                  | Checked       | [EXEN0] /<br>EXEN1]         |
|           | PJ Link                 |                |                  | Checked       | [PJEN0] /<br>[PJEN1]        |
|           | Service                 |                |                  | 192.168.0.3   | [PJIP"***.***.***.<br>***"] |
|           | PJ Link Setup<br>Apply  |                |                  | Yes           | [PJAP1]                     |
|           | AMX                     |                |                  | Checked       | [AXEN1] /<br>[AXEN0]        |
|           | Telnet                  |                |                  | Checked       | [TEEN1] /<br>[TEEN0]        |
|           | HTTP                    |                |                  | Checked       | [HTEN1] /<br>[HTEN0]        |
|           | Reset                   | Yes / Cancel   |                  | Cancel        | [CNRT1]                     |
| Baud Rate | Serial Port In          | 1200           |                  | 115200        | [SPBI0]                     |
|           |                         | 2400           |                  |               | [SPBI1]                     |
|           |                         | 4800           |                  |               | [SPBI2]                     |
|           |                         | 9600           |                  |               | [SPBI3]                     |
|           |                         | 19200          |                  |               | [SPBI4]                     |
|           |                         | 38400          |                  |               | [SPBI5]                     |

| Level 2                | Level 3         | Level 4 | Level 5 | Default | Uart Command |
|------------------------|-----------------|---------|---------|---------|--------------|
|                        |                 | 57600   |         |         | [SPBI6]      |
|                        |                 | 115200  |         |         | [SPBI7]      |
|                        | Serial Port Out | 1200    |         | 115200  | [SPBO0]      |
|                        |                 | 2400    |         |         | [SPBO1]      |
|                        |                 | 4800    |         |         | [SPBO2]      |
|                        |                 | 9600    |         |         | [SPBO3]      |
|                        |                 | 19200   |         |         | [SPBO4]      |
|                        |                 | 38400   |         |         | [SPBO5]      |
|                        |                 | 57600   |         |         | [SPBO6]      |
|                        |                 | 115200  |         |         | [SPBO7]      |
| Reset<br>Communication | Yes / Cancel    |         |         | Cancel  | [CMRT1]      |

## UART command list System menu

| Level 2       | Level 3                 | Level 4                        | Level 5 | Default         | Uart Command         |
|---------------|-------------------------|--------------------------------|---------|-----------------|----------------------|
| Language      | English                 |                                |         | English         | [LANG0]              |
|               | Simplified<br>Chinese   |                                |         |                 | [LANG1]              |
|               | French                  |                                |         |                 | [LANG2]              |
|               | German                  |                                |         |                 | [LANG3]              |
|               | Italian                 |                                |         |                 | [LANG4]              |
|               | Japanese                |                                |         |                 | [LANG5]              |
|               | Korean                  |                                |         |                 | [LANG6]              |
|               | Russian                 |                                |         |                 | [LANG7]              |
|               | Spanish                 |                                |         |                 | [LANG8]              |
|               | Portuguese              |                                |         |                 | [LANG9]              |
|               | Indonesian              |                                |         |                 | [LANG10]             |
|               | Dutch                   |                                |         |                 | [LANG11]             |
| Date and Time | Clock Mode              | Use NTP Server                 |         | Use NTP Server  | [DTCM0]              |
|               |                         | Manual                         |         |                 | [DTCM1]              |
|               | Date                    | 2000 ~ 2037<br>(Year)          |         | 2020            | [DTSY*]              |
|               | 01 ~ 12 (Month)         |                                | 1       | [DTSM*]         |                      |
|               |                         | 01 ~ 31 (Day)                  |         | 1               | [DTSD*]              |
|               | Time                    | 00 ~ 23 (Hour)                 |         | 0               | [DTTH*]              |
|               |                         | 00 ~ 59 (Minute)               |         | 0               | [DTTM*]              |
|               | Daylight Saving<br>Time | Checkbox                       |         | Unchecked       | [DTDS1] /<br>[DTDS0] |
|               | NTP Server              | time.google.com                |         | time.google.com | [DTNS0]              |
|               |                         | asia.pool.ntp.org              |         |                 | [DTNS1]              |
|               |                         | europe.pool.ntp.<br>org        |         |                 | [DTNS2]              |
|               |                         | north-america.<br>pool.ntp.org |         |                 | [DTNS3]              |
|               | Time Zone               | UTC+14:00                      |         | UTC+00:00       | [DTTZ0]              |
|               |                         | UTC+13:00                      |         |                 | [DTTZ1]              |
|               |                         | UTC+12:45                      |         |                 | [DTTZ2]              |

| Level 2   | Level 3              | Level 4      | Level 5 | Default | Uart Command |
|-----------|----------------------|--------------|---------|---------|--------------|
|           |                      | UTC+12:00    |         |         | [DTTZ3]      |
|           |                      | UTC+11:00    |         | 1       | [DTTZ4]      |
|           |                      | UTC+10:30    |         | 1       | [DTTZ5]      |
|           |                      | UTC+10:00    |         | 1       | [DTTZ6]      |
|           |                      | UTC+09:30    |         | 1       | [DTTZ7]      |
|           |                      | UTC+09:00    |         | 1       | [DTTZ8]      |
|           |                      | UTC+08:45    |         | 1       | [DTTZ9]      |
|           |                      | UTC+08:00    |         | 1       | [DTTZ10]     |
|           |                      | UTC+07:00    |         | 1       | [DTTZ11]     |
|           |                      | UTC+06:30    |         | 1       | [DTTZ12]     |
|           |                      | UTC+06:00    |         | ]       | [DTTZ13]     |
|           |                      | UTC+05:45    |         | 1       | [DTTZ14]     |
|           |                      | UTC+05:30    |         | ]       | [DTTZ15]     |
|           |                      | UTC+05:00    |         | ]       | [DTTZ16]     |
| I         |                      | UTC+04:30    |         | ]       | [DTTZ17]     |
|           |                      | UTC+04:00    |         | ]       | [DTTZ18]     |
|           |                      | UTC+03:30    |         | ]       | [DTTZ19]     |
|           |                      | UTC+03:00    |         | ]       | [DTTZ20]     |
|           |                      | UTC+02:00    |         | ]       | [DTTZ21]     |
|           |                      | UTC+01:00    |         | ]       | [DTTZ22]     |
|           |                      | UTC+00:00    |         | ]       | [DTTZ23]     |
|           |                      | UTC-01:00    |         | ]       | [DTTZ24]     |
|           |                      | UTC-02:00    |         | ]       | [DTTZ25]     |
|           |                      | UTC-03:00    |         | ]       | [DTTZ26]     |
|           |                      | UTC-03:30    |         | ]       | [DTTZ27]     |
|           |                      | UTC-04:00    |         | ]       | [DTTZ28]     |
|           |                      | UTC-05:00    |         | ]       | [DTTZ29]     |
|           |                      | UTC-06:00    |         | ]       | [DTTZ30]     |
|           |                      | UTC-07:00    |         | ]       | [DTTZ31]     |
|           |                      | UTC-08:00    |         | ]       | [DTTZ32]     |
|           |                      | UTC-09:00    |         | ]       | [DTTZ33]     |
|           |                      | UTC-09:30    |         | ]       | [DTTZ34]     |
|           |                      | UTC-10:00    |         | ]       | [DTTZ35]     |
|           |                      | UTC-11:00    |         | ]       | [DTTZ36]     |
|           |                      | UTC-12:00    |         |         | [DTTZ37]     |
|           | Update Interval      | Hourly       |         | Hourly  | [DTUI0]      |
|           |                      | Daily        |         |         | [DTUI1]      |
|           | Apply                | Yes / Cancel |         | Cancel  | [DTAP1]      |
| On Screen | Menu Location        | Top Left     |         | Center  | [MELG0]      |
| Display   |                      | Top Right    |         | ]       | [MELG1]      |
|           |                      | Center       |         | ]       | [MELG2]      |
|           |                      | Bottom Left  |         | ]       | [MELG3]      |
|           |                      | Bottom Right |         | 1       | [MELG4]      |
|           | Menu<br>Transparency |              |         | 0%      | [MNTP*]      |

| Level 2    | Level 3                                                                             | Level 4                                                                             | Level 5       | Default                      | Uart Command                                                                                                    |
|------------|-------------------------------------------------------------------------------------|-------------------------------------------------------------------------------------|---------------|------------------------------|----------------------------------------------------------------------------------------------------|
|            | Menu Timer                                                                          | Off                                                                                 |               | 15s                          | [METI0]                                                                                                    |
|            |                                                                                     | 5s                                                                                  |               |                              | [METI1]                                                                                                    |
|            |                                                                                     | 10s                                                                                 |               |                              | [METI2]                                                                                                    |
|            |                                                                                     | 15s                                                                                 |               |                              | [METI3]                                                                                                    |
|            | Show Message                                                                        | Checkbox                                                                            |               | Checked                      | [SMSG0] /<br>[SMSG1]                                                                                                    |
|            | Background                                                                          | Blue                                                                                |               | Logo                         | [BGCL1]                                                                                                    |
|            |                                                                                     | Black                                                                               |               |                              | [BGCL2]                                                                                                    |
|            |                                                                                     | White                                                                               |               |                              | [BGCL3]                                                                                                    |
|            |                                                                                     | Logo                                                                                |               |                              | [BGCL0]                                                                                                    |
|            | Reset                                                                               | Yes / Cancel                                                                        |               | Cancel                       | [BGRT1]                                                                                                    |
| Logo Setup | Change Logo                                                                         | Default Logo                                                                        |               | Default Logo                 | [LOGC0]                                                                                                    |
|            |                                                                                     | Captured Logo                                                                       |               |                              | [LOGC1]                                                                                                    |
|            |                                                                                     | Save                                                                                | Captured Logo | Yes / Cancel<br>(Dialog box) | [LOGS0]                                                                                                    |
|            | Delete Logo                                                                         |                                                                                     | Captured Logo | Yes / Cancel<br>(Dialog box) | [LOGD0]                                                                                                    |
| Schedule   | Date and Time                                                                       | /_/:_                                                                               |               | Depend on<br>System Time     | [DTIF?]                                                                                                    |
|            | Schedule Mode                                                                       | Off                                                                                 |               | Off                          | [SCHE+MODE0]                                                                                                    |
|            |                                                                                     | On                                                                                  |               |                              | [SCHE+MODE1]                                                                                                    |
|            | View Today                                                                          | Monday /<br>Tuesday /<br>Wednesday /<br>Thursday /<br>Friday / Saturday<br>/ Sunday |               | Depend on<br>System Time     | [SCHE+WDAY?]                                                                                                    |
|            | Monday /<br>Tuesday /<br>Wednesday /<br>Thursday /<br>Friday / Saturday<br>/ Sunday | Schedule Enable                                                                     | Checkbox      | Unchecked                    | SCW0 ~ SCW6 :<br>Sunday to<br>Saturday [SCW0<br>+MODE0]/<br>[SCW0<br>+MODE1]<br>[SCW1<br>+MODE0]/<br>[SCW2<br>+MODE0]/<br>[SCW2<br>+MODE0]/<br>[SCW3<br>+MODE1]<br>[SCW3<br>+MODE1]<br>[SCW4<br>+MODE1]<br>[SCW4<br>+MODE1]<br>[SCW5<br>+MODE1]<br>[SCW5<br>+MODE1]<br>[SCW5<br>+MODE1]<br>[SCW5<br>+MODE1]<br>[SCW6<br>+MODE0]/ |

| Level 2 | Level 3 | Level 4                    | Level 5                                 | Default                                                                    | Uart Command                                                                                                    |
|---------|---------|----------------------------|-----------------------------------------|----------------------------------------------------------------------------|----------------------------------------------------------------------------------------------------|
|         |         |                            |                                         |                                                                            | [SCW6<br>+MODE1]                                                                                                    |
|         |         | Event 01-08<br>Event 09-16 | Time                                    | : (If event is<br>off)                                                     | (Write Event)<br>[SCW0                                                                                                    |
|         |         |                            | Function                                | Off                                                                        | +EVWR"\$\$,^^^^,<br>##"][SCW1                                                                                                    |
|         |         |                            | Event                                   | Off (Function =<br>Off)                                                    | ##"][SCW1<br>+EVWR"\$\$,****,<br>##"][SCW2                                                                                                    |
|         |         |                            | (Function =<br>Power Settings)          | Power On<br>(Function =<br>Power Settings)                                 | +EVWR"\$\$,****,<br>##"] [SCW3<br>+EVWR"\$\$,****,                                                                                                    |
|         |         |                            | (Function = Input<br>Source)            | VGA (Function =<br>Input Source)                                           | ##^] [SCW4<br>+EVWR"\$\$,****,<br>##"] [SCW5                                                                                                    |
|         |         |                            | (Function = Light<br>Source Mode)       | Normal Mode<br>(Function = Light<br>Source Mode)                           | +EVWR"\$\$,****,<br>##"] [SCW6<br>+EVWR"\$\$,****,                                                                                                    |
|         |         |                            | Source Mode)<br>(Function =<br>Shutter) | (Function = Light<br>Source Mode)<br>Shutter On<br>(Function =<br>Shutter) | <pre>##"] [SCW6 +EVWR"\$\$,****, ##"] SCW0 ~ SCW6 : Sunday ~ Saturday \$\$ = 01 ~ 16 (Choice Event 01 ~ Event 16) **** = 0000 ~ 2359 (Time 00:00 ~ 23:59) ## : 00 :Off 11: Power On 12 : Standby 13: Standby (Network Standby) 14: Standby (Network Standby) 14: Standby (Communica- tion) 21: VGA 22: HDMI1 23: HDMI2 24: DVI- D 25: Display Port 26: 3G-SDI 27: HDBaseT 31: Normal Mode 32: Eco Mode 34: Custom Brightness 41: Shutter On 42: Shutter Off</pre> |
|         |         |                            |                                         |                                                                            | (Read Event)<br>[SCW0+EVRD?]<br>/[SCW1<br>+EVRD?]<br>/[SCW2<br>+EVRD?]<br>/[SCW3<br>+EVRD?]<br>/[SCW4<br>+EVRD?]<br>/[SCW5<br>+EVRD?] /                                                                                                    |

| Level 2 | Level 3 | Level 4                          | Level 5                                                                             | Default    | Uart Command                                                                                                    |
|---------|---------|----------------------------------|-------------------------------------------------------------------------------------|------------|----------------------------------------------------------------------------------------------------|
|         |         |                                  |                                                                                     |            | [SCW6+EVRD?]<br>SCW0 ~ SCW6 :<br>Sunday ~<br>Saturday                                                                                                    |
|         |         |                                  | Reset                                                                               | Cancel     | SCW0 ~ SCW6 :<br>Sunday to<br>Saturday [SCW0<br>+EVRT*], * = 1 ~<br>16 (Reset Event<br>01 to Event 16)<br>[SCW1+EVRT*]<br>, * = 1 ~ 16<br>(Reset Event 01<br>to Event 16)<br>[SCW2+EVRT*]<br>, * = 1 ~ 16<br>(Reset Event 01<br>to Event 16)<br>[SCW3+EVRT*]<br>, * = 1 ~ 16<br>(Reset Event 01<br>to Event 16)<br>[SCW4+EVRT*]<br>, * = 1 ~ 16<br>(Reset Event 01<br>to Event 16)<br>[SCW5+EVRT*]<br>, * = 1 ~ 16<br>(Reset Event 01<br>to Event 16)<br>[SCW6+EVRT*]<br>, * = 1 ~ 16<br>(Reset Event 01<br>to Event 16)<br>[SCW6+EVRT*]<br>, * = 1 ~ 16<br>(Reset Event 01<br>to Event 16) |
|         |         | More Events /<br>Previous Events | Event 01-16 (2<br>pages)                                                            |            |                                                                                                    |
|         |         | Copy Events to                   | Monday /<br>Tuesday /<br>Wednesday /<br>Thursday /<br>Friday / Saturday<br>/ Sunday | by setting | SCW0 ~ SCW6 :<br>Sunday to<br>Saturday [SCW0<br>+CPWD <sup>*</sup> ], * = 0<br>~ 6 (Sunday to<br>Saturday)<br>[SCW1+CPWD <sup>*</sup> ]<br>, * = 0 ~ 6<br>(Sunday to<br>Saturday)<br>[SCW2+CPWD <sup>*</sup> ]<br>, * = 0 ~ 6<br>(Sunday to<br>Saturday)<br>[SCW3+CPWD <sup>*</sup> ]<br>, * = 0 ~ 6<br>(Sunday to<br>Saturday)<br>[SCW4+CPWD <sup>*</sup> ]<br>, * = 0 ~ 6<br>(Sunday to<br>Saturday)<br>[SCW5+CPWD <sup>*</sup> ]<br>, * = 0 ~ 6<br>(Sunday to                                                                                                    |

| Level 2       | Level 3                 | Level 4          | Level 5 | Default       | Uart Command                                                                                                    |
|---------------|-------------------------|------------------|---------|---------------|----------------------------------------------------------------------------------------------------|
|               |                         |                  |         |               | Saturday)<br>[SCW6+CPWD*]<br>, * = 0 ~ 6<br>(Sunday to<br>Saturday)                                                                                           |
|               |                         | Reset the day    |         | Cancel        | SCW0 ~ SCW6 :<br>Sunday to<br>Saturday [SCW0<br>+REST1] [SCW1<br>+REST1] [SCW2<br>+REST1] [SCW3<br>+REST1] [SCW4<br>+REST1] [SCW5<br>+REST1] [SCW6<br>+REST1] |
|               | Reset Schedule          | Yes / Cancel     |         | Cancel        | [SCHE+REST1]                                                                                                    |
| Standby Mode  | Standby Mode            |                  |         | Communication | [SBPM0]                                                                                                    |
|               | Network<br>Standby Mode |                  |         | Mode          | [SBPM1]                                                                                                    |
|               | Communication<br>Mode   |                  |         |               | [SBPM2]                                                                                                    |
| Power Setting | Fast Power On           | Checkbox         |         | Unchecked     | [FPON0] /<br>[FPON1]                                                                                                    |
| Sig           | Signal Power On         | Checkbox         |         | Unchecked     | [SPON0] /<br>[SPON1]                                                                                                    |
|               | Auto Power Off          |                  |         | 0             | [APOF***]                                                                                                    |
|               | Sleep Timer             |                  |         | 0             | [SLTM***]                                                                                                    |
|               | Reset                   | Yes / Cancel     |         | Cancel        | [PSRT1]                                                                                                    |
| Light Source  | Light Source<br>Mode    | Normal           |         | Normal        | [LPMO0]                                                                                                    |
| Setting       |                         | Eco Mode         |         |               | [LPMO1]                                                                                                    |
|               |                         | Custom Mode      |         |               | [LPMO2]                                                                                                    |
|               | Custom<br>Brightness    | Brightness Level |         | 100%          | [LSBL***]                                                                                                    |
| Shutter       | Fade-In                 |                  |         | 0,5           | [SHFI*]                                                                                                    |
|               | Fade-Out                |                  |         | 0,5           | [SHFO*]                                                                                                    |
|               | Startup                 | Checkbox         |         | Unchecked     | [SHSP0]/<br>[SHSP1]                                                                                                    |
| Security      | Security                | Checkbox         |         | Unchecked     | [PINE"***"]                                                                                                    |
|               | Security Timer          | Month            |         | 0             | [PINM**]                                                                                                    |
|               |                         | Day              |         | 0             | [PIND**]                                                                                                    |
|               |                         | Hour             |         | 0             | [PINH**]                                                                                                    |
|               | Change<br>Password      |                  |         | 1234          | [PINC"****,****"]                                                                                                    |
| Backlight     | Keypad                  | Checkbox         |         | Unchecked     | [BALI0] / [BALI1]                                                                                                    |
|               | Power key               | Checkbox         |         | Checked       | [BALP0] /<br>[BALP1]                                                                                                    |
| High Altitude | Checkbox                |                  |         | Unchecked     | [HIAL0]/[HIAL1]                                                                                                    |
| 12V Trigger   | Checkbox                |                  |         | Unchecked     | [TRIG0] /<br>[TRIG1]                                                                                                    |
| User Data     | Save All Settings       | Memory 1         |         | Memory 1      | [UDSA0]                                                                                                    |
|               |                         | Memory 2         |         |               | [UDSA1]                                                                                                    |

| Level 2               | Level 3                  | Level 4            | Level 5 | Default  | Uart Command |
|-----------------------|--------------------------|--------------------|---------|----------|--------------|
|                       |                          | Memory 3           |         |          | [UDSA2]      |
|                       |                          | Memory 4           |         |          | [UDSA3]      |
|                       | Memory 5                 |                    |         | [UDSA4]  |              |
|                       | Load All Settings        | Memory 1           |         | Memory 1 | [UDLD0]      |
|                       |                          | Memory 2           |         |          | [UDLD1]      |
|                       |                          | Memory 3           |         |          | [UDLD2]      |
|                       |                          | Memory 4           |         |          | [UDLD3]      |
|                       |                          | Memory 5           |         |          | [UDLD4]      |
| Reset                 | Reset System<br>Settings | Yes / Cancel       |         | Cancel   | [SYRT1]      |
|                       | Reset All<br>Settings    | Yes / Cancel       |         | Cancel   | [FRST1]      |
|                       | Reset Selective          | INSTALLATION       |         | Cancel   | [DPRT1]      |
|                       |                          | IMAGE              |         |          | [IMRT1]      |
| Reset All<br>Settings |                          | COMMUNICA-<br>TION |         |          | [CMRT1]      |
|                       |                          | SYSTEM             |         |          | [SYRT1]      |
|                       | Reset All<br>Settings    |                    |         | Cancel   | [FRST1]      |
| Service               | Filter Index             |                    |         | 660      | [FTID*]      |
|                       | Phosphor Index           |                    |         | 440      | [PSID*]      |
|                       | Error Log                |                    |         | NA       | [ERRG?]      |
|                       | Total Projector<br>Hours |                    |         | NA       | [LPTH?]      |
| Ligh<br>Hou           | Light Source<br>Hours    |                    |         | NA       | [LSAT?]      |
|                       | Normal                   |                    |         | NA       | [LSNT?]      |
|                       | Eco Mode                 |                    |         | NA       | [LSET?]      |
|                       | Custom Mode              |                    |         | NA       | [LSCT?]      |
|                       | Lens Calibration         |                    |         | Yes      | [LECA1]      |

#### UART command list Information menu

| Level 2       | Level 3               | UART Command |
|---------------|-----------------------|--------------|
| Projector     | Model Name            | [MDNA?]      |
|               | Serial Number         | [SERI?]      |
|               | Total Projector Hours | [LPTH?]      |
|               | Lens Type             | [LEPT?]      |
| System Status | Standby Mode          | [SBPM?]      |
|               | Light Source Mode     | [LPMO?]      |
|               | Light Source Hours    | [LSAT?]      |
|               | Normal                | [LSNT?]      |
|               | Eco Mode              | [LSET?]      |
|               | Custom Power          | [LSCT?]      |
|               | Temperature           | [SSTP?]      |
|               | AC Voltage            | [SSAC?]      |
| Communication | Projector ID          | [PJPD?]      |
|               | Remote Code           | [PJAD?]      |

| Level 2          | Level 3           | UART Command |
|------------------|-------------------|--------------|
|                  | Ethernet          |              |
|                  | LAN Interface     | [LANI?]      |
|                  | MAC Address       | [LMAC?]      |
|                  | Network Status    | [LMNS?]      |
|                  | DHCP              | [LDHC?]      |
|                  | IP Address        | [LIPA?]      |
|                  | Subnet Mask       | [LSUB?]      |
|                  | Gateway           | [LGAT?]      |
|                  | DNS               | [DNSG?]      |
|                  | Control           |              |
|                  | Crestron          | [CREN?]      |
|                  | Extron            | [EXEN?]      |
|                  | PJ Link           | [PJEN?]      |
|                  | AMX               | [AXEN?]      |
|                  | Telnet            | [TEEN?]      |
|                  | HTTP              | [HTEN?]      |
| Signal           | Input Signal      | [MSRC?]      |
|                  | Resolution        | [MSRS?]      |
|                  | Signal Format     | [MSSF?]      |
|                  | Pixel Clock       | [MSPC?]      |
|                  | Horz Refresh      | [MSHR?]      |
|                  | Vert Refresh      | [MSVR?]      |
|                  | Color Space       | [MSCS?]      |
|                  | Second Signal     | [SSRC?]      |
|                  | Resolution        | [SSRS?]      |
|                  | Signal Format     | [SSSF?]      |
|                  | Pixel Clock       | [SSPC?]      |
|                  | Horz Refresh      | [SSHR?]      |
|                  | Vert Refresh      | [SSVR?]      |
|                  | Color Space       | [SSCS?]      |
| Firmware Version | Main Version      | [FWVR?]      |
|                  | I-SCALER Version  | [FWIS?]      |
|                  | F-MCU Version     | [FWMF?]      |
|                  | M-MCU Version     | [FWMM?]      |
|                  | L-MCU Version     | [FWML?]      |
|                  | A-MCU Version     | [FWMA?]      |
|                  | K-MCU Version     | [FWMK?]      |
|                  | LAN Version       | [FWLA?]      |
|                  | Formatter Version | [FWFM?]      |
|                  | FPGA0 Version     | [FWFA?]      |
|                  | FPGA1 Version     | [FWFB?]      |
|                  | FPGA2 Version     | [FWFC?]      |
|                  | XFPGA Version     | [FWFX?]      |
|                  | HDBaseT Version   | [FWHD?]      |
|                  | Camera Version    | [CAVR?]      |

#### Other UART Commands

| Command           | Range or Explanation |
|-------------------|----------------------|
| Power On          | [POWR1]              |
| Power Off         | [POWR0]              |
| AV Mute Enable    | [PMUT1]              |
| AV Mute Disable   | [PMUT0]              |
| Freeze Screen     | [FRZE1]              |
| Unfreeze Screen   | [FRZE0]              |
| Power Off         | KEYG 50              |
| 1                 | KEYG 51              |
| 2                 | KEYG 52              |
| 3                 | KEYG 53              |
| 4                 | KEYG 54              |
| 5                 | KEYG 55              |
| 6                 | KEYG 56              |
| 7                 | KEYG 57              |
| 8                 | KEYG 58              |
| 9                 | KEYG 59              |
| Info              | KEYG 40              |
| 0                 | KEYG 60              |
| Mode              | KEYG 36              |
| Auto              | KEYG 41              |
| Input             | KEYG 46              |
| Up                | KEYG 10              |
| Left              | KEYG 11              |
| Enter             | KEYG 12              |
| Right             | KEYG 13              |
| Down              | KEYG 14              |
| Menu              | KEYG 20              |
| Exit              | KEYG 72              |
| Bright            | KEYG 19              |
| Cont.             | KEYG 62              |
| Lens H(Left)      | KEYG 64              |
| Lens H(Right)     | KEYG 65              |
| Focus(Up)         | KEYG 34              |
| Lens V(Up)        | KEYG 66              |
| Lens V(Down)      | KEYG 67              |
| Focus(Down)       | KEYG 35              |
| Keystone H(Left)  | KEYG 68              |
| Keystone H(Right) | KEYG 69              |
| Zoom(Up)          | KEVC 32              |
| Keystone V/(In)   |                      |
| Kovetone V(Dene)  |                      |
|                   | KEYG 16              |
| ∠oom(Down)        | KEYG 33              |

Communication protocols

| Command          | Range or Explanation |
|------------------|----------------------|
| Shutter(AV Mute) | KEYG 24              |
| USER 1           | KEYG 70              |
| USER 1           | KEYG82               |
| Pattern          | KEYG 71              |

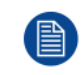

Freeze can be released by menu key, exit key and direct source key.

# **B.2 LAN**

#### LAN function

| Item     | Specifications                          |
|----------|-----------------------------------------|
| Crestron | RoomView, Port: 41794<br>Control system |
| PJ-Link  | Support v1.0, Port: 4352,               |
| AMX      | Device discovery only, Port: 9131       |
| Telnet   | Port: 3023                              |
| Web page | English only, Port 80                   |

#### **Creston command list**

| Item                      | Туре    | Join Number |
|---------------------------|---------|-------------|
| Assign To Name            | Serial  | 5051        |
| Brightness Level          | Analog  | 5002        |
| Brightness Minus          | Digital | 5110        |
| Brightness Plus           | Digital | 5109        |
| Color Level               | Analog  | 5001        |
| Color Minus               | Digital | 5108        |
| Color Plus                | Digital | 5107        |
| Contrast Level            | Analog  | 5003        |
| Contrast Minus            | Digital | 5112        |
| Contrast Plus             | Digital | 5111        |
| Control System IP Address | Serial  | 5045        |
| Control System IP ID      | Serial  | 5046        |
| Control System Port       | Serial  | 5047        |
| Cooling Down              | Digital | 5161        |
| Cooling Down Progress     | Analog  | 5011        |
| Current Source            | Serial  | 5010        |
| Default Gateway           | Serial  | 5042        |
| DHCP Disable              | Digital | 5211        |
| DHCP Enable               | Digital | 5210        |
| DNS Server                | Serial  | 5043        |
| Down                      | Digital | 5152        |

| Item                      | Туре    | Join Number |
|---------------------------|---------|-------------|
| Enter                     | Digital | 5156        |
| Exit                      | Digital | 5155        |
| Firmware Version          | Serial  | 5056        |
| Freeze Off                | Digital | 5106        |
| Freeze On                 | Digital | 5105        |
| IP Address                | Serial  | 5040        |
| Lamp Hours                | Serial  | 5004        |
| Lamp Mode                 | Serial  | 5003        |
| Left                      | Digital | 5153        |
| Location                  | Serial  | 5052        |
| MAC Address               | Serial  | 5044        |
| Max Lamp Life             | Analog  | 5040        |
| Menu                      | Digital | 5150        |
| Power Off                 | Digital | 5           |
| Power On                  | Digital | 6           |
| Power Status              | Serial  | 5002        |
| Preset Mode               | Serial  | 5055        |
| Projector Name            | Serial  | 5050        |
| Projector Position        | Serial  | 5053        |
| Re-sync                   | Digital | 5171        |
| Resolution                | Serial  | 5054        |
| Right                     | Digital | 5154        |
| Sharpness Level           | Analog  | 5004        |
| Sharpness Minus           | Digital | 5114        |
| Sharpness Plus            | Digital | 5113        |
| Source Name 1 (read only) | Serial  | 5070        |
| Source Name 2 (read only) | Serial  | 5071        |
| Source Name 3 (read only) | Serial  | 5072        |
| Source Name 4 (read only) | Serial  | 5073        |
| Source Name 5 (read only) | Serial  | 5074        |
| Source Search             | Digital | 5090        |
| Source Select 1           | Digital | 5070        |
| Source Select 2           | Digital | 5071        |
| Source Select 3           | Digital | 5072        |
| Source Select 4           | Digital | 5073        |
| Source Select 5           | Digital | 5074        |
| Status Message            | Serial  | 5001        |
| Subnet Mask               | Serial  | 5041        |
| Up                        | Digital | 5151        |
| Warm Up                   | Digital | 5160        |
| Warm Up Progress          | Analog  | 5010        |

#### **PJ-Link command list**

| Description                        | Command |
|------------------------------------|---------|
|                                    | Commanu |
| Power control instruction          | POWR    |
| Power status query                 | POWR?   |
| Input switch instruction           | INPT    |
| Input switch query                 | INPT?   |
| Mute instruction                   | AVMT    |
| Mute status query                  | AVMT?   |
| Error status query                 | ERST?   |
| Lamp number/lighting hour query    | LAMP?   |
| Input toggling list query          | INST?   |
| Projector name query               | NAME?   |
| Manufacture name information query | INF1?   |
| Production name information query  | INF2?   |
| Other information query            | INFO?   |
| Class information query            | CLSS?   |

#### Extron command list

| Description        | Command |
|--------------------|---------|
| Power On           | [POWR1] |
| Power Off          | [POWR0] |
| Video Mute         | [PMUT1] |
| Video Mute Query   | [PMUT?] |
| Freeze             | [FREZ1] |
| Freeze Query       | [FREZ?] |
| Main Source        | [MSRC#] |
| Main Source Query  | [MSRC?] |
| Sub Source         | [SSRC#] |
| Sub Source Query   | [SSRC?] |
| Aspect Ratio       | [ASPR#] |
| Aspect Ratio Query | [ASPR?] |
| Display Mode       | [DPMO#] |
| Display Mode Query | [DPMO?] |
# Environmental information

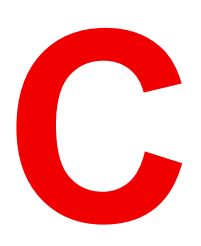

| C.1 | Turkey RoHS compliance | 110 |
|-----|------------------------|-----|
| C.2 | Disposal information   | 110 |
| C.3 | Contact information    | 110 |

# C.1 Turkey RoHS compliance

### **Turkey RoHS compliance**

Türkiye Cumhuriyeti: AEEE Yönetmeliğine Uygundur.

[Republic of Turkey: In conformity with the WEEE Regulation]

# **C.2 Disposal information**

## **Disposal Information**

Waste Electrical and Electronic Equipment

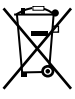

This symbol on the product indicates that, under the European Directive 2012/19/EU governing waste from electrical and electronic equipment, this product must not be disposed of with other municipal waste. Please dispose of your waste equipment by handing it over to a designated collection point for the recycling of waste electrical and electronic equipment. To prevent possible harm to the environment or human health from uncontrolled waste disposal, please separate these items from other types of waste and recycle them responsibly to promote the sustainable reuse of material resources.

For more information about recycling of this product, please contact your local city office or your municipal waste disposal service.

For details, please visit the Barco website at: http://www.barco.com/AboutBarco/weee

#### Disposal of batteries in the product

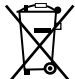

This product contains batteries covered by the Directive 2006/66/EC which must be collected and disposed of separately from municipal waste.

If the battery contains more than the specified values of lead (Pb), mercury (Hg) or cadmium (Cd), these chemical symbols will appear below the crossed-out wheeled bin symbol.

By participating in separate collection of batteries, you will help to ensure proper disposal and to prevent potential negative effects on the environment and human health.

# **C.3 Contact information**

#### **Barco contact information**

Registered office address: President Kennedypark 35, 8500 Kortrijk, Belgium

Contact address: Beneluxpark 21, 8500 Kortrijk, Belgium

#### Importers contact information

To find your local importer, contact Barco directly or one of Barco's regional offices via the contact information given on Barco's web site, <u>www.barco.com</u>.

# Index

# С

Ceiling mount 72 Cleaning Exterior 58 Lens 58 Communication 29, 45 Communication protocols 85 Compatibility modes 73 Connect Source 21 Control panel 31

# D

Dimensions 72

# E

EDID 81 Electrical shock 9 Enclosed projection 15 Environmental information 109 Disposal information 110 RoHS compliance Turkey 110 Exterior Cleaning 58

# F

Fire hazard 10 Fuse Replacement 58

# G

General considerations 13 Safety 8 Getting started 17 Graphic User Interface Overview 34 GUI Overview 34

# Н

Hazard Distance 13, 15 Hazardous Chemicals 12 HD for G100 Series Safety 9 High Brightness precautions 13

# L

ID 25 Image projection 21 Image settings 40 Importer 110 Information menu 54 Input 29 Input/Output 30 Installation menu 35 Instructions Safety 9

# L

Labels Safety 12 Safety G100 12 LAN 106 Laser safety precautions G100 Series Safety 8 LED Indication chart 64 Lens Cleaning 58

# Μ

Maintenance 57

# Ν

Network Controlling projector 46 Notice on safety 8

# 0

Overview 25

# Ρ

Personal injury 10 Power off 22 Power on 20 Projector Components 18 Projector Address 25 Projector damage 11 Projector Problems 65

# R

RCU 23 Battery 24 Rear projection 15 Remote control Usage 26 Remote Control 23 RG3 13

# S

Safety 7 Battery explosion 12 General considerations 8 Hazard Distance 13, 15 Hazardous Chemicals 12 HD for G100 Series 9 Instructions 9 Labels 12 Labels G100 12 Laser safety precautions G100 Series 8 Prevent electrical shock 9 Prevent fire hazard 10 Prevent personal injury 10 Prevent projector damage 11 Safety Data Sheet (SDS) 12 Servicing 12 Safety Data Sheet (SDS) 12 Scheduling 52 Serial control 86 Software update 59 Source Connect 21 Specification G100-W16 68 G100-W19 69 Specifications 67 G100–W22 70 Start

Image projection 21 System Settings 49

# Т

Telnet RS232 command 48 Troubleshooting 63

# U

User controls 33

# V

Video Timing 3D 79 4K 80 PC 73 SDI 78 TV 78

# W

Web control center 47

R5913459 /02 | 2021-06-21